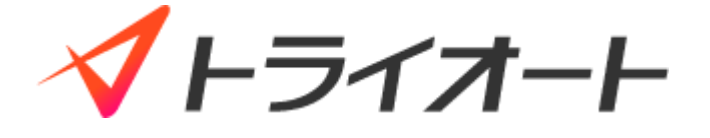

# トライオート操作マニュアル (アプリ版)

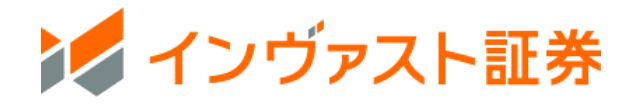

# 目次

| 1.ログイン                 | 4 |
|------------------------|---|
| 1-1.ログイン               | 4 |
| 2. レート                 | 5 |
| 2-1.レート                | 5 |
| 3.マニュアル取引:新規注文         | 5 |
| 3-1.成行注文               | 5 |
| 3-2.指値・逆指値注文           | 7 |
| 3-3.OCO 注文             | 8 |
| <b>3-4.IFD 注文</b>      | 0 |
| <b>3-5.IFO 注文</b>      | 1 |
| 4.決済注文 1               | 3 |
| <b>4-1.成行注文</b>        | 4 |
| <b>4-2.指値・逆指値注文</b>    | 5 |
| <b>4-3.0CO 注文</b>      | 7 |
| <b>4-4.クイック決済</b> 1    | 8 |
| <b>4-5.一括決済</b> 1      | 9 |
| <b>4-6.マニュアル注文一括決済</b> | 1 |
| 5.セレクト 2:              | 3 |
| <b>5-1.画面詳細</b>        | 3 |
| <b>5-2.セレクト</b>        | 7 |
| <b>5-3.稼働停止・再稼働</b>    | 0 |
| <b>5-4.削除</b>          | 2 |
| 6.ビルダー                 | 5 |
| <b>6-1.ビルダー</b>        | 5 |
| <b>6-2.チ</b> ャートメイク    | 9 |
| <b>6-3.テクニカルビルダー</b>   | 3 |
| <b>6-4.ビルダーズシェア</b>    | 8 |
| 7.注文変更・取消              | 3 |
| <b>7-1.注文変更</b>        | 3 |
| <b>7-2.注文取消</b>        | 9 |
| 8.チャート                 | 0 |
| <b>8-1.チャート画面</b>      | 0 |
|                        |   |

| <b>8-3.描画ツール</b>                          |
|-------------------------------------------|
| 9.取引照会                                    |
| <b>9-1.約定照会</b>                           |
| <b>9-2.建玉照会</b>                           |
| <b>9-3.建玉サマリー</b>                         |
| <b>9-4.注文照会</b>                           |
| <b>9-5.稼働履歴</b>                           |
| 10.口座照会                                   |
| <b>10-1.口座状況</b>                          |
| <b>10-2.ポートフォリオ</b>                       |
| <b>10-3.マニュアル注文</b>                       |
| <b>10-4.自動売買注文</b>                        |
| 11.報告書                                    |
| <b>11-1.報告書</b>                           |
| 12.入出金・振替                                 |
| <b>12-1.即時入金</b>                          |
| <b>12-2.振込入金</b>                          |
| <b>12-3.資金振</b> 替                         |
| <b>12-4.出金指示・出金取消</b>                     |
| 12-5.入出金・振替履歴                             |
| 13.取引設定                                   |
| <b>13-1.トレード設定</b>                        |
| <b>13-2.通知設定</b>                          |
| 14.取引情報                                   |
| <b>14-1. 【FX】スワップポイント</b> 88              |
| <b>14-2. 【ETF】金利調整額</b>                   |
| <b>14-3. 【CFD】金利配当相当額</b>                 |
| <b>14-4. ニュース</b>                         |
| 15.お客さまサポート 90                            |
| 1 <b>5-1.ヘルプ</b>                          |
| 16. ご注意                                   |
| <b>16-1. トライオート FX リスク・費用などについての重要事項</b>  |
| <b>16-2. トライオート CFD リスク・費用などについての注意事項</b> |
| 16-3. トライオート ETF リスク・費用などについての注意事項        |

本操作マニュアルで使用している取引ツールの画像はイメージであり、実際とは異なる場合があります。

# 1.ログイン

# 1-1.ログイン

① トライオートアプリを起動します。

iPhone 版アプリ Android 版アプリ

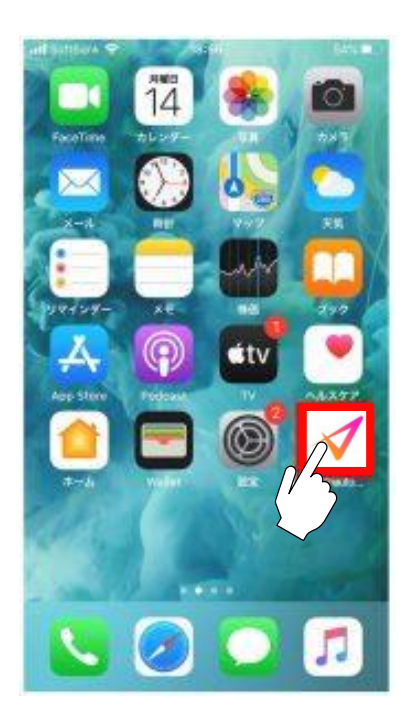

アプリ内の項目「ホーム」または「照会」から、「メールアドレスまたは My ページログイン ID」
 「パスワード」を入力し、「ログイン」をタップします。

※「保存」を ON にすると、次回から自動入力されます。

※ ログインしていない状態でレートとチャートを表示できるのは FX のみとなります。CFD/ETF はログ インのうえ、ご参照ください。

| ≡                       | ホーム                                                                | άĔ | ×                                          |
|-------------------------|--------------------------------------------------------------------|----|--------------------------------------------|
| 口座状況⑦                   |                                                                    |    |                                            |
|                         | ログインすると、<br>こちらで口座状況と取引状況<br>が確認できるようになります。<br>ログイン<br>ロ座開設をする。6 % |    | メールアドレスまたはMyページログインID<br>メールアドレスまたはID 保存 ) |
|                         |                                                                    |    |                                            |
|                         |                                                                    |    |                                            |
|                         |                                                                    |    | ログイン                                       |
| <b>↑</b><br><i>*</i> -4 | ★ 🗄 → É<br>169- ±1095 51-5 ₹                                       |    | 口座開設                                       |

# 2. レート

# 2-1.レート

上下にスライドすると各通貨ペアのレートが表示されます。

※画面上部で FX/CFD/ETF の切替ができます。

※表示順を変更したい通貨ペアを長押しすると、レート表示を移動できます。

※FX・CFD のトレード画面に表示されているレートはマニュアル取引のレートです。自動売買取引とは異なります。

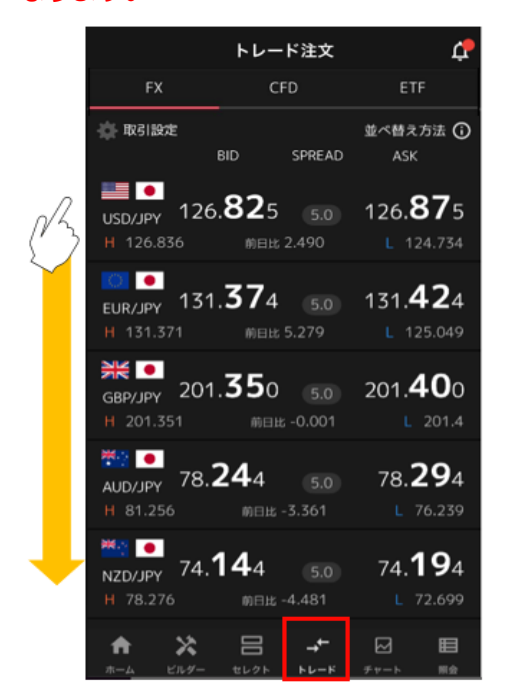

# 3.マニュアル取引:新規注文

# 3-1.成行注文

① 「トレード」画面にて「FX/CFD/ETF」を選択し、銘柄をタップします。

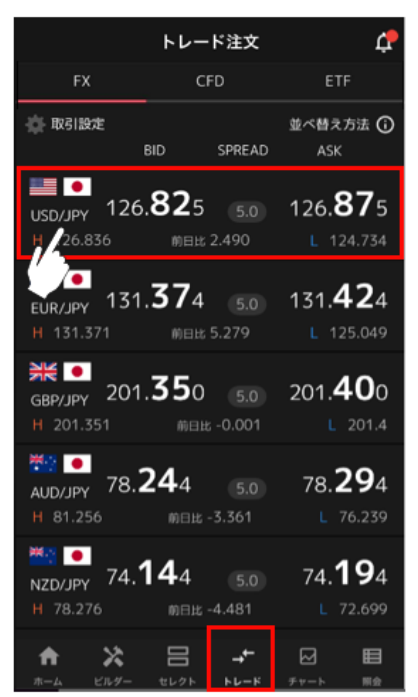

② 「成行」を選択後、注文内容を設定し、「売」または「買」の価格をタップします。
 ※注文確認省略設定となっている場合、「価格」をタップした時点で発注します。

設定の確認・変更は「トレード設定」をご覧ください。

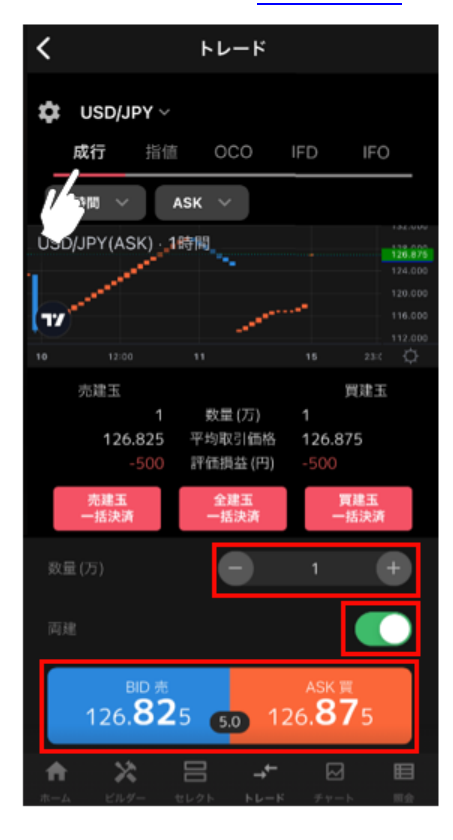

**数量(万・Lot・口)**: 数量を設定します。 ※銘柄によって発注上限が異なります。 詳細は「FX 発注上限」「CFD 発注上限」「ETF 発注上限」をご参照くださ

い。 **両建:**両建方式(ON)と FIFO 方式(OFF)を切り替えることが出来ます。

※両建方式(ON)は、全て新規注文となり、保有中の建玉と反対方向の 取引を行うと両建てとなります。

※FIFO 方式(OFF)は、発注時に同一通貨ペアで反対方向のマニュア ル建玉を保有している場合「決済注文」として約定日時の古いマニ ュアル建玉から順に決済となります。

・建玉数量以上を発注した場合、建玉数量以上の部分は新規注文となります。

・既に決済注文を発注していた場合は、決済された建玉にかかわる 決済注文が取消となり反対方向のマニュアル建玉がない場合は新規 注文となります。

③ 注文内容を確認し、「注文確定」をタップして発注します。

右上の「×」ボタンでトレード画面に戻れます。

| <       |       |      |         |
|---------|-------|------|---------|
| 🗱 USD/J | IPY ~ |      |         |
| 成行      |       |      |         |
|         |       |      |         |
| ×       |       | 注文確認 |         |
| 新規      |       |      |         |
|         |       |      | USD/JPY |
| 注文条件    |       |      | 成行      |
|         |       |      |         |
| 数量(万)   |       |      |         |
| 必要証拠金   | 目安    |      | 50,730  |
|         | 確認を省略 |      |         |
| 1h_     |       | 注文確定 |         |
| 2       |       |      |         |

# 3-2.指値・逆指値注文

① 「トレード」画面にて「FX/CFD/ETF」を選択し、銘柄をタップします。

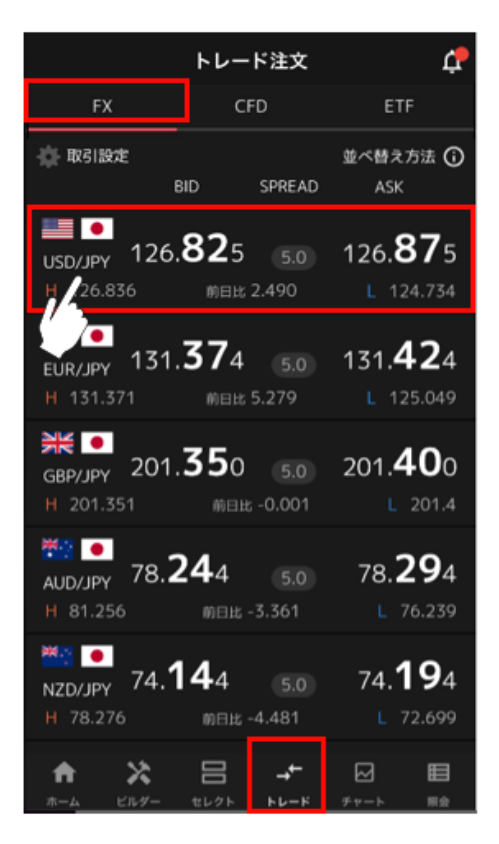

② 「指値」を選択後、注文内容を設定し、「注文確認」をタップします。

※注文確認省略設定となっている場合、「注文確定」をタップした時点で発注します。

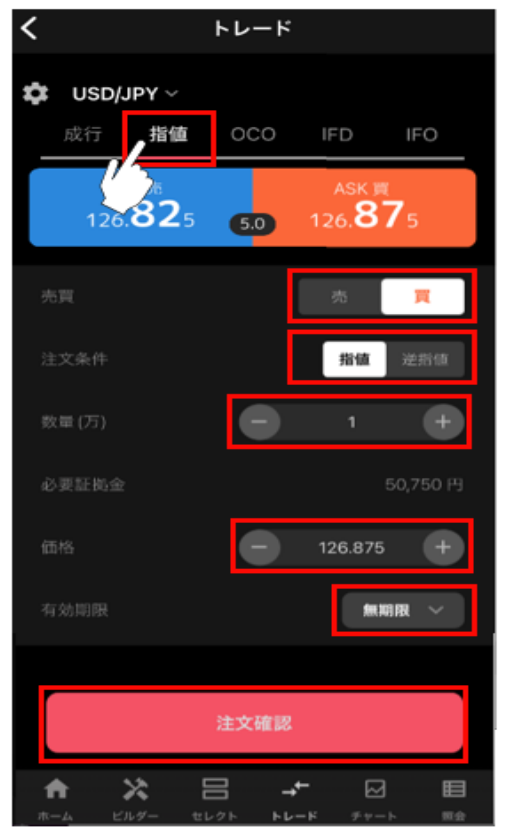

設定の確認・変更は「トレード設定」をご覧ください。

**売買:**「売」「買」を選択します。 **注文条件**:「指値」「逆指値」を選択します。 **数量(万・Lot・口):** 数量を設定します。 ※銘柄によって発注上限が異なります。 詳細は「<u>FX 発注上限</u>」 「<u>CFD 発注上限</u>」「<u>ETF 発注上限</u>」をご参照ください。

価格:発注する価格を設定します。

**有効期限:**「今日中」「今週中」「無期限」「指定日時」から選択します。

③ 注文内容を確認し、「注文確定」をタップして発注します。

右上の「×」ボタンでトレード画面に戻れます。

| <      | トレード     |         |
|--------|----------|---------|
| tt     | ר/ ופע ק |         |
| ×      | 注文確認     |         |
| 新規     |          |         |
| 銘柄     |          | USD/JPY |
| 注文条件   |          | 指值      |
| 売買     |          |         |
| 数量(万)  |          | 1       |
| 必要証拠   |          | 50,750  |
| 価格     |          | 126.875 |
| 有効期限   |          | 無期限     |
| 次回以降   | は確認を省略する |         |
| 14_    | 注文確定     |         |
| $\sim$ |          |         |

# 3-3.0CO 注文

① 「トレード」画面にて「FX/CFD/ETF」を選択し、銘柄をタップします。

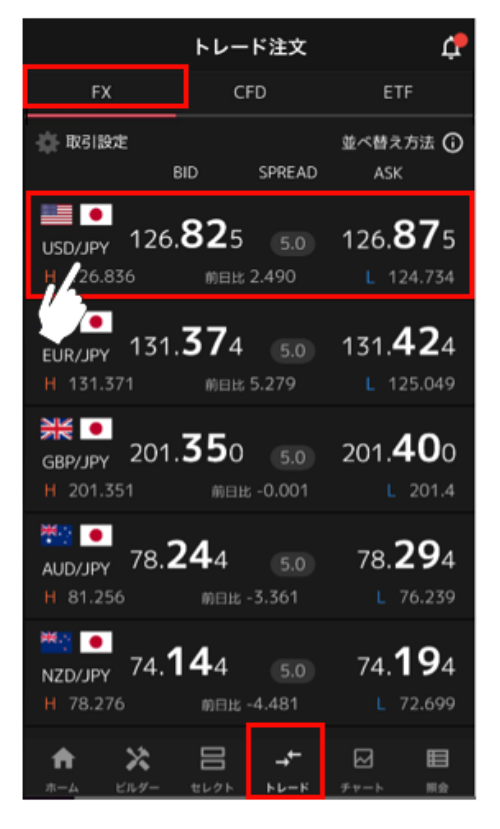

② 「OCO」を選択後、注文内容を設定し、「注文確認」をタップします。

※注文確認省略設定となっている場合、「注文確定」をタップした時点で発注します。 設定の確認・変更は「トレード設定」をご覧ください。

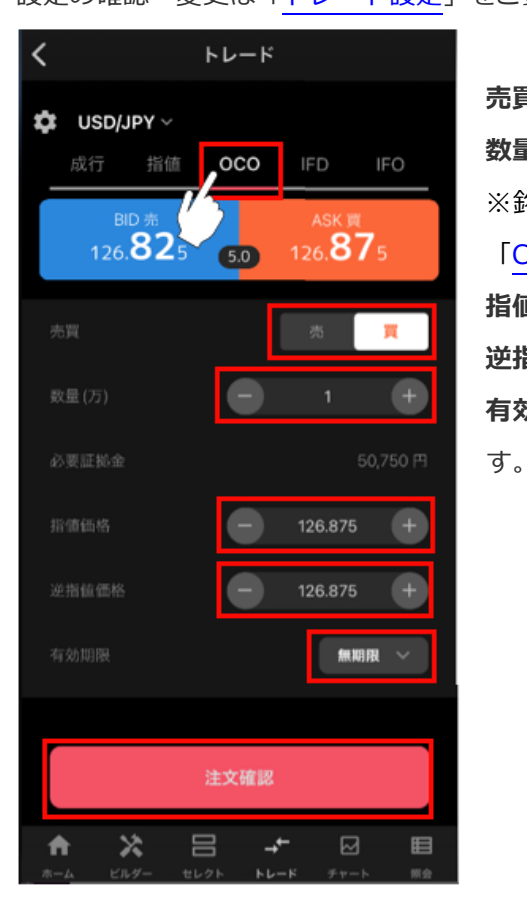

売買:「売」「買」を選択します。
数量(万・Lot・口):数量を設定します。
※銘柄によって発注上限が異なります。 詳細は「<u>FX 発注上限</u>」
「<u>CFD 発注上限</u>」「<u>ETF 発注上限</u>」をご参照ください。
指値価格:指値価格を設定します。
逆指値価格:逆指値価格を設定します。
有効期限:「今日中」「今週中」「無期限」「指定日時」から選択しま

③ 注文内容を確認し、「注文確定」をタップして発注します。

右上の「×」ボタンでトレード画面に戻れます。

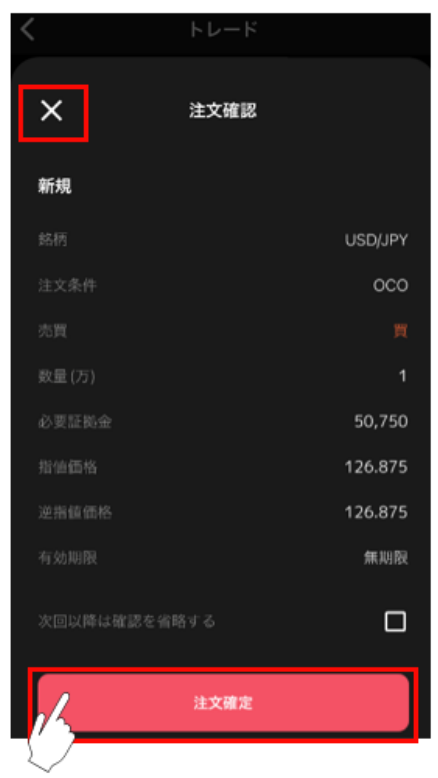

# 3-4.IFD 注文

① 「トレード」画面にて「FX/CFD/ETF」を選択し、銘柄をタップします。

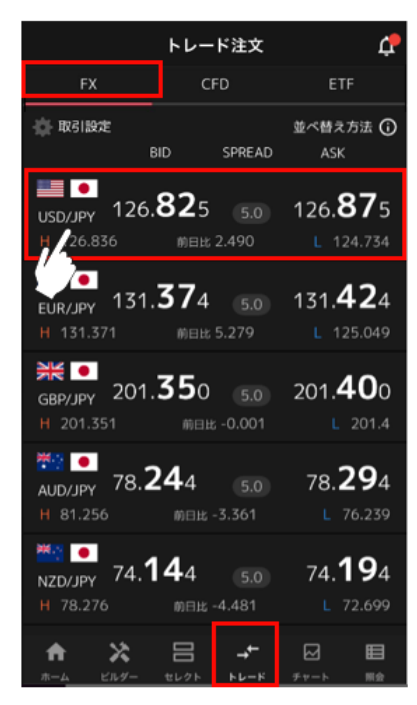

(2)「IFD」を選択後、注文内容を設定し、「注文確認」をタップします。
 ※注文確認省略設定となっている場合、「注文確定」をタップした時点で発注します。

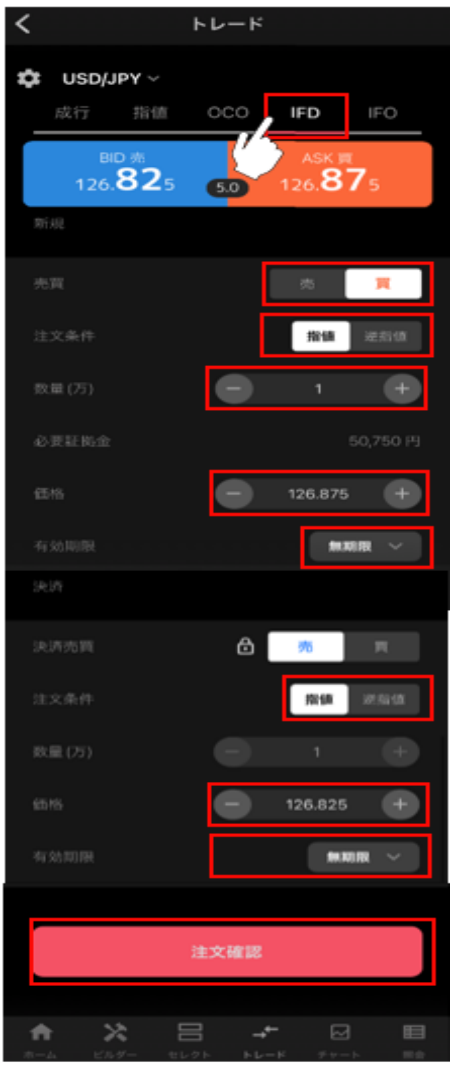

設定の確認・変更は「トレード設定」をご覧ください。

#### ■新規

**売買**:「売」「買」を選択します。 **注文条件**:「指値」「逆指値」を選択します。 **数量(万・Lot・口):** 数量を設定します。 ※銘柄によって発注上限が異なります。 詳細は「<u>FX 発注上限</u>」 「<u>CFD 発注上限</u>」「<u>ETF 発注上限</u>」をご参照ください。 **価格:**発注する価格を設定します。

**有効期限**:「今日中」「今週中」「無期限」「指定日時」から選択します。

#### ■決済

**注文条件**:「指値」「逆指値」を選択します。

価格:決済価格を設定します。

**有効期限:**「今日中」「今週中」「無期限」「指定日時」から選択します。

※新規注文の有効期限と同じもしくは未来の日時のみ設定可能。

③ 注文内容を確認し、「注文確定」をタップして発注します。

左上の「×」ボタンでトレード画面に戻れます。

| ×         | 注文確認    |
|-----------|---------|
| 新規        |         |
|           | USD/JPY |
|           | 指值      |
|           |         |
|           |         |
|           | 50,750  |
|           | 126.875 |
|           | 無期限     |
| 決済        |         |
|           | 指值      |
|           |         |
| 数量 (万)    |         |
| 価格        | 126.905 |
| 有効期限      | 無期限     |
| 次回以降は確認を省 | 略する 🔲   |
| 16        | 注文確定    |
| $\sim$    |         |

# 3-5.IFO 注文

① 「トレード」画面にて「FX/CFD/ETF」を選択し、銘柄をタップします。

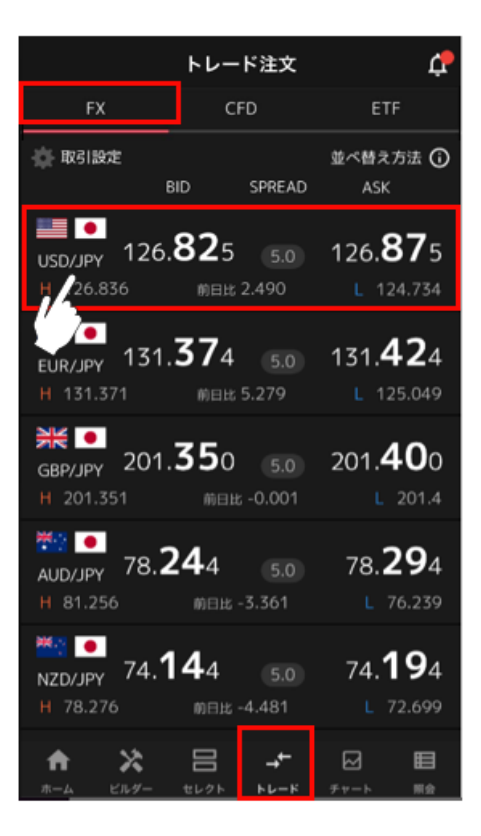

① 「IFO」を選択後、注文内容を設定し、「注文確認」をタップします。

※注文確認省略設定となっている場合、「注文確定」をタップした時点で発注します。 設定の確認・変更は「<u>トレード設定</u>」をご覧ください。

| <  |            |                                    | トレー | ۲           |              |            |
|----|------------|------------------------------------|-----|-------------|--------------|------------|
| \$ | USD/<br>成行 | /JPY ~<br>指值                       | oco |             | FD           | IFO        |
|    | ا<br>120   | <sup>31D 杰</sup><br>5. <b>82</b> 5 | 5.0 | 12          | 26.8         | 75         |
|    |            |                                    |     |             |              |            |
|    |            |                                    |     |             | 売            | 買          |
|    | 这条件        |                                    |     |             | 指續           | 逆解镭        |
|    | 2星(万)      |                                    | e   | )           | 1            | Ŧ          |
|    |            |                                    |     |             |              |            |
|    |            |                                    | e   | ) 1         | 26.875       | +          |
|    |            |                                    |     |             | <b>#</b> X   | an v       |
|    |            |                                    |     |             |              |            |
|    |            |                                    | ć   | ð           | 売            |            |
|    | R量 (75)    |                                    |     |             |              |            |
|    |            |                                    | Ξ   | ) 12        | 6.825        | ŧ          |
|    |            |                                    | Ξ   | ) 12        | 6.825        | ŧ          |
|    |            |                                    |     |             | <b>10.00</b> | in v       |
| [  |            |                                    | 注文確 | 22          |              |            |
| 1  | ħ          | ×                                  | 8   | <b>→</b> +- |              | Ħ          |
|    |            | (7.9- t                            | レクト | トレード        | チャー          | - <b>H</b> |

#### ■新規

売買:「売」「買」を選択します。
注文条件:「指値」「逆指値」を選択します。
数量(万・Lot・口):数量を設定します。
※銘柄によって発注上限が異なります。 詳細は「FX 発注上限」
「CFD 発注上限」「ETF 発注上限」をご参照ください。
価格:発注する価格を設定します。
有効期限:「今日中」「今週中」「無期限」「指定日時」から選択します。

#### ■決済

指値価格:指値価格を設定します。

逆指値価格:逆指値価格を設定します。

**有効期限**:「今日中」「今週中」「無期限」「指定日時」から選択します。

※新規注文の有効期限と同じもしくは未来の日時のみ設定可能です。

#### ② 注文内容を確認し、「注文確定」をタップして発注します。

左上の「×」ボタンでトレード画面に戻れます。

| <         |         |
|-----------|---------|
| ×         | 注文確認    |
| 新規        |         |
| 銘柄        | USD/JPY |
| 注文条件      | 指值      |
|           |         |
| 数量(万)     | 1       |
| 必要証拠金     | 50,750  |
|           | 126.875 |
| 有効期限      | 無期殼     |
| 決済        |         |
| 注文条件      | 000     |
|           |         |
| 数量(万)     | 1       |
|           | 126.905 |
|           | 126.825 |
| 有効期限      | 無期限     |
| 次回以降は確認を  | á略する 🔲  |
| <u>//</u> | 注文確定    |
| $\sim$    |         |

# 4.決済注文

決済注文は「建玉照会」より発注します。 ※既に決済注文を発注中の建玉(数量=注文中数量)については、決済ボタンは非活性となります。

注文変更や取消は注文照会から行います。(<u>注文変更・取消</u>参照) 決済注文発注中の建玉を成行決済する際は、<mark>クイック決済</mark>をご利用ください。 マニュアル注文の建玉は「トレード」より一括決済も可能です。

# 4-1.成行注文

① 「照会」画面の「建玉照会」から決済する建玉を選択し、「決済」をタップします。

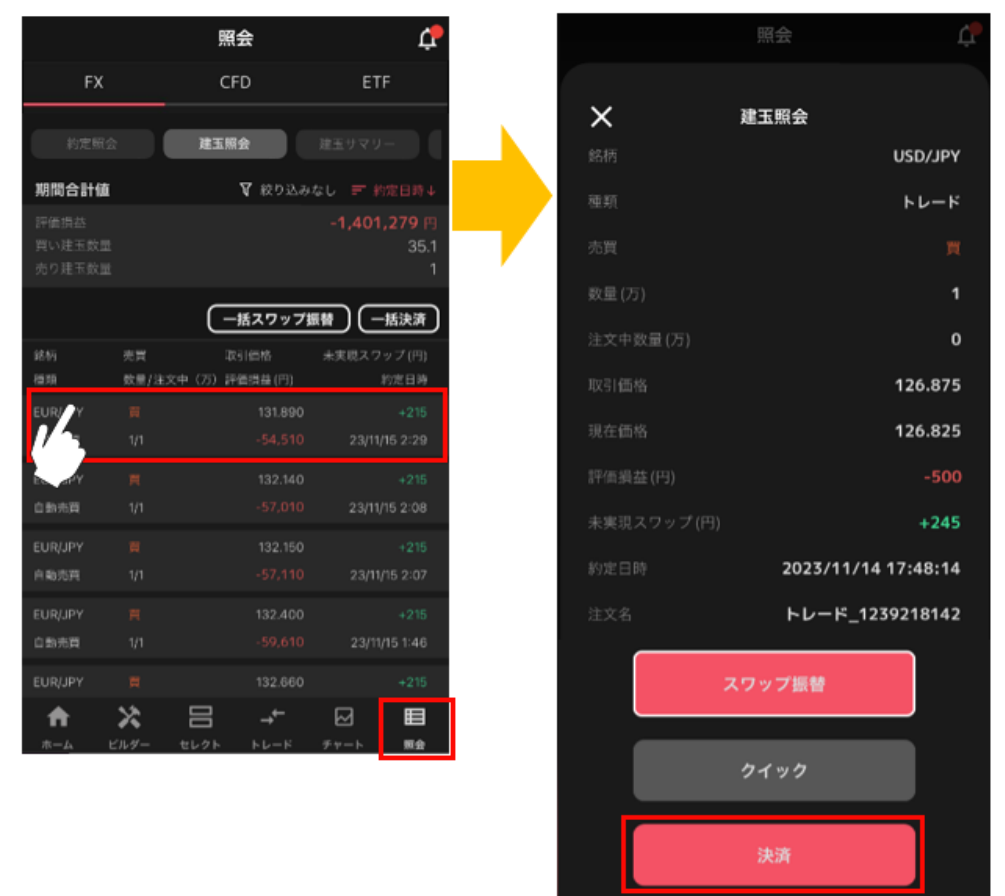

② 「成行」を選択後、注文内容を設定し、「注文確定」をタップします。
 ※確認省略にチェックを入れている場合、「注文確定」をタップした時点で発注します。

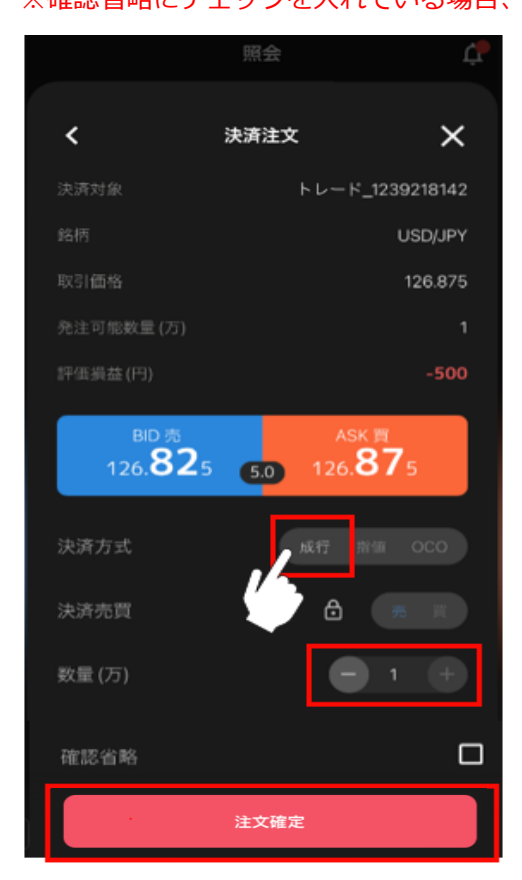

**数量(万・Lot・口):**数量を設定します。 ※選択した建玉の数量以下で設定可能です。 ③ 注文内容を確認し、「決済注文確定」をタップして発注します。

|          |        | Ļ             |
|----------|--------|---------------|
|          |        |               |
|          |        |               |
|          |        |               |
| <        | 決済注文確認 | ×             |
| 決済対象     | トレ・    | ード_1239218142 |
| 銘柄       |        | USD/JPY       |
| 注文方式     |        | 成行            |
|          |        | 売             |
| 数量(万)    |        |               |
| 次回以降は確認を | そ省略する  |               |
|          | 決済注文確定 |               |

# 4-2.指値・逆指値注文

① 「照会」画面の「建玉照会」から決済する建玉を選択し、「決済」をタップします。

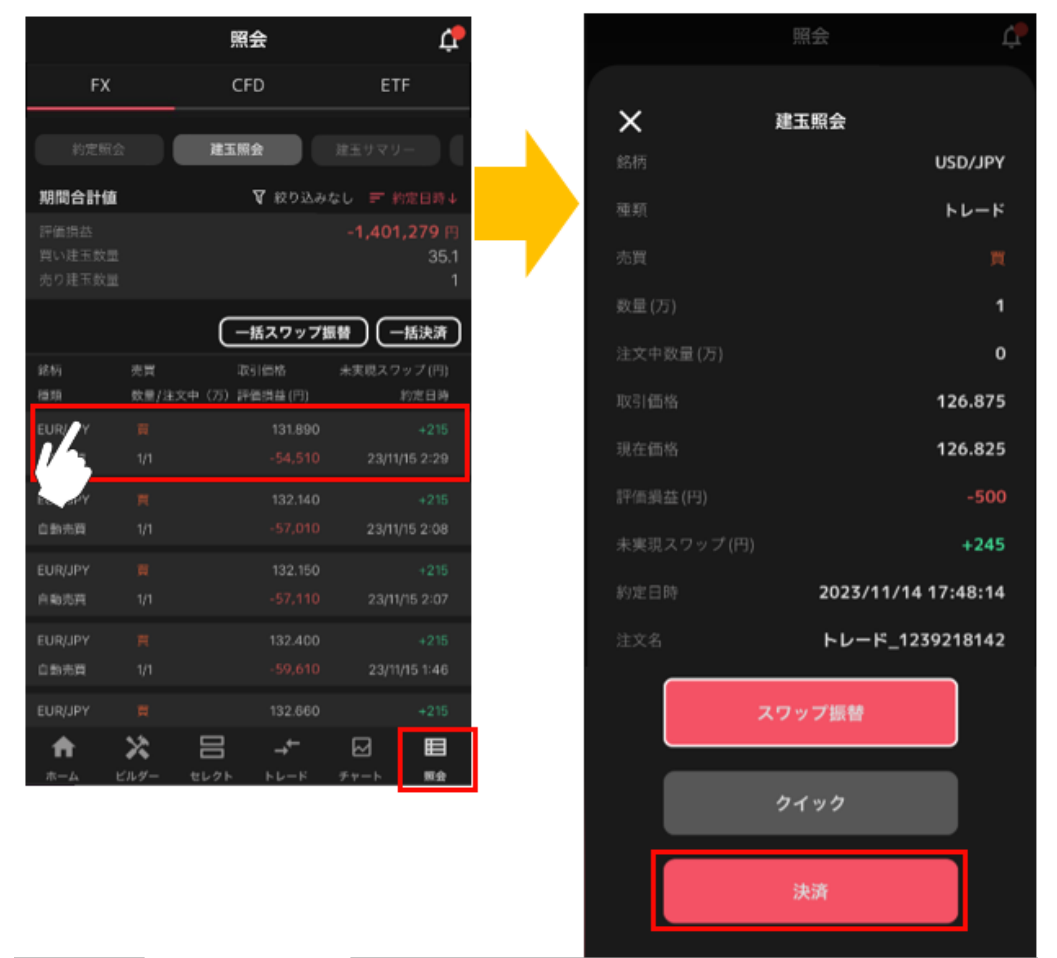

② 「指値」を選択後、注文内容を設定し、「注文確定」をタップします。

※確認省略にチェックを入れている場合、「注文確定」をタップした時点で発注します。

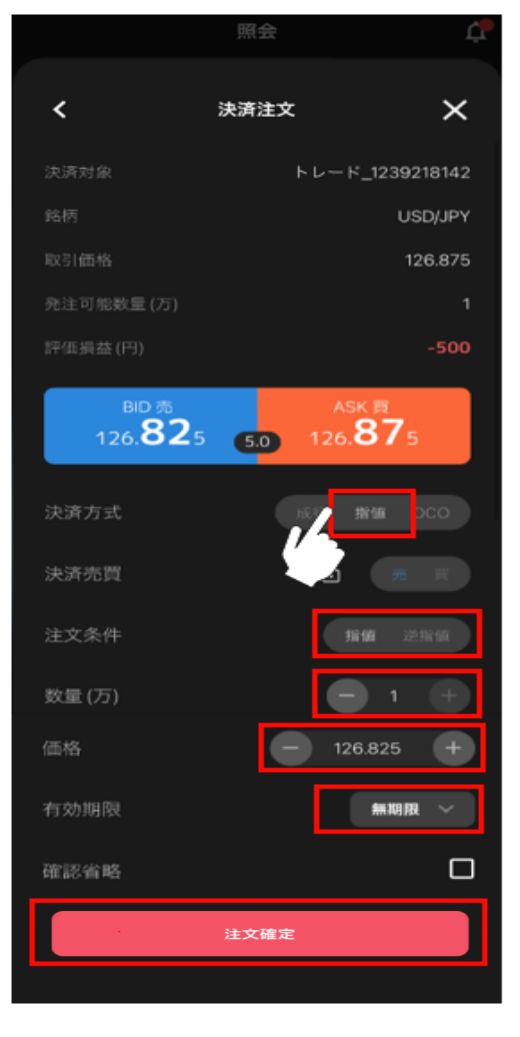

注文条件:「指値」「逆指値」を選択します。
数量(万・Lot・口):数量を設定します。
※選択した建玉の数量以下で設定可能です。
価格:発注する価格を設定します。
有効期限:「今日中」「今週中」「無期限」「指定日時」から選択します。

③ 注文内容を確認し、「決済注文確定」をタップして発注します。

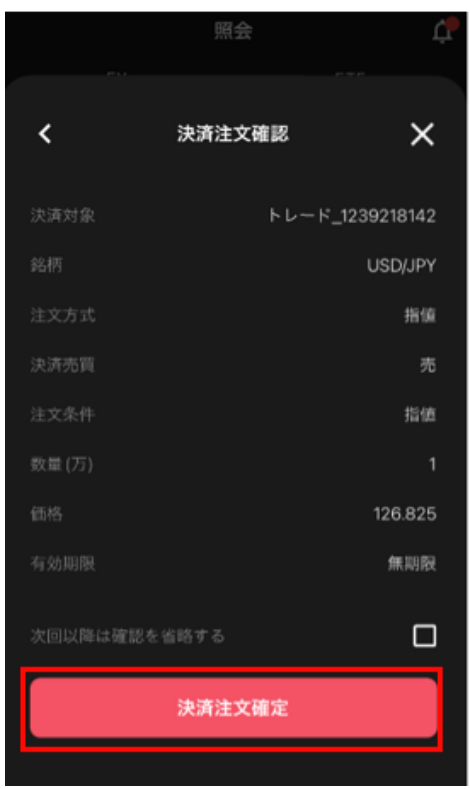

# 4-3.0CO 注文

① 「照会」画面の「建玉照会」から決済する建玉を選択し、「決済」をタップします。

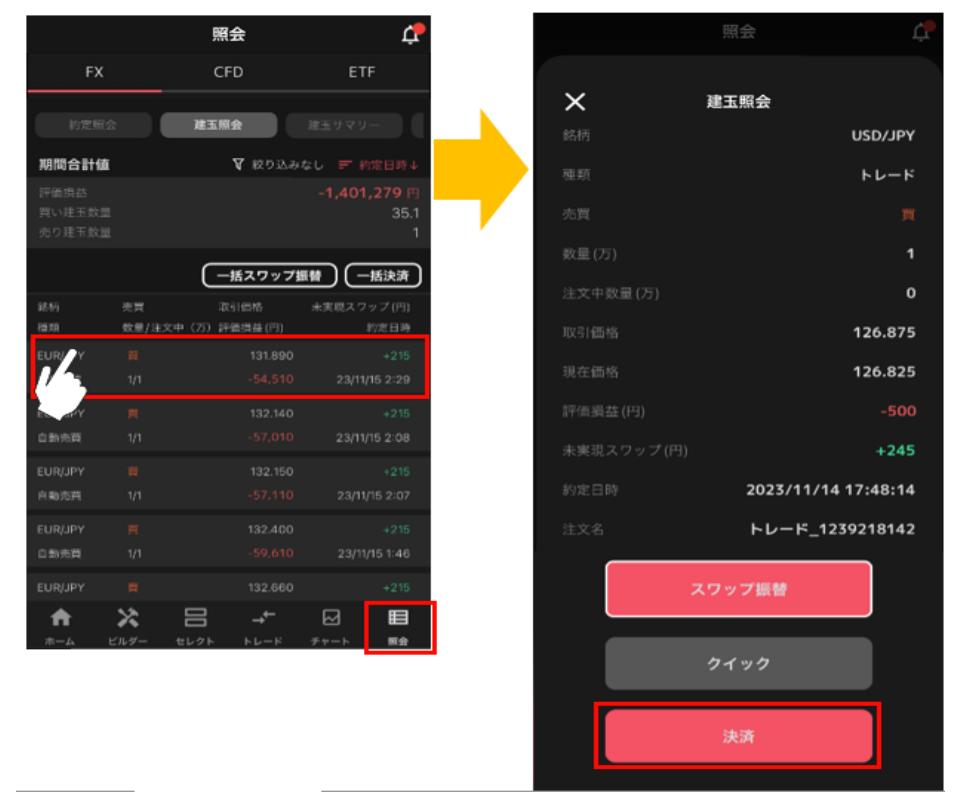

② 「OCO」を選択後、注文内容を設定し、「注文確定」をタップします。
 ※確認省略にチェックを入れている場合、「注文確定」をタップした時点で発注します。

|                        | 照会               | ¢ <b>P</b>                        |
|------------------------|------------------|-----------------------------------|
| <                      | 決済注文             | ×                                 |
|                        | トレード             | _1239218142                       |
|                        |                  | USD/JPY                           |
|                        |                  | 126.875                           |
| 発注可能数量(万)              |                  |                                   |
|                        |                  | -500                              |
| BD 売<br>126. <b>82</b> | AS<br>5 5.0 126. | <sup>K</sup> 育<br>87 <sub>5</sub> |
| 決済方式<br>決済売買           | Re d             |                                   |
| 数量 (万)                 |                  | 1                                 |
| 指位価格                   | <b>(</b> 12      | 6.825 +                           |
| 逆指値価格                  | <b>—</b> 12      | 6.825 +                           |
| 有効期限                   | I                | 無期段 ~                             |
| 確認省略                   |                  |                                   |
|                        | 注文確定             |                                   |

数量(万・Lot・口):数量を設定します。
※選択した建玉の数量以下で設定可能です。
指値価格:指値価格を設定します。
逆指値価格:逆指値価格を設定します。
有効期限:「今日中」「今週中」「無期限」「指定日時」から選択します。

③ 注文内容を確認し、「決済注文確定」をタップして発注します。

|         |        | Ļ.          |
|---------|--------|-------------|
| <       | 決済注文確認 | ×           |
| 決済対象    | トレート   | -1239218142 |
|         |        | USD/JPY     |
| 注文方式    |        | осо         |
|         |        | 売           |
| 数量(万)   |        |             |
|         |        | 126.825     |
| 逆指值価格   |        | 126.825     |
|         |        | 無期限         |
| 次回以降は確認 | を省略する  |             |
|         | 決済注文確定 |             |
|         |        |             |

### 4-4.クイック決済

「照会」画面の「建玉照会」から決済する建玉を選択し、「クイック」をタップします。
 ※決済注文の有無に係わらず、選択建玉の全数量が成行決済されます。

※部分決済を行いたい場合は「成行注文」をご利用ください。

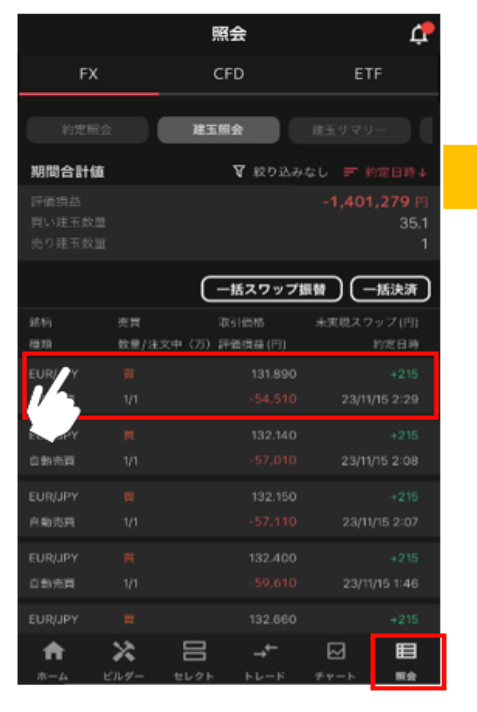

|            | 照会                  |
|------------|---------------------|
| ×          | 建玉照会                |
| 銘柄         | USD/JPY             |
| 種類         | トレード                |
| 売買         |                     |
| 数量(万)      | 1                   |
| 注文中政量(万)   | 0                   |
| 取引価格       | 126.875             |
| 現在価格       | 126.825             |
| 評価損益(円)    | -500                |
| 未実現スワップ(円) | +245                |
| 約定日時       | 2023/11/14 17:48:14 |
| 注文名        | トレード_1239218142     |
| ;          | スワップ振替              |
|            | クイック                |
|            | 決済                  |

② 確認画面の「決済」を押すと、成行決済注文を発注します。

※自動売買注文を手動で決済した場合、当該自動売買は稼働停止となります。

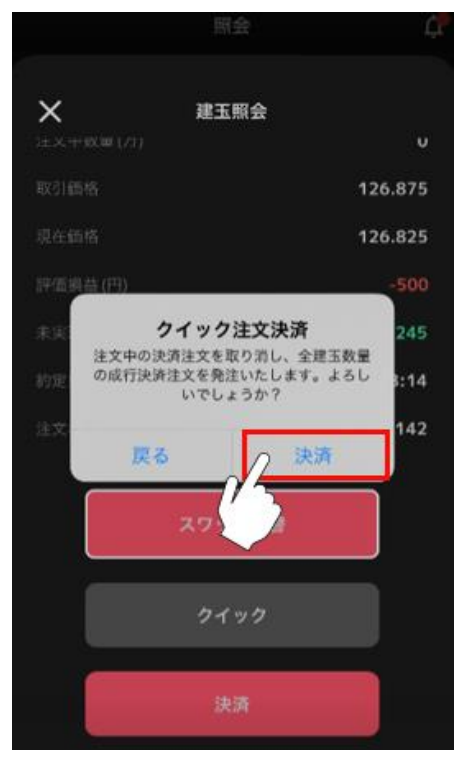

### 4-5.一括決済

複数の建玉を同時に決済できます。

#### ※一度に決済できるのは100件以内です。

① 「照会」画面の「建玉照会」を選択し、「一括決済」をタップします。

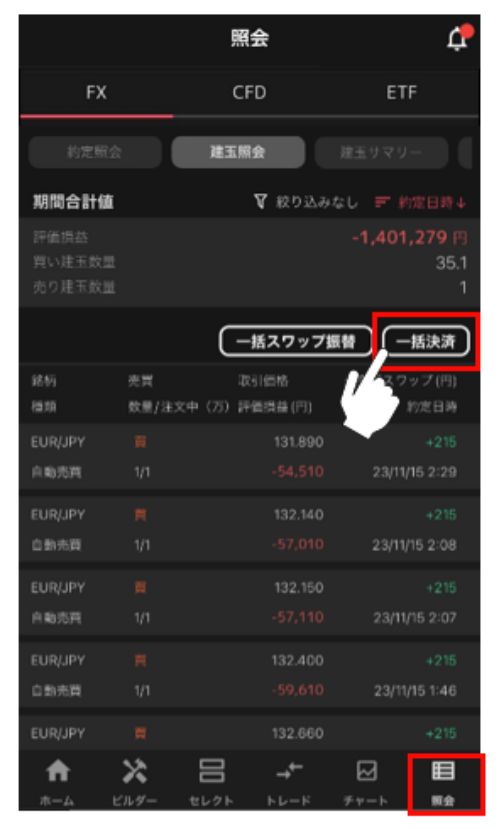

#### ② 決済したい建玉にチェックを入れます。

※「全てを選択/非選択」ボタンで表示建玉全てにチェックを入れたり、外したりができます。

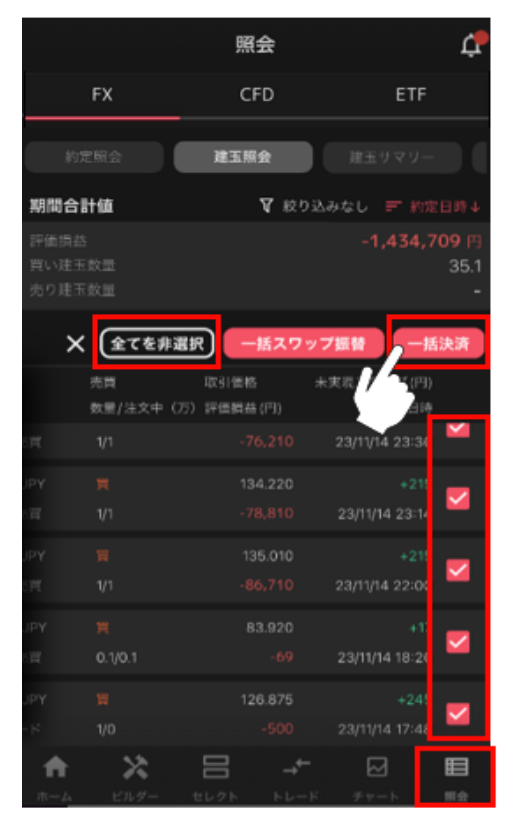

③ 確認画面の「決済」をタップすると、成行決済注文を発注します。

※自動売買注文を手動で決済した場合、当該自動売買は稼働停止となります。

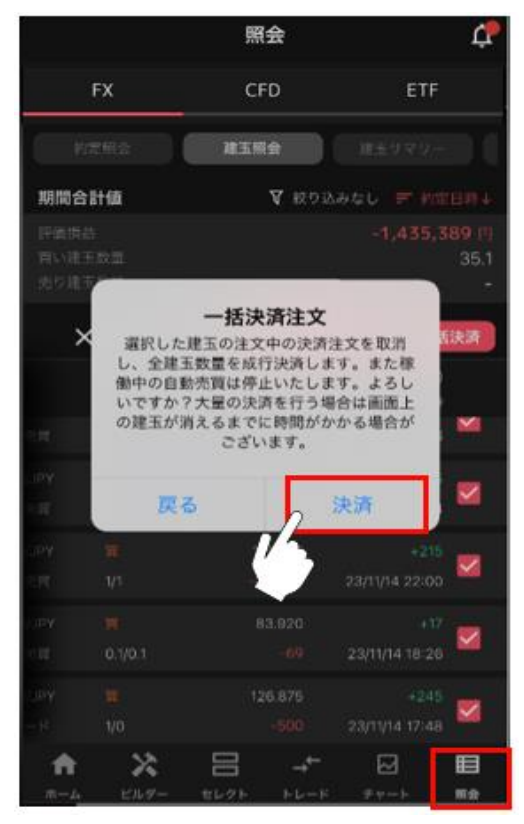

### 4-6.マニュアル注文一括決済

マニュアル注文で約定した同一通貨ペアの建玉を「売建玉一括決済」「買建玉一括決済」「全建玉一括決済」 できます。

#### ※一度に決済できるのは100件以内です。

① 「トレード」画面にて、銘柄を選択します。

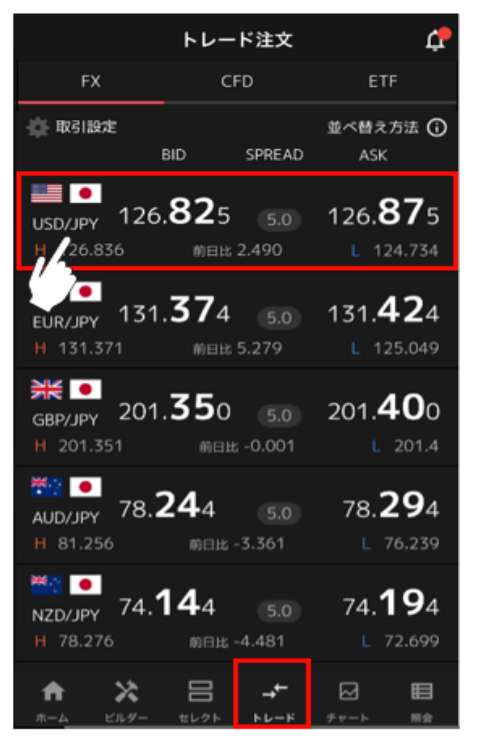

② 「成行」を選択後、建玉を確認し、「売建玉一括決済」「買建玉一括決済」「全建玉一括決済」のいずれ かをタップします。

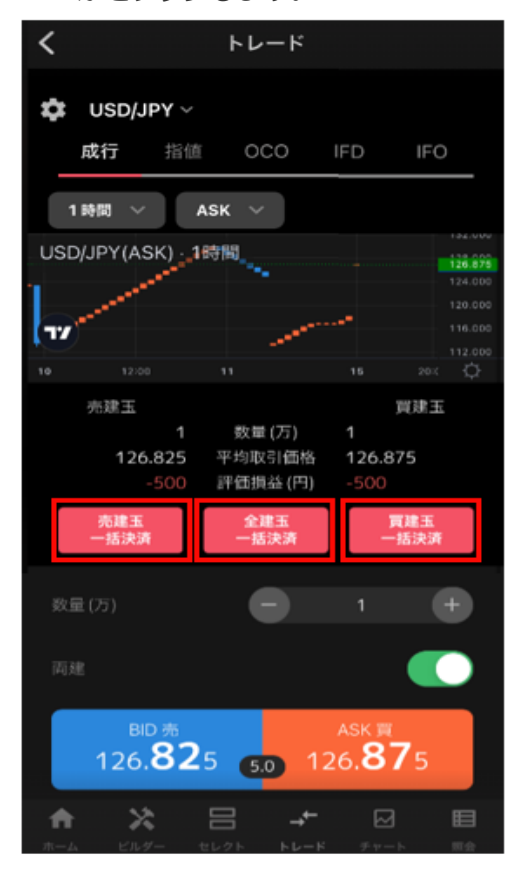

#### 売建玉一括決済:

表示されている銘柄の全てのマニュアル売建玉を成行決済します。

#### 全建玉一括決済:

表示されている銘柄の全てのマニュアル建玉を成行決済します。

#### 買建玉一括決済:

表示されている銘柄の全てのマニュアル売建玉を成行決済します。

③ 確認画面の「決済」をタップすると、成行決済注文を発注します。

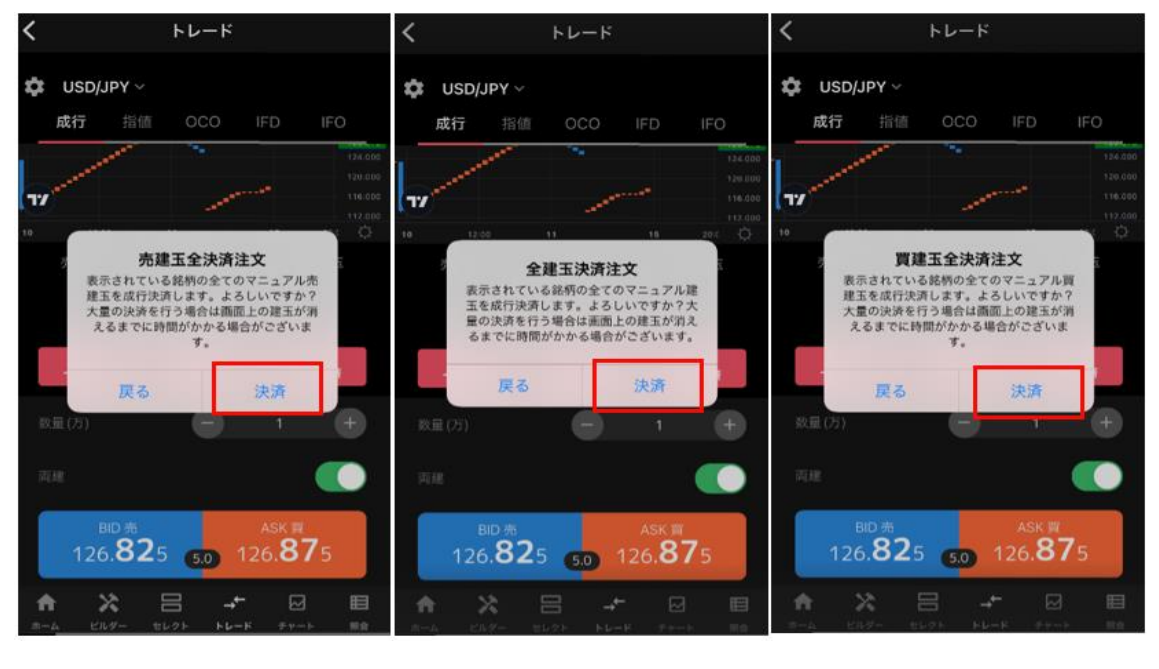

# 5.セレクト

# 5-1.画面詳細

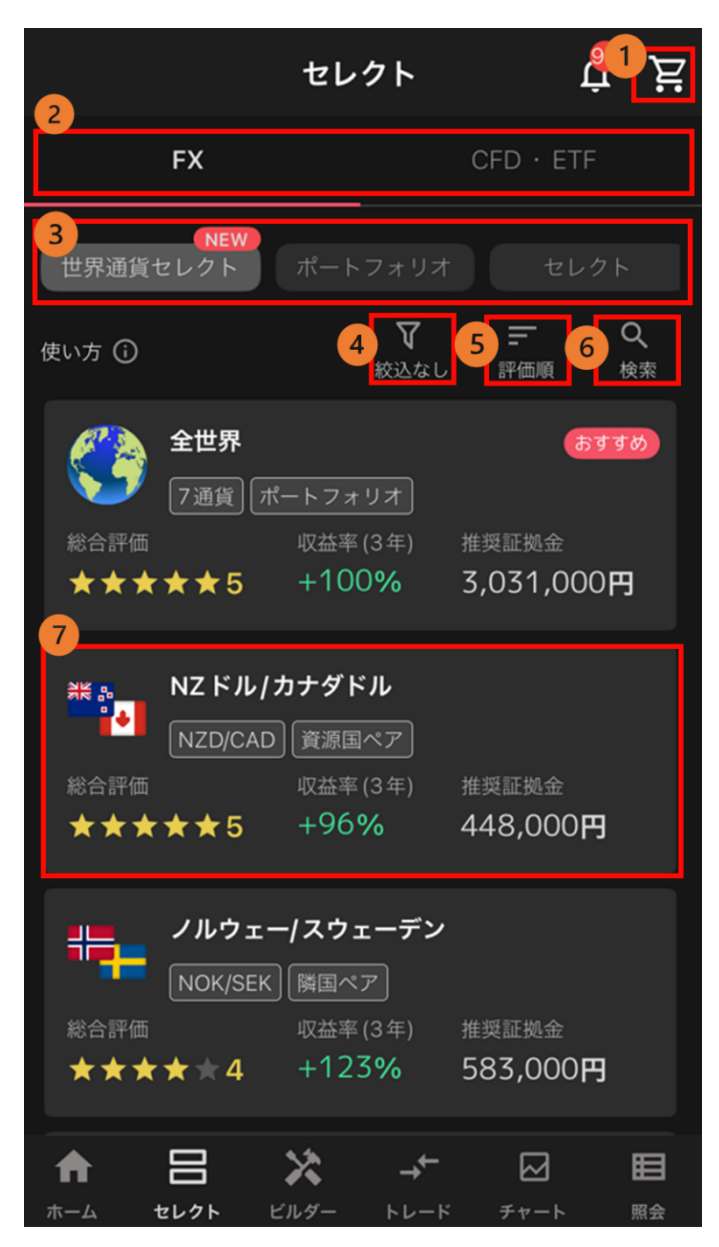

# 動売買セレクト

①**カート:**カートを確認できます。

カートに入っている自動売買ルールの数が表示され ます。

②FX/CFD・ETF 切替: アセットを選択できます。
 ③ ロジックタブ:表示するロジックを切り替えます。

トライオートユーザーが作成したルールは「ビルダ ーズシェア」から確認できます。

詳細は「ビルダーズシェア」をご参照ください。

④ **絞り込み**:「推奨証拠金」「総合評価」「レン ジアウトを除く」から絞り込みができます。

#### 5 **表示順**

■総合評価順:総合評価が高い順に表示されます。

■収益率順:収益率が高い順に表示されます。

■人気順:カートに入れられた回数が多い順に表示 されます。

⑥検索:自動売買ルールを検索できます。

⑦**自動売買ルール情報**:ルール毎の収益率や総合評 価を確認できます。

#### 自動売買ルール詳細(シミュレーション)

#### 自動売買ルールの過去シミュレーションや推奨証拠金を確認できます。

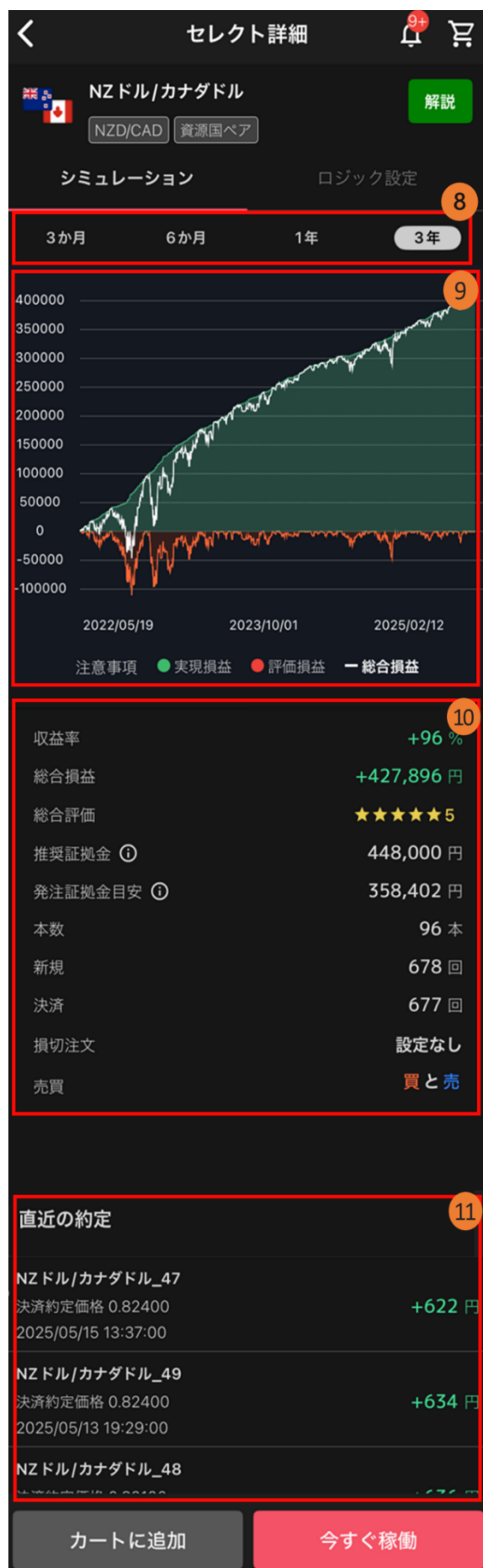

⑧ シミュレーション期間:画面上部より選択できます。

⑨ 損益シミュレーション:選択した自動売買ルールの損益推移を確認できます。

10 損益シミュレーション詳細:選択した自動売買ルールの過
 去シミュレーションを確認できます。

-----

■**収益率**:選択したシミュレーション期間において、推奨証 拠金で運用した際の収益率。

■総合損益:選択したシミュレーション期間において、推奨 証拠金で運用した際の損益。

■総合評価:★選択したシミュレーションにおける最大ドロ ーダウン、収益率、取引頻度、レンジ位置を総合的に評価。 (5段階)

評価の数字が大きいほどルールの総合力が高いと考えられま す。

■推奨証拠金:相場変動リスクを考慮した運用資金の目安。 推奨証拠金 = 必要証拠金 + シミュレーション期間最大ドロ ーダウン

※ETF は(必要証拠金\*銘柄ごとに算出した倍率)+シミュレ ーション期間最大ドローダウン

■発注証拠金目安:発注するため最低限の必要証拠金。

■本数:自動売買ルールに組み込まれている自動売買注文の 本数。

■**新規**:選択したシミュレーション期間において、新規約定した回数。

■決済:選択したシミュレーション期間において、決済約定 した回数。

■損切注文:損切り設定の有無。

■売買:「買い」が赤色、「売り」が青色

**直近の約定**:過去のシミュレーションにおける約定履歴を 確認できます。

#### 自動売買ルール詳細(ロジック設定)

セレクト画面に表示された自動売買ルール情報(上記⑦)をタップするとルールの詳細が表示されます。

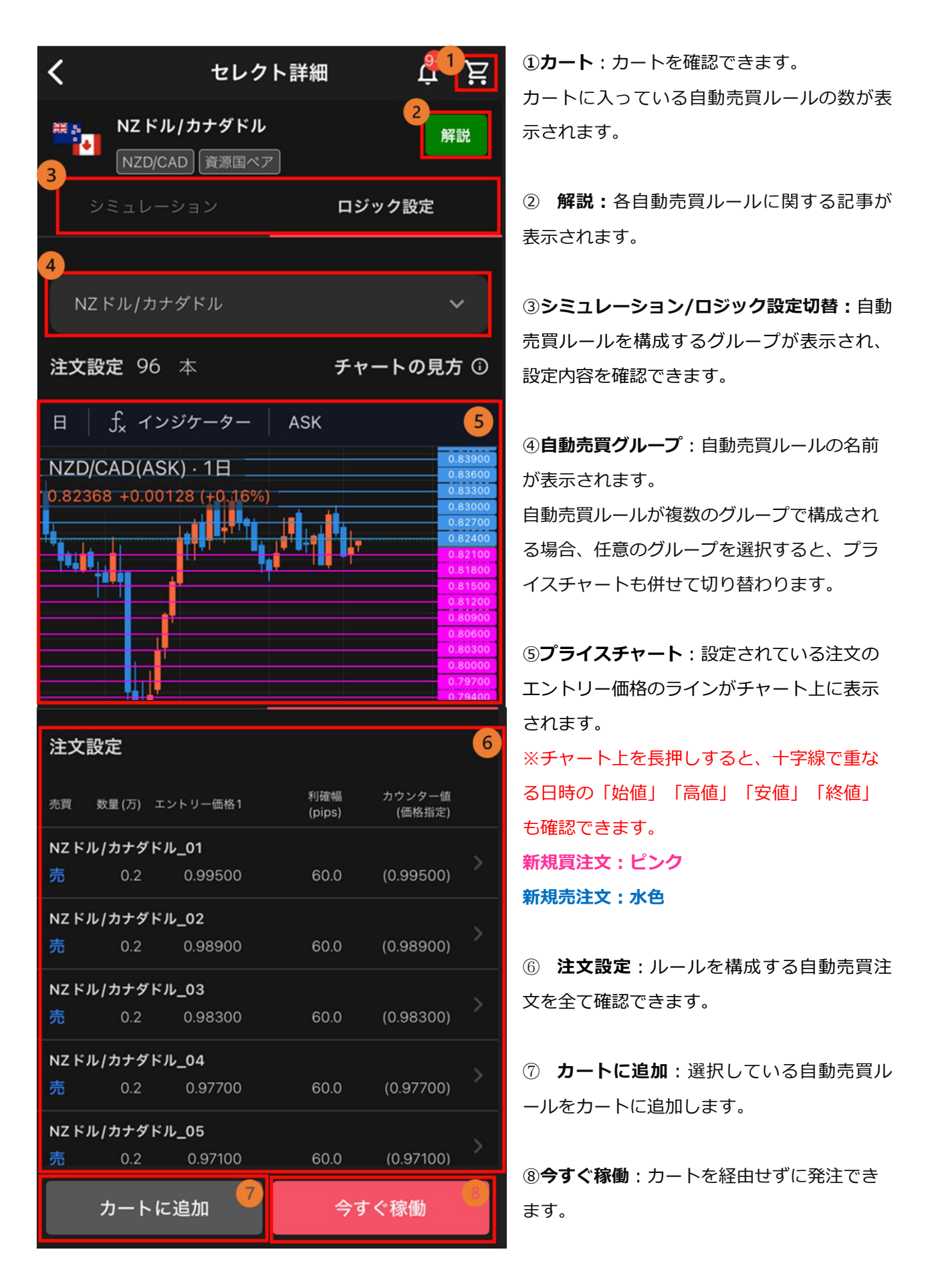

#### カート画面

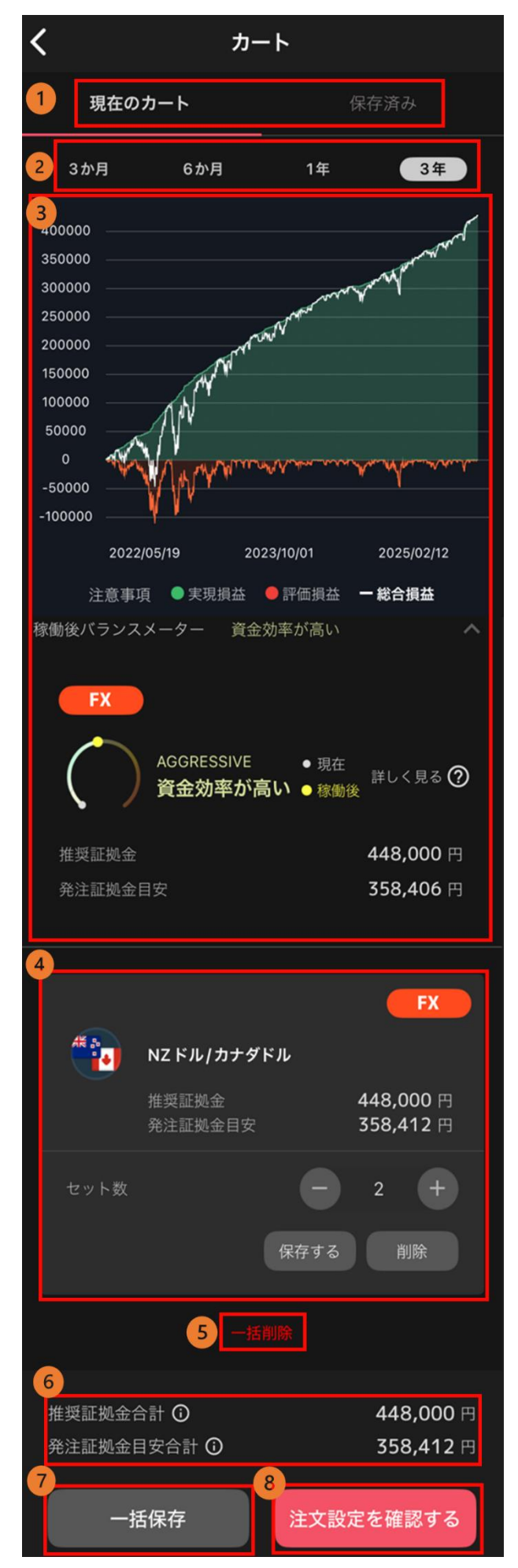

① **カートメニュー**:「現在のカート」「保存済み」 のいずれかに一覧の表示を切り替えます。

 シミュレーション期間:シミュレーション期間を 選択できます。

③ **損益シミュレーション**:カート内の自動売買ルー ルの損益推移の過去シミュレーションを確認できます。 また、稼働後バランスメーターではカート内の自動売 買を稼働した後の資金配分を確認、入金・振替ができ ます。

■推奨証拠金:相場変動リスクを考慮した運用資金の 目安。

推奨証拠金 = 必要証拠金 + シミュレーション期間最 大ドローダウン

※ETF は(必要証拠金\*銘柄ごとに算出した倍率)+ シミュレーション期間最大ドローダウン

■発注証拠金目安:発注するための最低限の必要証拠 金。

④ **自動売買ルール情報**:ルール名や証拠金を確認で

きます。セット数の変更・個別保存・個別削除ができ ます。

※保存したカート情報は「保存済み」タブより確認で きます。

5 一括削除: カートの中身を空にします。

⑥ カート証拠金:カート内の自動売買注文の推奨証拠金及び発注に必要な証拠金の合計額を確認できます。
 ⑦ 一括保存:カートの中身を一括で保存します。
 ※保存したカート情報は「保存済み」タブより確認で

きます。

⑧ 注文を確認する:カート内の自動売買ルールを発
 注できます。

# 5-2.セレクト

① 「セレクト」画面から、発注する自動売買ルールをタップします。

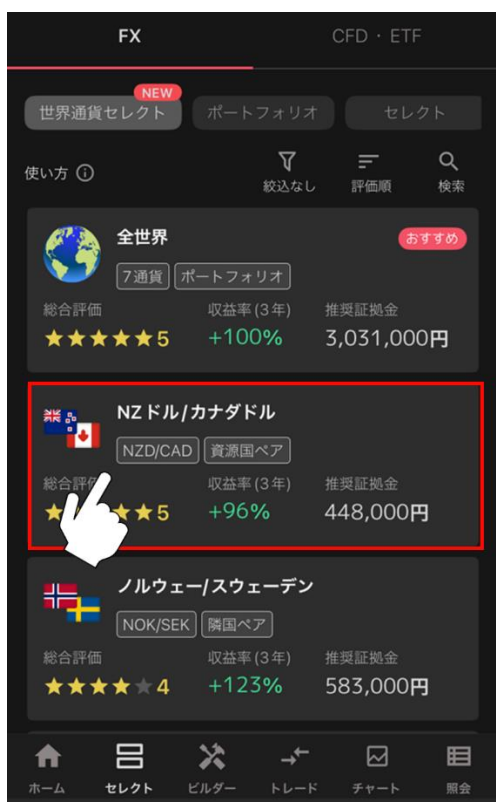

- ② 自動売買ルール詳細画面で「カートに追加」をタップします。
- ※「今すぐ稼働」をタップすると、カートを経由せずに発注できます。

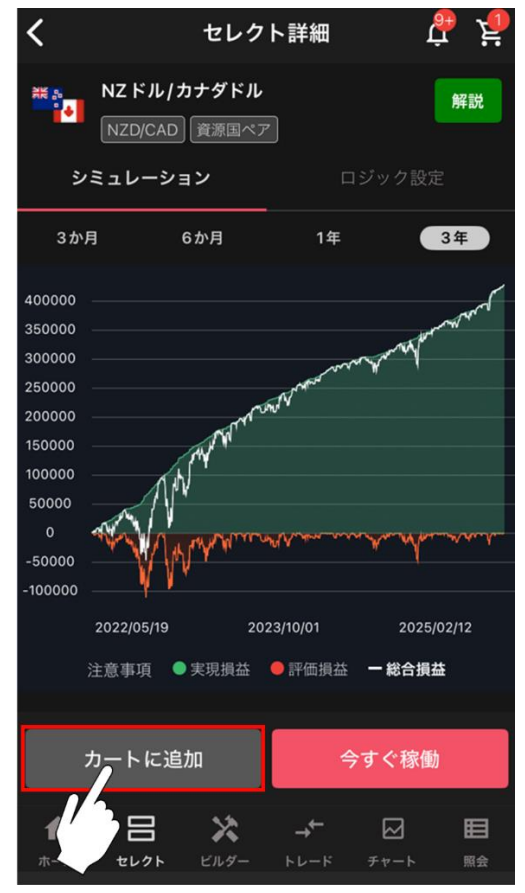

③ カートに追加するロジックのセット数を設定し、「カートに追加」をタップします。

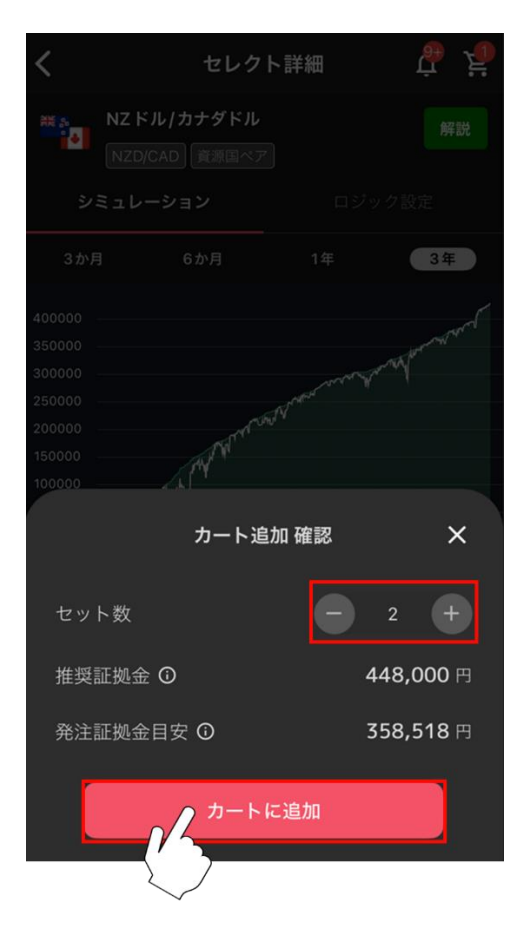

④ 右上「カート」をタップし、カート画面を表示します。

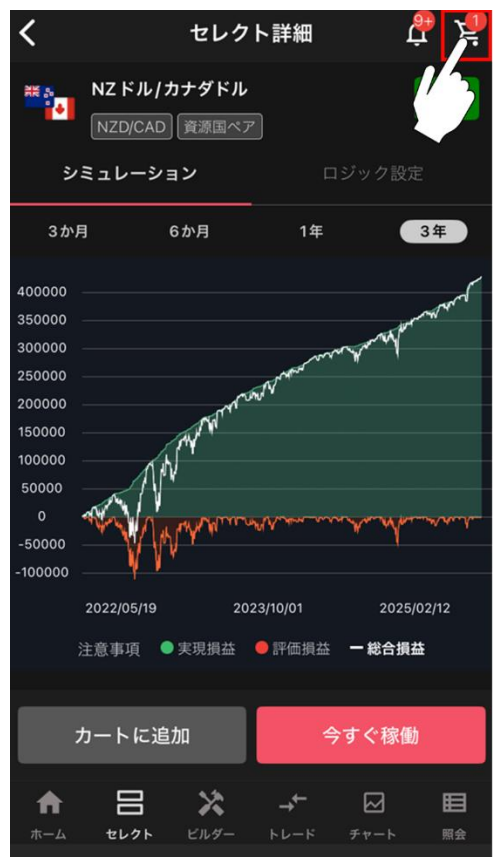

⑤ カートの内容を確認し、「注文設定を確認する」をタップします。

※稼働後の証拠金状況についても確認できます。

| <                |                      | カート     |                                  |
|------------------|----------------------|---------|----------------------------------|
| 現在の              | カート                  |         | 保存済み                             |
| シミュレーショ          | レ<br>レ               |         |                                  |
| 稼働後バランス          | メーター                 | 資金効率が高い |                                  |
| #                | NZドル/オ               | コナダドル   | FX                               |
|                  | 推奨証拠金<br>発注証拠金       | 目安      | 448,000 円<br>358,262 円           |
| セット数             |                      | - 保存する  | 2 +<br>削除                        |
|                  |                      |         |                                  |
| 推奨証拠金台<br>発注証拠金目 | 計 ①<br>目安合計 ①<br>話保存 | 注文      | 448,000 円<br>358,262 円<br>定を確認する |
|                  |                      |         | 7                                |

⑥ 確認画面で「確定」をタップすると、自動売買ルールの発注が完了します。

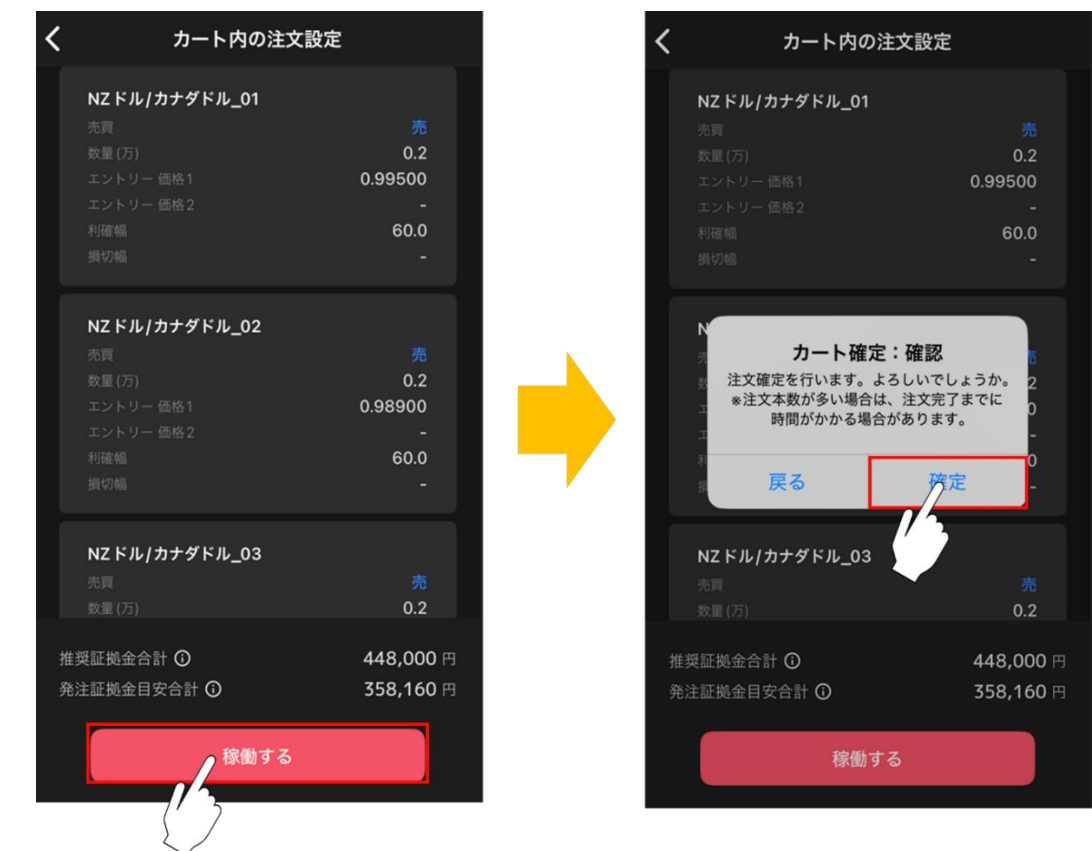

### 5-3.稼働停止・再稼働

自動売買注文による新規注文の取消や再発注ができます。

#### 5-3-1. 全停止

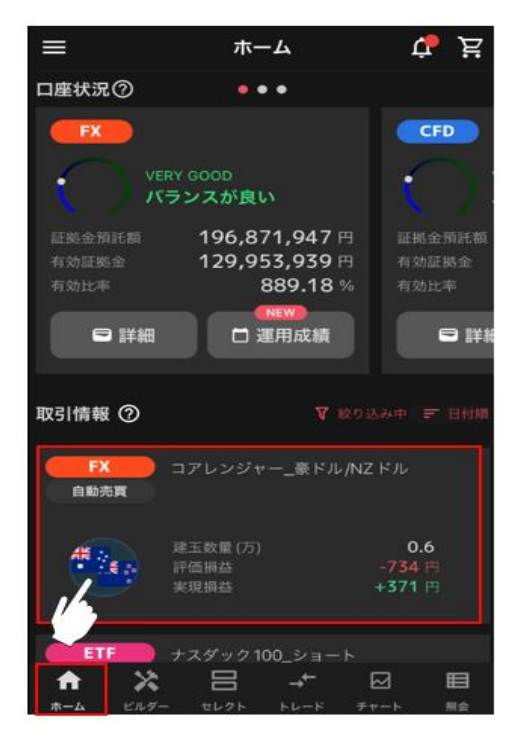

① ホーム画面「取引情報」から変更したい自動売買ルールをタ ップします。

② 「注文設定」から「全停止」をタップ後、確認画面で「停止」をタップすると選択した自動売買ルール に内包された注文の全停止が完了します。

※全停止をすると発注済みの新規注文は取り消されます。保有されている建玉や決済注文は有効です。

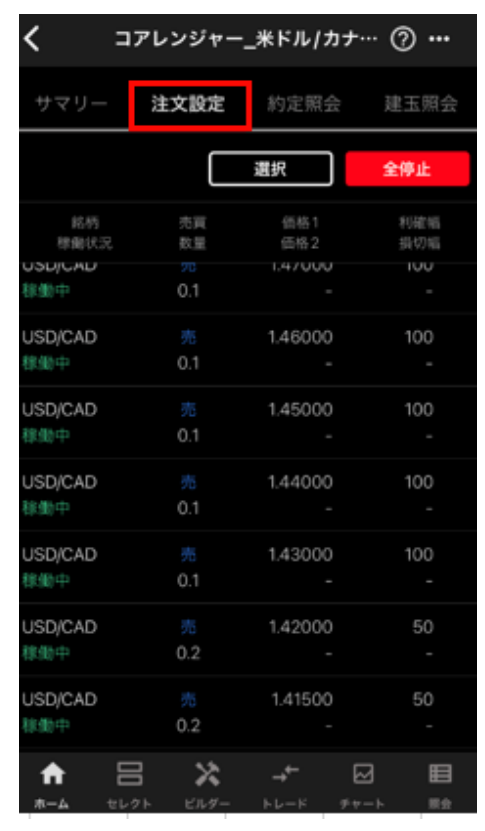

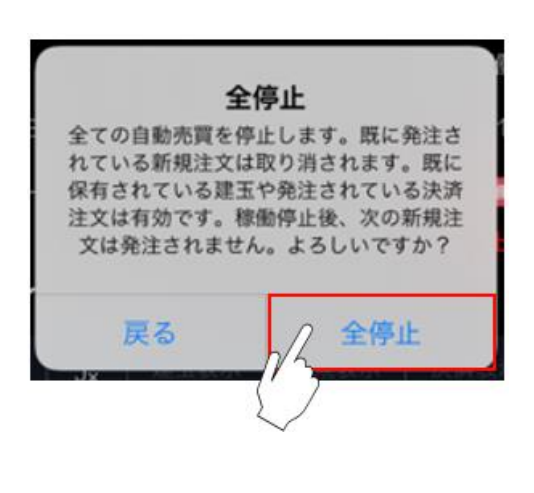

#### 5-3-2. 個別停止・再稼働

① ホーム画面の「取引情報」から、一部の注文を停止/再稼働したい自動売買ルールをタップします。

|            | ホーム                        | й, <mark>ў</mark>                     |
|------------|----------------------------|---------------------------------------|
| 口座状況⑦      |                            |                                       |
| FX         |                            | CFD                                   |
| ()         | ERY GOOD<br><b>(ランスが良い</b> | ()                                    |
| 証拠金預託額     | 196,871,947 円              | 証拠金預託額                                |
|            | 129,953,939 🖻              |                                       |
|            | 889.18 %                   |                                       |
| □ 詳細       | □ 運用成績                     |                                       |
| 取引情報 ⑦     |                            |                                       |
| FX<br>自動売買 | コアレンジャー_豪ドル/NZ             | ' <b>К</b> Л                          |
| 18.        | 建玉数量 (万)                   | 0.6                                   |
| €.         | 評価損益                       |                                       |
| 6          | 実現損益                       | +371 円                                |
|            |                            |                                       |
|            |                            |                                       |
| L103       | - REAL DELD 1              | 1 1 1 1 1 1 1 1 1 1 1 1 1 1 1 1 1 1 1 |

② 詳細画面の「注文設定」を選択し、停止/再稼働したい自動売買注文をタップします。

| <                        | コアレ            | ンジャ・              | ー_米ドル                   | /カナ…                | Ø ···                                                          |
|--------------------------|----------------|-------------------|-------------------------|---------------------|----------------------------------------------------------------|
| サマリー                     | 22             | 主文設定              | 約定開                     | 金                   | 建五照会                                                           |
| -                        | コアレ<br>自転売1    | ンジャー_<br>II・USD/C | 米ドル/カナ<br><sup>AD</sup> | ダドル                 |                                                                |
| 実現網                      | ä<br>⊦169,     | 938円              | 評價機                     | #<br>-35,8          | 26円                                                            |
| 建玉数<br>本数<br>様働日<br>ステータ | (万)<br>ス       |                   |                         | <b>72 (7</b><br>202 | 1.8<br>72稼働中)<br>4/10/23<br>尊集中                                |
| 75                       | イスチャ           |                   |                         | 実現損益                | Ĩ                                                              |
| 1時間                      | fx             | BID               | 建玉表示                    | 新規表                 | 示 [決計]                                                         |
| 4.38862 -                | 0.0 <u>000</u> | 7 (+0.01          |                         |                     | 1.39000<br>1.38500<br>1.38000<br>1.37500<br>1.37000<br>1.36500 |
| <b>↑</b><br>*-4          | 8<br>11/21-    | ×<br>11.9-        | - <b>↓</b><br>+12-15    | ₩                   | E                                                              |

| < -            | アレンジャー          | 米ドル/カラ               | + @ <b></b> |
|----------------|-----------------|----------------------|-------------|
| サマリー           | 注文設定            | 約定照会                 | 建玉照会        |
|                |                 | 選択                   | 全停止         |
| 銘柄<br>稼働状況     | 売買<br>数量        | 価格1<br>価格2           | 利確幅<br>損切幅  |
| USD/CAD<br>稼働中 | 売<br>0.1        | 1.47000              | 100         |
| USD/CAD<br>稼働中 | 売<br>0.1        | 1.46000              | 100<br>-    |
| USD/CAD<br>稼働中 | 売<br>0.1        | 1.45000 -            | 100         |
| USD/CAD<br>稼働中 | 売<br>0.1        | 1.44000 -            | 100         |
| USD/CAD<br>稼働中 | 売<br>0.1        | 1.43000              | 100         |
| USD/CAD<br>稼働中 | 売<br>0.2        | 1.42000              | 50          |
| USD/CAD<br>稼働中 | 売<br>0.2        | 1.41500              | 50          |
| ★-4 tb         | 3 🔀<br>25 EU.9- | → <b>←</b><br>トレード ヂ |             |

③稼働状況のスイッチをタップ後、確認画面で「確定」をタップすると、自動売買注文の個別停止/再稼働 が完了します。

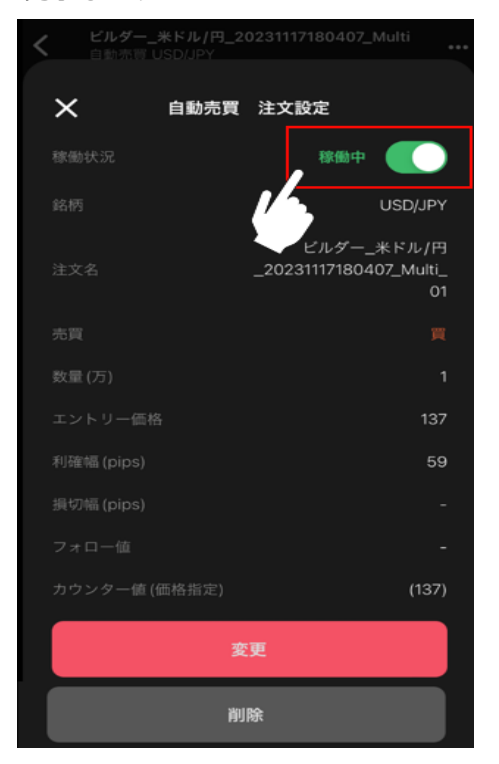

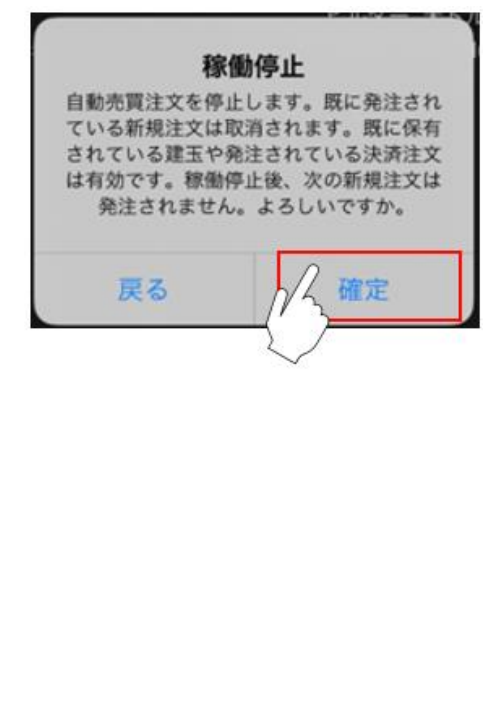

### 5-4.削除

自動売買グループや個別注文の削除ができます。

### 5-4-1. グループ削除

グループ内に稼働中の自動売買や保有建玉がある場合は削除できません。

① ホーム画面の「取引情報」から削除したい自動売買ルールをタップします。

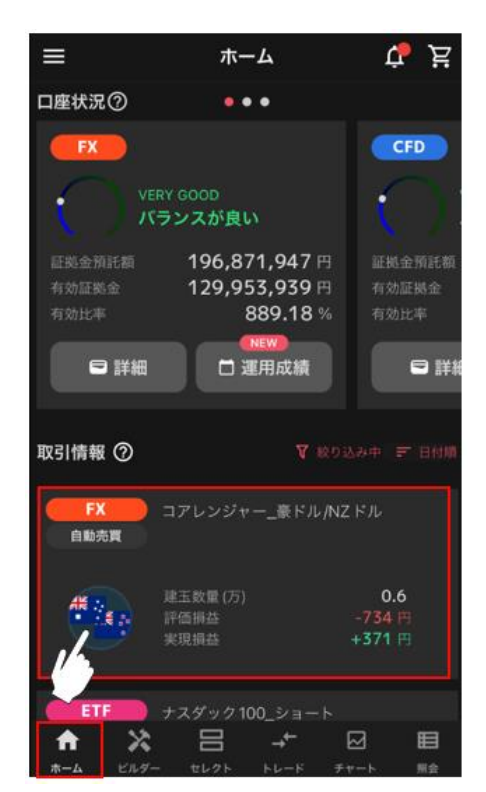

② 詳細画面右上の「…」をタップします。

| <                 | コアレン                   | ジャー                     | _米ドル,       | カナ…               | · ⑦ •••                         |
|-------------------|------------------------|-------------------------|-------------|-------------------|---------------------------------|
| サマリー              | 注文                     | 設定                      | 約定照         | 会                 | 建玉照会                            |
|                   | <b>コアレン</b><br>自動売買・   | <b>ジャー_米</b><br>USD/CAI | :ドル/カナ<br>□ | ダドル               |                                 |
| 実現損               | ≛<br>-169,93           | 38円                     | 評価損益        | <u>*</u><br>-35,8 | 26円                             |
| 建玉数量<br>本数<br>稼働日 | (万)                    |                         |             | <b>72</b> (7      | 1.8<br><b>72稼働中)</b><br>4/10/23 |
| ステータ              | ス                      |                         |             |                   | 棕働中                             |
| プラ                | イスチャー                  | ŀ                       |             | 実現損益              | 44                              |
| 1時間 🔤             | f <sub>x</sub>   вн    | D │ 建                   | 玉表示         | 新規表               |                                 |
| USD/CAD           | (BID) · 1<br>0.00007 ( | 時間<br>- 0.01%)          |             |                   | 1.39000<br>1.38500              |
|                   |                        |                         |             |                   | 1.38000<br>1.37500              |
|                   |                        |                         |             |                   | 1.37000<br>1.36500              |
| A                 |                        | ×                       | →←          |                   | ⊞                               |
| <b>π</b> -Δ       | セレクト                   |                         |             |                   | ト 照会                            |

③ 「グループ削除」をタップ後、確認画面で「削除」をタップすると自動売買グループの削除が完了しま す。

| く ビルダー_米ドル                                  | /円_202410 ⑦ …                         |                                                                                 |
|---------------------------------------------|---------------------------------------|---------------------------------------------------------------------------------|
| サマリー 注文設定                                   | 約定照会 建玉照会                             | グループ削除<br>全稼働停止している自動売買グループを削<br>除します。                                          |
| ビルダー_米ドル/F<br>_202410281855<br>自動悲哀・USD/JPY | 9<br>17_Multi                         | 削除するとホーム画面から消え、戻すこと<br>ができなくなります。<br>過去に稼働した自動売買グループは照会の<br>稼働履歴より再度カートに追加できます。 |
| <sub>実現損益</sub><br>+34,563円                 | 評価損益                                  | 削除してよろしいですか?                                                                    |
| 建玉数量(万)<br>本数<br>稼働日<br>ステータス               | -<br>49 (0稼働中)<br>2024/10/28<br>稼働停止中 | 戻る削除                                                                            |
| プライスチャート                                    | 実現損益                                  |                                                                                 |
| 1時間 <u>f</u> BID 建<br>グループ名                 | 国表示 新規表示 決進<br>を変更する                  |                                                                                 |
| クルー                                         | フ削除 クセル                               |                                                                                 |
|                                             | Internet and the second               |                                                                                 |

### 5-4-2. 個別削除

稼働中の自動売買や保有建玉がある場合は削除できません。

① ホーム画面の取引情報内の一部の注文を削除したい自動売買ルールをタップします。

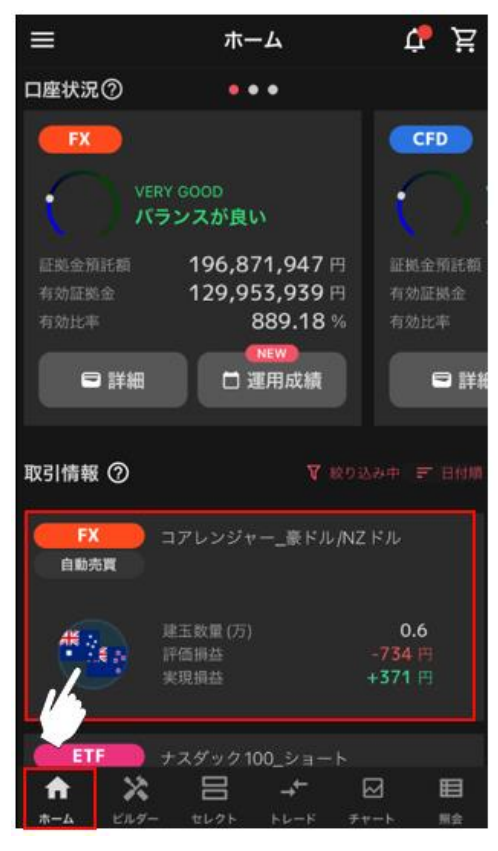

② 詳細画面の「注文設定」を選択し、削除したい自動売買注文をタップします。

| <               | コア | レンジャー     | 米ドル/カ              | ,+ ⑦ •••   |
|-----------------|----|-----------|--------------------|------------|
| サマリ-            | -  | 注文設定      | 約定照会               | 建玉照会       |
|                 |    |           | 選択                 | 全停止        |
| 銘柄<br>稼働状       | R  | 売買<br>数量  | 価格1<br>価格2         | 利確幅<br>損切幅 |
| USD/CAD<br>稼働中  |    | 売<br>0.1  | 1.47000            | 100        |
| USD/CAD<br>稼働中  | Ų  | 売<br>0.1  | 1.46000            | 100<br>-   |
| USD/CAD<br>稼働中  |    | 売<br>0.1  | 1.45000            | 100        |
| USD/CAD<br>稼働中  |    | 売<br>0.1  | 1.44000            | 100<br>-   |
| USD/CAD<br>稼働中  |    | 売<br>0.1  | 1.43000            | 100        |
| USD/CAD<br>稼働中  |    | 売<br>0.2  | 1.42000            | 50         |
| USD/CAD<br>稼働中  |    | 売<br>0.2  | 1.41500            | 50         |
| <b>♠</b><br>#-4 | 1  | 2<br>ELY- | + <b>+</b><br>+∪-× |            |

| く コアレンジャー                                                              | _米ドル/カナ… ⑦ …                                                                             |
|------------------------------------------------------------------------|------------------------------------------------------------------------------------------|
| サマリー 注文設定                                                              | 約定照会 建玉照会                                                                                |
| コアレンジャー_米<br>自動売買・USD/CAE                                              | ドル/カナダドル<br>)                                                                            |
| <sub>実現損益</sub><br>+169,938円                                           | 評価損益<br>-35,826円                                                                         |
| 建玉数量 (万)<br>本数<br>稼働日<br>ステータス                                         | 1.8<br><b>72 (72</b> 稼働中)<br>2024/10/23<br>稼働中                                           |
| ブライスチャート                                                               | 実現損益                                                                                     |
| 1時間 <u>大</u> BID 建:<br>USD/CAD(BID) · 1時間<br>1.38862 -0.00007 (+0.01%) | 玉表示 新規表示 決済<br>1.39000<br>1.38500<br>1.38500<br>1.38000<br>1.38000<br>1.37500<br>1.37000 |
| ↑ 日 ×<br>ホーム セレクト ビルダー                                                 | 1.36500           →         ⊡         目           トレード         チャート         四            |

③ 「削除」をタップ後、確認画面で「削除」をタップすると、自動売買注文の削除が完了します。

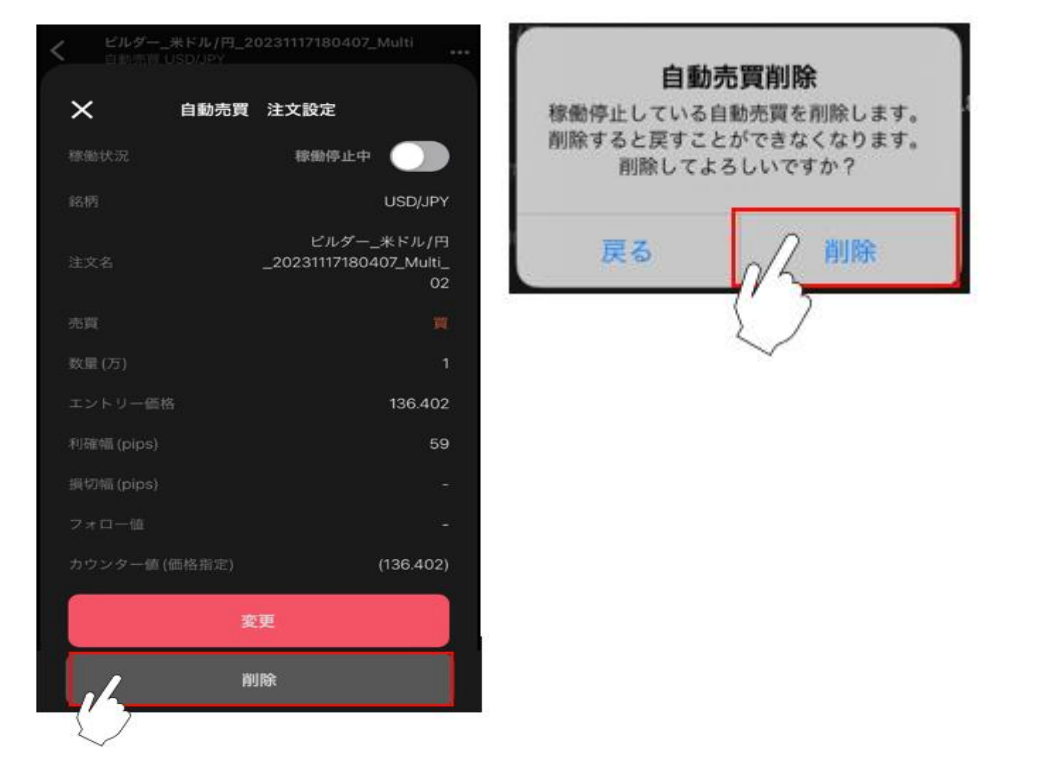

# 6.ビルダー

自動売買をお客さまご自身で作成し、発注できます。作成したルールは、他のお客様に共有(シェア)することができます。詳細は「ビルダーズシェア」をご参照ください。

# 6-1.ビルダー

① 「ビルダー」画面 >「ビルダー」をタップします。

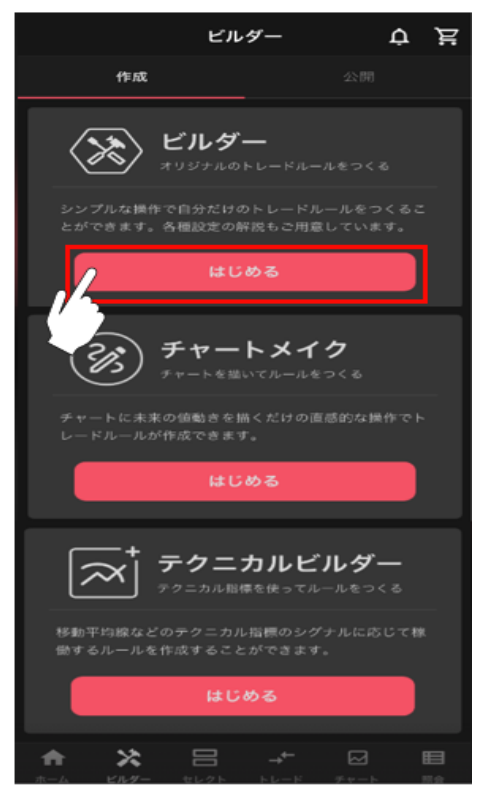

② 「FX/CFD/ETF」からアセットを選択後、銘柄を選択します。

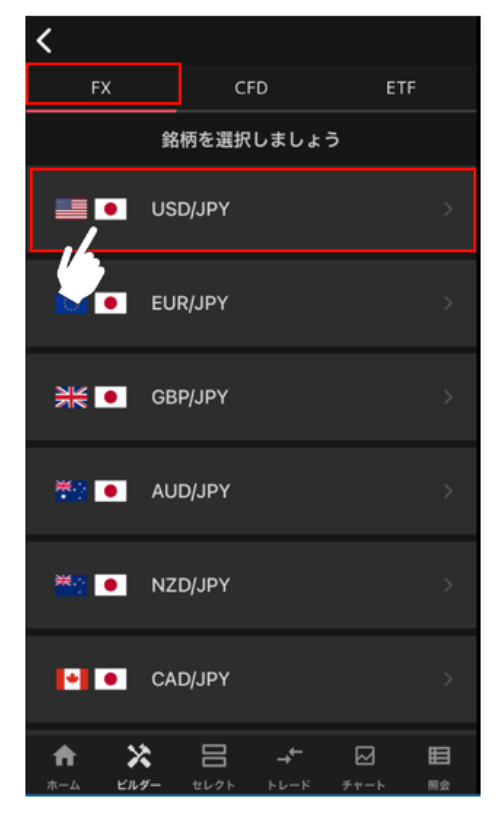

③ 各設定値を入力し、「ロジック追加」をタップします。
 ※各設定値のインフォメーションマーク「②」をタップすると説明が表示されます。
 全ての自動売買注文のロジック追加が完了後、「シミュレーション」をタップします。
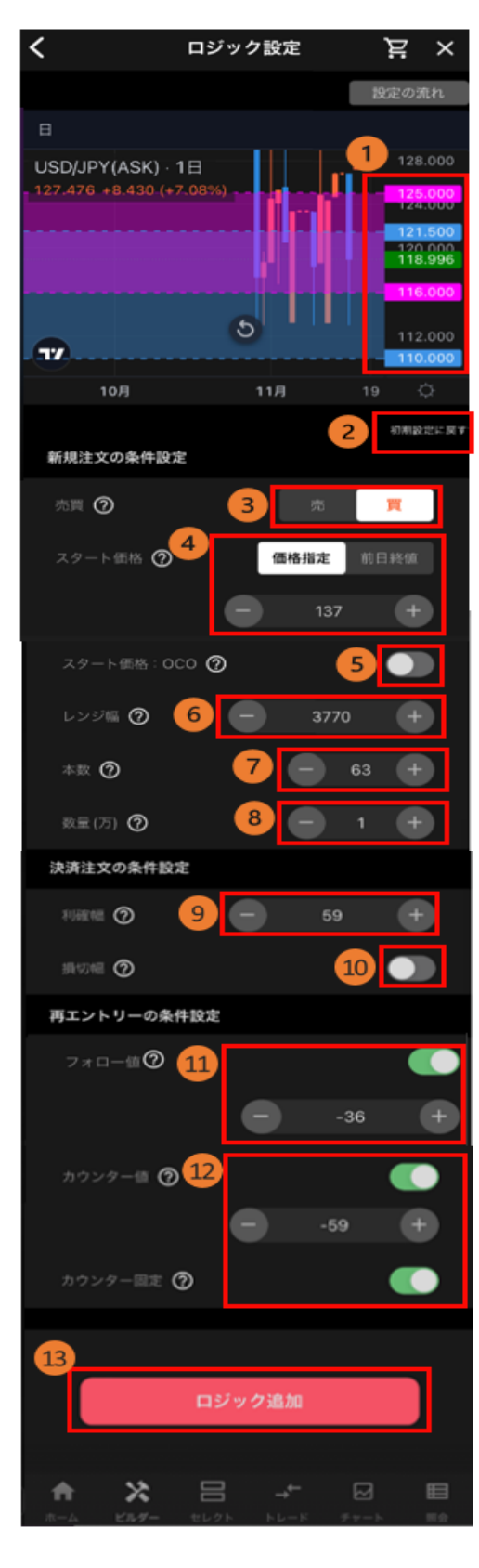

①レート:
 自動売買注文の設定位置や現在レートを確認できます。
 前日終値:緑
 買い注文:ピンク
 売り注文:水色

②初期設定に戻す:各設定値をデフォルト値に戻します。

#### 【新規注文の条件設定】

③売買:「売」「買」を選択します。
④スタート価格:初回発注価格を設定します。
⑤スタート価格OCO設定:初回発注をOCO注文にできます。
⑥レンジ幅:自動売買注文を仕掛けるレンジ幅を設定します。
⑦本数:作成する自動売買注文の本数を設定します。
注文間隔(pips) = レンジ幅÷本数
⑧数量(万・Lot・口):数量を設定します。
※銘柄によって発注上限が異なります。
詳細は「FX発注上限」「CFD発注上限」「ETF発注上限」をご 参照ください。

#### 【決済注文の条件設定】

③利確幅:利益確定の設定をします。⑩損切幅:損切り設定をします。(任意)

#### 【再エントリーの条件設定】

①フォロー値:2回目以降の新規注文の順張り方向のエントリー
 条件を設定します。
 ②カウンター値:値幅又は価格にて2回目以降の新規注文の逆

個カリンター値: 値幅文は価格に C 2 回日以降の新規注文の逆 張り方向のエントリー条件を設定します。

※フォロー値・カウンター値はいずれかの設定が必須となります。

③**ロジック追加:**設定した自動売買注文を注文設定に追加します。

④ 注文設定やシミュレーション結果を確認し「カートに追加」や「今すぐ稼働」をタップします。

| 1 ୬ হ          | ュレー               | ション           |        | ₽×           |
|----------------|-------------------|---------------|--------|--------------|
| 3か月 6か月        | 1年                |               | 2 年    | 3年           |
| Reported to    |                   |               |        |              |
| 1000000        | 180               |               |        |              |
| 800000         | s n'              |               |        |              |
| 600000         | W.                |               |        |              |
| 400000         |                   |               |        |              |
| 200000 dill    |                   |               |        |              |
| •              | 1.00              | W             |        |              |
| -200000        | MV.               |               |        |              |
| -400000 Pp     |                   |               |        |              |
| -600000        |                   |               |        |              |
| 2022/11/15     | 2                 | 023/06/03     |        |              |
| 注意事項 ● 末現県益    | <b>•</b> 17 (6) : | 月逝 <b>— 9</b> | (現損益+1 | 平価損益         |
| 製樹収益率          |                   |               |        | +33 %        |
| 形刻換益           |                   |               | +1,148 | 180 円        |
| リスク評価          |                   |               | ***    | **1          |
| NUMBER O       |                   |               | 3,549, | <b>000</b> 円 |
| 奥江日路金日安 ①      |                   |               | 2,985, | 243 円        |
| 2ックグループ        |                   |               |        |              |
| ロジック1          |                   |               |        |              |
| 1545 USD/      | JPY 🕫             |               |        | <b>X</b>     |
| RH             | 175 3             |               |        | 63           |
| レンジ(1) 3,770 ( | pips 🗄            |               | 日利印備   | 各指定          |
| 000            | OFF II            |               | 59     | ) pips       |
| 1052162        |                   |               |        |              |
| カウンター値 -59     | 固定                |               |        | 10.138       |
|                |                   |               | 油文     | 19月25 >      |
|                | Di stamo          | 100.00        |        |              |
|                | and a series of   |               |        |              |
| 4              | _                 |               |        | 2            |
| カートに追加         |                   | 9             | すぐ稼働   |              |
|                |                   |               |        |              |
| A 14 -         | -                 |               | -      |              |
|                |                   |               |        | Heat .       |
|                |                   |               |        |              |

①**損益チャート:** 自動売買ルールの過去シミュレーションや推 奨証拠金を確認できます。シミュレーション期間を選択できま す。

②**ロジックグループ**:右下の「注文設定」をタップすると、自動売買グループの設定を確認できます。

右上の「…」をタップすると、自動売買ルールからグループを 削除できます。

③設定を追加:ロジックの追加ができます。ロジック設定画面 に戻ります。

④**カートに追加**:カートに追加できます。

⑤ **今すぐ稼働**:カートを経由せずに発注できます。

⑤「カートに追加」や「今すぐ稼働」をタップ後、「自動売買グループ名」「セット数」を設定し、「今す ぐ稼働」>「稼働開始」をタップすると注文が発注されます。※稼働完了すると、確認画面が表示され ます。

| く シミュレ・                                           | ーション                        | × Ħ               |   | <                                               |                    |                          |                | ¥ X  |
|---------------------------------------------------|-----------------------------|-------------------|---|-------------------------------------------------|--------------------|--------------------------|----------------|------|
| 今すぐ稼                                              | 働確認                         | ×                 |   | 3か月                                             |                    | 1年                       |                |      |
| <sup>自動力買グループ</sup><br>ビルダー_米ドル/円_2023111<br>セット数 | 7180407                     | 1 +               | - | 1000000<br>800000<br>600000<br>400000<br>200000 |                    |                          |                |      |
| セット数を変更すると、取引数量<br>必ずホーム画面のボートフォリオ。               | b変更されます。<br>より取引数量をごう       | 稼働開始後、<br>縮認ください。 |   | -200000                                         |                    |                          |                |      |
| 稼働後のバランスメーター                                      | -                           |                   |   | -600000                                         |                    |                          |                |      |
| FX                                                |                             |                   |   | 202                                             |                    |                          |                |      |
| CONSERVATIVE                                      | • 89/2                      |                   |   | 注意事項                                            |                    |                          |                |      |
| 資金効率が但<br>証拠金に対して取引が少なく、直金                        | <b>しい •</b> 原在<br>動車は低い状態です |                   |   |                                                 | 自動売                | 買が稼働しま                   | した。            | ×    |
| じて遠加の取引を検討しましょう。                                  |                             |                   |   | 注文の状                                            | 況はホーム              | ム画面のポー                   | トフォリ           | オ内にて |
| 推興証拠金 🛈                                           | 3,5                         | 49,000 円          |   | 確認でき                                            | ます。                |                          |                |      |
| 発注証拠金目安 🛈                                         | 2,9                         | 85,243 円          |   | ・ビルダー<br>63件中(                                  | ・_米ドル/円<br>63件自動売] | _2023111718(<br>買が稼働しまし? | 0407_Mult<br>た | ti   |
| Refer                                             | 開始                          |                   |   |                                                 |                    | ホームに戻る                   |                |      |

## 6-2.チャートメイク

お客様ご自身で予測した直近一年間のレートを手書きすることで、適したロジックが表示され選んだロジックに沿って注文が自動生成されます。

① 「ビルダー」画面 >「チャートメイク」をタップします。

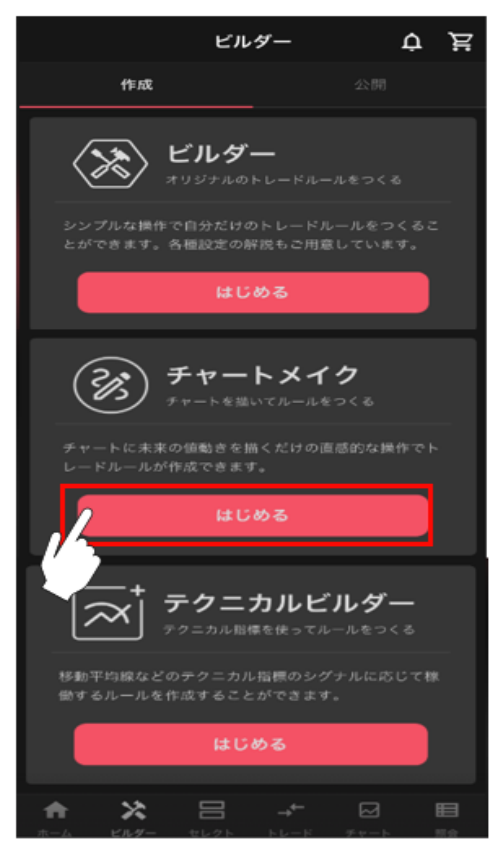

② 「FX/CFD/ETF」からアセットを選択後、銘柄を選択します。

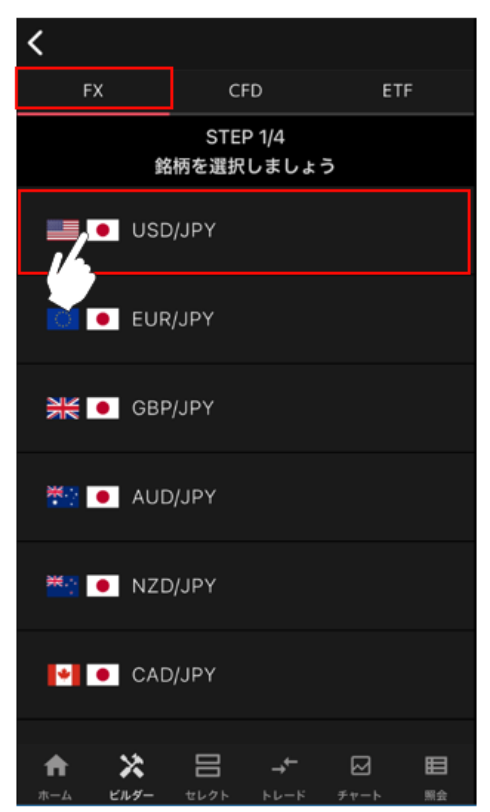

③ ご自身で予測した直近一年間のレートを1本の線で描きます。※当画面は自動で横向きになります。

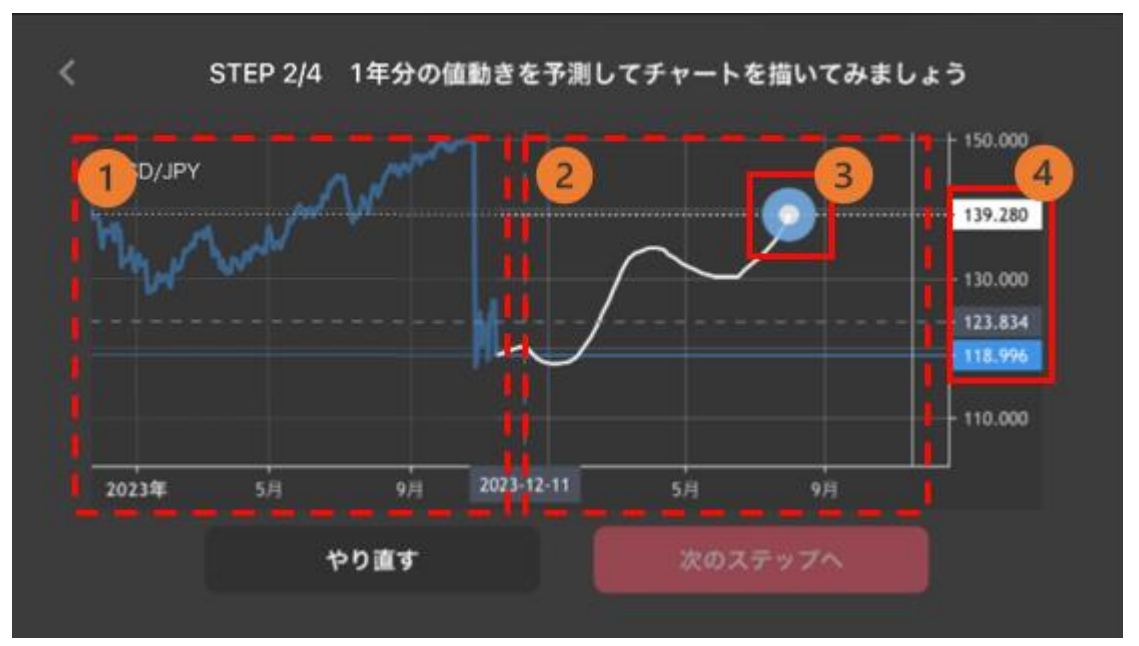

①選択した銘柄の過去1年分のBIDレート

②描画エリア:現在日から1年後までご自身で描画します。

③描画ポインタ

#### ④価格表示

灰色のタブ:カーソル位置の価格

白色のタブ: 描画ポインタ所在位置の価格

水色のタブ: 描画始点の価格(前営業日の終値)

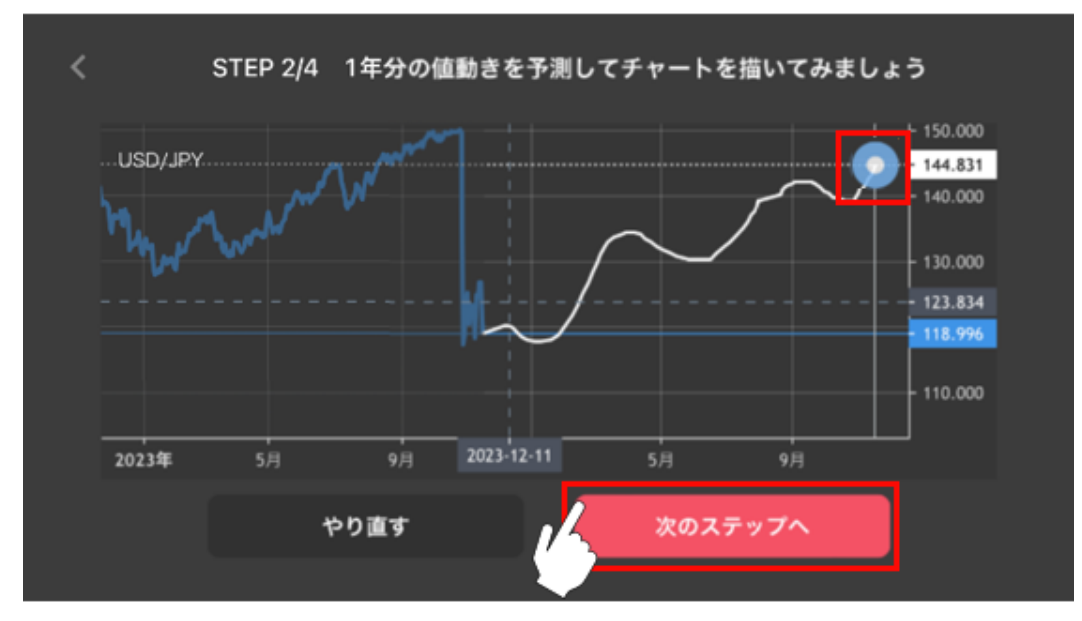

白い境界線まで描画後、「次のステップへ」をタップします。

④ 投資スタイルを選び、「次のステップへ」をタップします。

※銘柄や描画チャートによって、選択できる投資スタイルが異なります。

投資スタイル画像右上の「100」より該当の投資スタイルの説明を確認できます。

| <        |          |                       |                       |              |              |
|----------|----------|-----------------------|-----------------------|--------------|--------------|
|          | 自分       | STEP<br>分に合った<br>選択しま | P3/4<br>とロジック<br>ましょう | 7を           |              |
| 投資ス      | タイル      |                       |                       |              | i            |
| コア       | レンジ      | -4                    |                       |              |              |
| Ń        | <u>م</u> |                       | 5<br>完<br>1           | $\checkmark$ | $\checkmark$ |
| ~        | -7<br>-7 |                       |                       |              | 0            |
| /        | $\sim$   |                       |                       | $\bigwedge$  | /            |
|          |          | 次のスラ                  | テップへ                  |              |              |
| <b>A</b> | ×        |                       |                       |              |              |
| 42-77    | ビルダー     | セレクト                  | トレード                  | チャート         | 原会           |

⑤ 各設定値を確認します。

調整したい項目を修正することも可能です。修正後、「注文設定再作成」をタップすると内容が反映されま

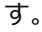

| くロジック内容       | ST<br>客を確認 | EP 4/4<br>8して稼働 | りさせましょう   |                                                         |
|---------------|------------|-----------------|-----------|---------------------------------------------------------|
| 1 設定変更        |            | 2               | 注文設定      |                                                         |
| 2             |            |                 |           | 150.000<br>- 145.739<br>140.000<br>- 135.563<br>130.000 |
| $\sim$        | <u>/</u>   | V               |           | 120.000                                                 |
| 2024年 4月      |            |                 | 10月       | 110.000                                                 |
| 変更対象          | 4          | 7               | ブレンジ_売    | $\mathbf{i}$                                            |
| レンジ位置 🛈       | 5          | 9               | 135.563   | +                                                       |
| レンジ幅 (pips) 🛈 | 6          | 8               | 1017.6    | +                                                       |
|               | 7          | 8               | 6         | +                                                       |
| 数量 (万)        | 8          | Θ               | 0.1       | +                                                       |
| 利確備 (pips)    | 9          |                 | 169.6     | +                                                       |
| 損切뺸 (pips)    |            |                 | 10        |                                                         |
|               | 主文設        | 定再作成            | ž         |                                                         |
| л-4 СКУ-      | tt LØK     |                 | E<br>Fr-b | <b>田</b><br>雨泉                                          |

①設定変更:自動売買注文の設定を行います。
②注文設定:設定した自動売買注文を確認・発注します。
③チャート:チャート描画画面で描画した未来一年分のチャートと、選択したレンジ帯のレンジが表示されます。
④変更対象:変更する自動売買注文の対象を選択します。
※投資スタイルにより変更対象がない場合もあります。
⑤レンジ位置:自動売買注文を設定するレンジ帯を移動できます。
⑥レンジ幅:自動売買注文を設定するレンジ帯を移動できます。
②本数:作成する自動売買注文の本数を設定します。
注文間隔は本数とレンジ幅により自動調整されます。
注文間隔(pips) =レンジ幅÷本数
⑧数量(万・Lot・口):数量を設定します。
※銘柄によって発注上限が異なります。詳細は「FX 発注上限」 「CFD 発注上限」「ETF 発注上限」をご参照ください。
⑨利確幅:利益確定の設定をします。

※投資スタイルにより入力できる利確幅の数が異なります。 ⑩**損切幅:**損切り設定をします。(任意)

⑥ 注文設定をタッブし、注文設定を確認します。

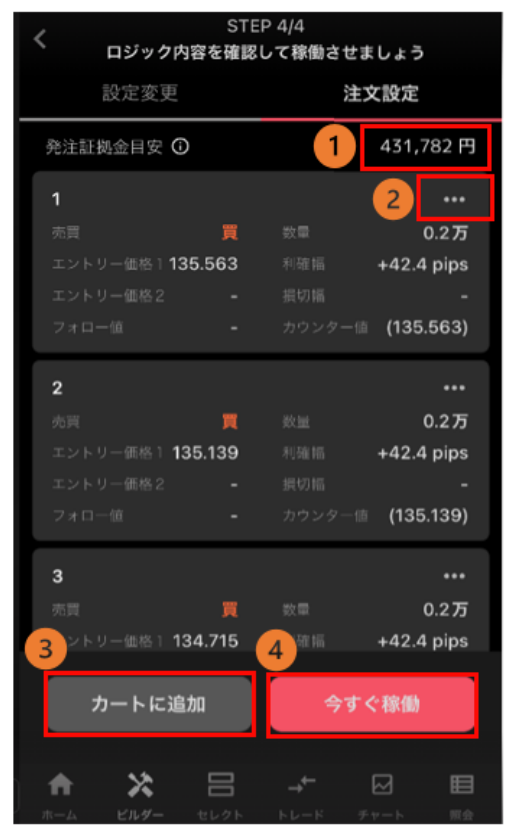

①発注証拠金目安:発注するために必要な最低証拠金が表示されます。
 ※運用資金目安:CFD または ETF でプロテクター、ゾーンプロ

テクターを選択される際のみ表示され、運用資金の目安が表示されます。

②削除:注文を削除できます。

③**カートに追加**:カートに追加できます。カートに追加することで自動売買セレクト等他の自動売買注文と組み合わせたシミュレーションを確認できます。

④今すぐ稼働:カートを経由せずに発注できます。

⑦ 設定値を確認後、「自動売買グループ名」「セット数」を設定し、「カートに追加する」か「稼働開始」 をタップします。※稼働完了すると、確認画面が表示されます。

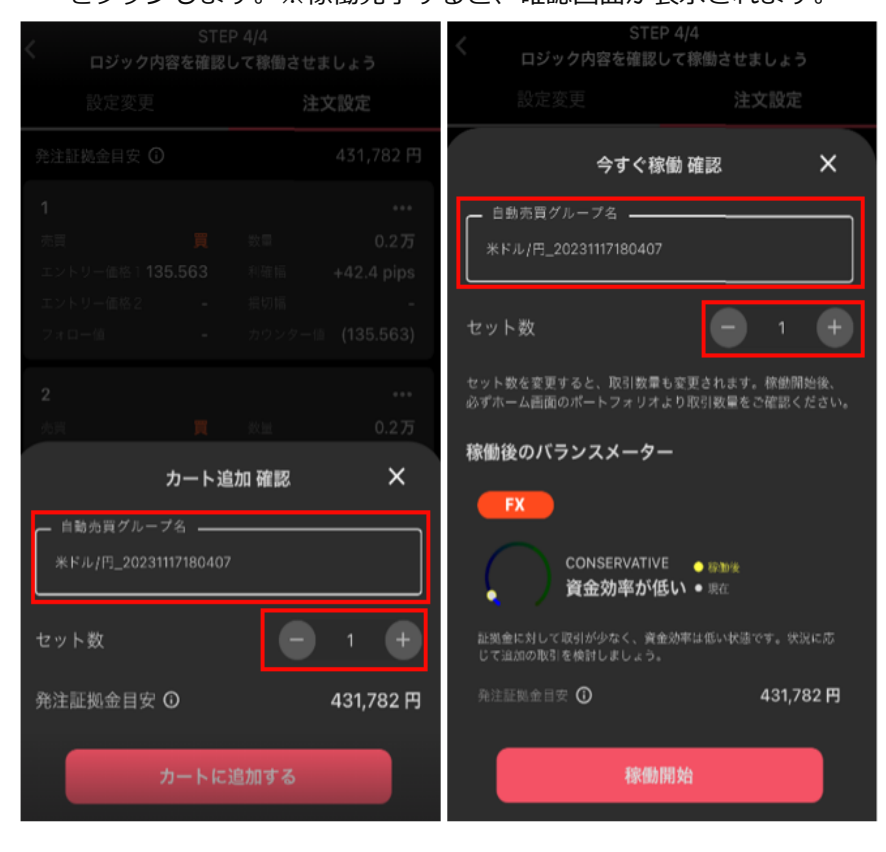

# 6-3.テクニカルビルダー

テクニカルを設定しテクニカルを活用したオリジナルの自動売買ロジックが作成できます。

① 「ビルダー」画面 >「テクニカルビルダー」をタップします。

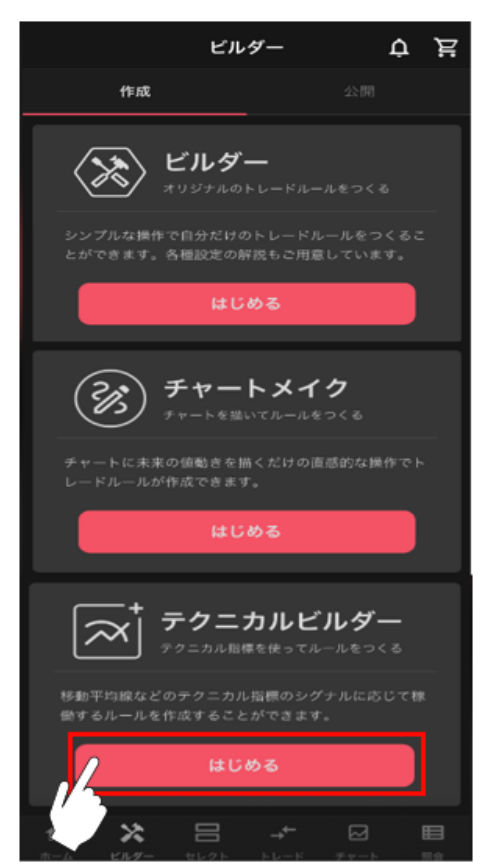

② 「FX/CFD/ETF」からアセットを選択後、銘柄を選択します。

| <      |         |     |
|--------|---------|-----|
| FX     | CFD     | ETF |
| 銘      | 柄を選択しまし | ょう  |
| us     | D/JPY   |     |
| Ευ     | R/JPY   |     |
| SB     | P/JPY   |     |
| 👯 💿 AU | ID/JPY  |     |
| 🚟 💿 NZ | D/JPY   |     |
| CA     | .D/JPY  |     |
|        |         |     |

③ 各設定値を入力し、「ロジック追加」をタップします。

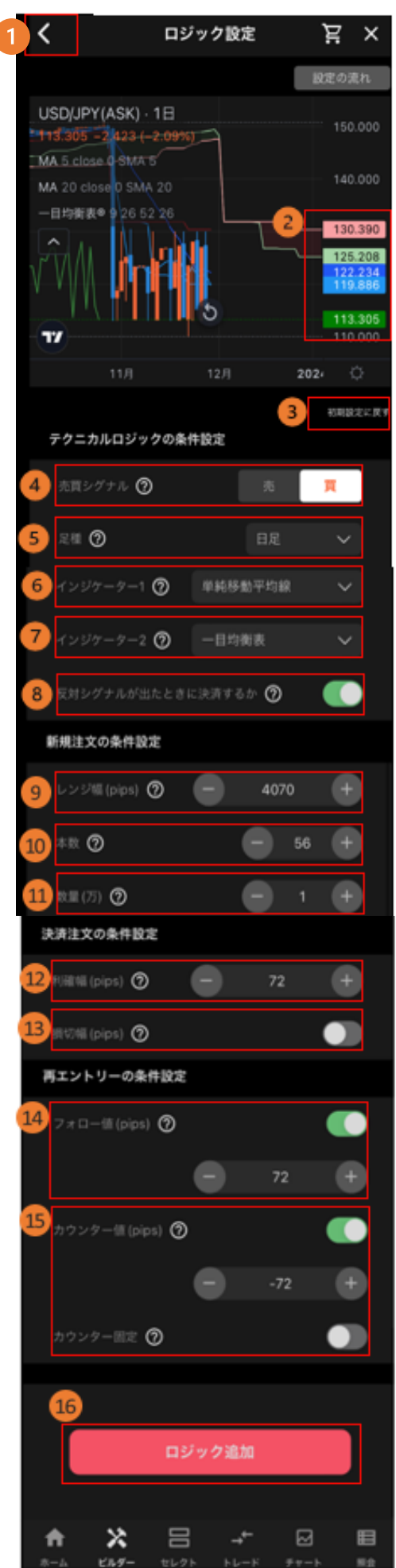

※各設定値のインフォメーションマーク「<br />

「<br />

「<br />

か表示されます。

全ての自動売買注文のロジック追加が完了後、「ロジック追加」を タップします。

①選択に戻る:銘柄選択画面に戻ります。

②レート:自動売買注文の設定位置や現在レートを確認できます。

前日終値:緑

買い注文:ピンク

売り注文:水色

③初期設定に戻る:各設定値をデフォルト値に戻します。

#### 【テクニカルロジックの条件設定】

④売買シグナル:シグナルによって作成される新規注文の売買方向 を選択します。

買:上昇トレンドを予想して、買いの自動売買注文を作成します売:下落トレンドを予想して、売りの自動売買注文を作成します

⑤足種:テクニカル指標を設定するチャートの足種を選択します。

「4時間足」なら4時間毎、「8時間足」なら8時間毎、「日 足」なら1日毎の値動きを表したチャートになります。時間足が長 いほど長期的なトレンドを判断しやすい傾向があります。

⑥インジケーター1:シグナルの判断に使うテクニカル指標を選択し ます。選択したテクニカル指標に応じた売買サインの発生で自動売 買ルールが作成されます。※

⑦**インジケーター2:**⑥で選択したテクニカル指標に加え、AND 条件でテクニカル指標を設定します。※

⑧反対シグナルが出たときに決済するか:反対シグナル発生時は自動売買注文が稼働停止となり、未約定の新規注文が取消されます。

ON:反対シグナル発生時は稼働停止となり、その自動売買の保 有建玉を成行決済します。

OFF:反対シグナル発生時は稼働停止のみ行い、その自動売買の保 有建玉は決済されません。

#### 【新規注文の条件設定】

④レンジ幅:自動売買注文を仕掛けるレンジ幅を設定します。
⑩本数:作成する自動売買注文の本数を設定します。注文間隔(pips)=レンジ幅÷本数
⑪数量(万・Lot・ロ):数量を設定します。
※銘柄によって発注上限が異なります。詳細は「FX 発注上限」「CFD 発注上限」「ETF 発注上限」をご参照ください。

#### 【決済注文の条件設定】

27月確幅:利益確定の設定をします。

13損切幅:損切り設定をします。(任意)

#### 【再エントリーの条件設定】

④フォロー値:2回目以降の新規注文の順張り方向のエントリー条件を設定します。

⑤**カウンター値**:値幅又は価格にて2回目以降の新規注文の逆張り方向のエントリー条件を設定しま

す。※フォロー値・カウンター値はいずれかの設定が必須です。

⑩**ロジック追加**:設定した自動売買注文をロジックに加えます。

#### ⑥⑦のインジケーターについて

#### ※売りシグナルの判断に使う場合

- ■単純移動平均線:短期が長期を上から下へ突き抜ける
- ■ボリンジャーバンド:終値がボリンジャーバンドの-2gを上から下へ突き抜ける
- ■一目均衡表:転換線が基準線を上から下へ突き抜ける
- ■DMI:+DIが-DIを上から下へ突き抜ける
- ■MACD: MACD ラインがシグナルラインを上から下へ突き抜ける
- ■RSI: RSI が 70 以上
- ■ストキャスティクス:%Kが80%以上かつ%Kが%Dを下回る
- ■モメンタム:0以上から0未満になる

#### ※買いシグナルの判断に使う場合

- ■単純移動平均線:短期が長期を下から上へ突き抜ける
- ■ボリンジャーバンド:終値がボリンジャーバンドの+2gを下から上へ突き抜ける
- ■一目均衡表:転換線が基準線を下から上へ突き抜ける
- ■DMI:+DIが-DIを下から上へ突き抜ける
- ■MACD: MACD ラインがシグナルラインを下から上へ突き抜ける
- ■RSI:RSIが30以下
- ■ストキャスティクス:%Kが20%以下かつ%Kが%Dを上回る
- ■モメンタム:0以下から0を超過する

④ 「シミュレーション」画面に遷移後、注文設定やシミュレーション結果を確認し、「カートに追加」や「今すぐ稼動」をタップします。

| < 1        | シミ         | ュレーショ     | ン        | Ä      | ×          |
|------------|------------|-----------|----------|--------|------------|
| 3か月        | 6か月        | 1年        | 2年       | 3      | 年          |
| 8000000    |            |           |          |        | A          |
| 6000000    |            |           |          | -1     | <u> </u>   |
| 4000000    |            | .1.8      | $\wedge$ | -JV    |            |
| 2000000    |            |           | h. 1     | ¥      |            |
|            |            | -Dom      | _\V'     | ſ      |            |
| -2000000   |            |           | 1        | .4     | 1          |
| -4000000   |            |           | ĥ        | 14     |            |
|            |            |           | ¥        | V.     |            |
| 20         | 20/11/24   | 2022/07/0 | 6        |        |            |
| 注意事項       | ● 実現損益     | ● 評価損益 ·  | - 実現損益   | +評価額   | <b>i</b> # |
|            |            |           |          |        |            |
|            |            |           |          | +118   | B %        |
| 用用用益       | _          |           | +9,00    | 5,550  | ) El C     |
| 推奨証拠金      | U          |           | 7,08     | 15,000 | . m        |
|            | iz U       |           | 2,54     | 0,25   | I PJ       |
| ロジックグル     | -7         |           |          |        |            |
| 2          |            |           | USD      | JPY    |            |
|            |            |           |          | 買      |            |
|            |            |           |          | 日足     |            |
|            |            | 4         | 1純移動平    | 均線     |            |
|            |            |           | 一目均      | 衝表     |            |
|            |            |           |          | ON     |            |
|            |            |           | 4,070    | pips   |            |
|            |            |           |          | 56     |            |
|            |            |           |          | 1万     |            |
|            |            |           | 72       | pips   |            |
|            |            |           |          |        |            |
|            |            |           |          | 72     |            |
|            |            |           |          | -72    |            |
|            |            |           | 注文       | :80E > |            |
|            |            |           |          |        |            |
|            | 3          | 設定を変更     |          |        |            |
| 4          |            |           |          |        | 5          |
| <i>n</i> - | トに追加       |           | 今すぐ相     | -90    |            |
|            |            |           |          |        |            |
| •          | <b>x</b> = | ∃ _+      |          |        | E          |
|            | 1. M       | AL        |          |        | -          |

①損益シミュレーション:自動売買ルールの過去シミュレーションや推奨証拠金等を確認できます。シミュレーション期間は画面上部より選択・変更できます。
②ロジックグループ:右下の「注文設定」をタップすると、設定の詳細を確認できます。
③設定を変更:ロジック設定画面に戻ります。
④カートに追加:カートに追加できます。

⑤今すぐ稼働:カートを経由せずに発注できます。

⑤ 設定値を確認後、「自動売買グループ名」「セット数」を設定し、「カートに追加する」や「稼働開始」をタップします。「今すぐ稼働」>「稼働開始」をタップすると注文が発注されます。

※稼働完了すると、確認画面が表示されます。

| <            | シミュ                 | レーション  | · .   | Å X     | <           | i i i i i i i i i i i i i i i i i i i | シミュレー                | ション                | )<br>             | × |
|--------------|---------------------|--------|-------|---------|-------------|---------------------------------------|----------------------|--------------------|-------------------|---|
| 3か月          |                     |        |       | 3年      | 24.5        |                                       |                      |                    |                   |   |
| 8000000      |                     |        |       |         |             |                                       | 今すぐ稼働                | 會確認                | ×                 |   |
| 6000000      |                     |        |       |         |             |                                       |                      |                    |                   |   |
| 4000000      |                     |        |       |         | <i>テク</i>   | ·ニカルビルタ                               | ′ー_米ドル/円             |                    |                   |   |
| 2000000      |                     |        |       |         | セット         | ∖数                                    |                      | •                  | 1 +               |   |
| -2000000     |                     |        |       | Mark    | セット<br>必ずホー | 数を変更する。<br>ーム画面のポ-                    | と、取引数量もま<br>ートフォリオよ! | 変更されます。<br>利取引数量をご | 家働開始後、<br>崔認ください。 |   |
|              | カー                  | ト追加 確認 |       | ×       | 稼働後         | <b>後のバラン</b>                          | スメーター                |                    |                   |   |
| デクニオ<br>テクニカ | カルビルダー名<br>ルビルダー_米ド | /円     |       |         | (           | FX<br>CON<br>資語                       | iSERVATIVE<br>を効率が低い | • 55 to 16         |                   |   |
| セット数         |                     |        | 1     | +       | 証拠金!<br>じて出 | に対して取引が<br>加の取引を検知                    | 少なく、資金効<br>(しましょう。   | 和目的である。            |                   |   |
| 推奨証拠         | 金 🛈                 |        | 7,685 | 5,000 円 | 推奨語         | 正拠金 🛈                                 |                      | 7,6                | 85,000 円          |   |
| 発注証拠         | 金目安 ①               |        | 2,546 | 6,074 円 | 発注制         | 正拠金目安 🤂                               | )                    | 2,5                | 46,007円           |   |
|              | <i></i> л-          | -トに追加  |       |         |             |                                       | 稼働開                  | 始                  |                   |   |

# 6-4.ビルダーズシェア

ビルダーズシェアとは、お客様ご自身で作成・運用中のビルダーをポートフォリオに投稿して他のユーザー向けに公開することができる機能です。投稿された自動売買ルールを選択し、運用もできます。

### 6-4-1. ビルダーズシェア

一般の投資家が作成したロジックです。注文設定をよく確認いただいた上で運用をご検討ください。 基本的な項目や稼働方法は、自動売買セレクトと同様になります。

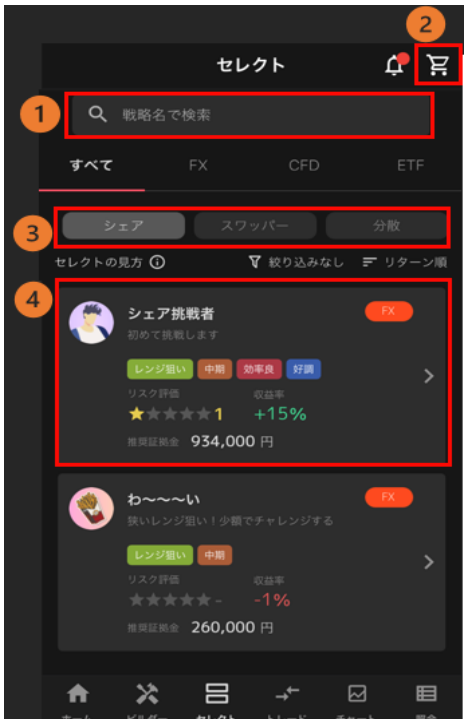

各自動売買ルールをタップすると詳細情報を確認できます。

※③で「ロジック設定/シミュレーション」の切り替えができます

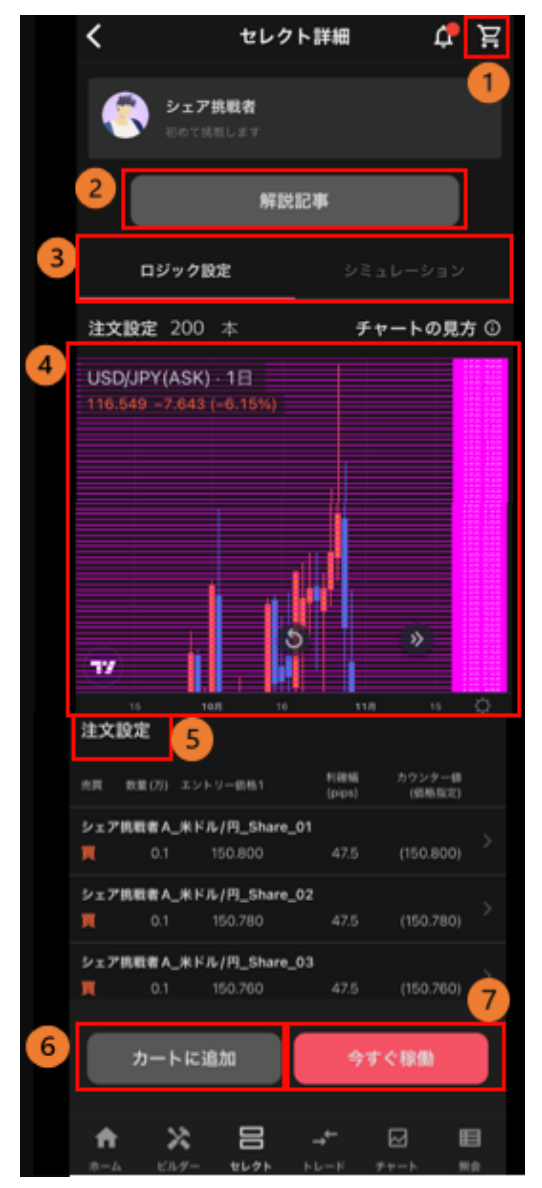

①**カート**:カートを確認できます。カートに入っている自動売 買ルールの数が表示されます。

②解説記事:各自動売買ルールに関する記事が表示されます。
 ③ロジック設定/シミュレーション切替:自動売買ルールを構成するグループが表示され、設定内容を確認できます。

 ④プライスチャート:設定されている注文のエントリー価格の ラインがチャート上に表示されます。
 ※チャート上を長押しすると、十字線で重なる日時の「始値」
 「高値」「安値」「終値」も確認できます。
 新規買注文:ピンク

新規売注文:水色

※③でシミュレーションを選択した場合は、自動売買ルールの 過去のシミュレーションや推奨証拠金が表示されます。

⑤ **注文設定**:ルールを構成する自動売買注文を全て確認できます。

⑥ **カートに追加:**選択している自動売買ルールをカートに追加 します。

⑦ 今すぐ稼働:カートを経由せずに発注できます。

# 6-4-2. ビルダーズシェアに投稿する

① 「ビルダー」>「公開」>投稿したいアセットをタップします。

| ビル               | ダー                   | Ļ         | Ä       |
|------------------|----------------------|-----------|---------|
|                  |                      | 公開        |         |
| <b>FX</b> シェアなし  |                      |           |         |
| FX のビルダー<br>してみま | にもチャレン<br>せんか?       |           |         |
|                  | 2                    |           |         |
| はじ               | める                   |           |         |
|                  |                      |           |         |
| CFD シェアなし        |                      |           |         |
| CFDのビルダー<br>してみま | にもチャレン<br>せんか?       |           |         |
|                  | → <b>t</b><br>トレード : | ₩<br>++-+ | 田<br>照会 |

### STEP1~STEP3まで入力します。

| < 1 STEP1                                                   | < 2 STEP2                   | < <u>3</u> STEP3 |
|-------------------------------------------------------------|-----------------------------|------------------|
| •••                                                         | • • •                       | • • •            |
| <b>シェアするルールを選びましょう</b><br>複数を組み合わせて1つの戦略として<br>ジェアすることもできます | シェアするルールについて<br>ご記入ください     | こちらの内容でシェアします    |
| ビルダーズシェアの投稿集件を見る><br>ビルダー_米ドル/円<br>                         | タイトル<br>シェアした際に見えるタイトル      |                  |
|                                                             | <b>0/20文字</b><br>運用スタイル     |                  |
| ビルダー_米ドル/円                                                  | お選びください 🗸 🗸                 | タイトル<br>シェア挑戦者   |
|                                                             | 想定運用期間                      | 運用スタイル           |
|                                                             | お還びください 🗸 🗸                 | 上昇狙い             |
|                                                             | ビルダーの概要<br>ビルダーの概要を入力してください | 短期(3か月以内)        |
| ×^                                                          |                             | ビルダーの概要          |
|                                                             |                             | はじめて挑戦します。       |
| ホーム ビルダー セレクト トレード チャート 開会                                  | 0/100文字                     | シミュレーションを見る 次へ   |
|                                                             | <b>,</b> 次へ                 |                  |
|                                                             |                             |                  |
|                                                             |                             |                  |

- (1)投稿するビルダーに「チェック(マ)」を入れ、「次へ」をタップします。
  ※最大 10 個まで選択が可能で、最大 10 個にチェックが入っている状態で表示されます。
  ※ビルダーが 2 個以上ある場合、2 個以上選択する必要があります。1 個のみの場合は 1 個のみで進むことができます。
- (2)「タイトル」「運用スタイル」「想定運用期間」「ビルダーの概要」を入力し「次へ」をタップし ます。
- (3)プロフィール画像を選択し「シミュレーションを見る」または「次へ」をタップします。※画像はデフォルト画像から選択もできます。
- 「シミュレーションを見る」をタップした場合は、画面の左の「く」で前の画面に戻ります。

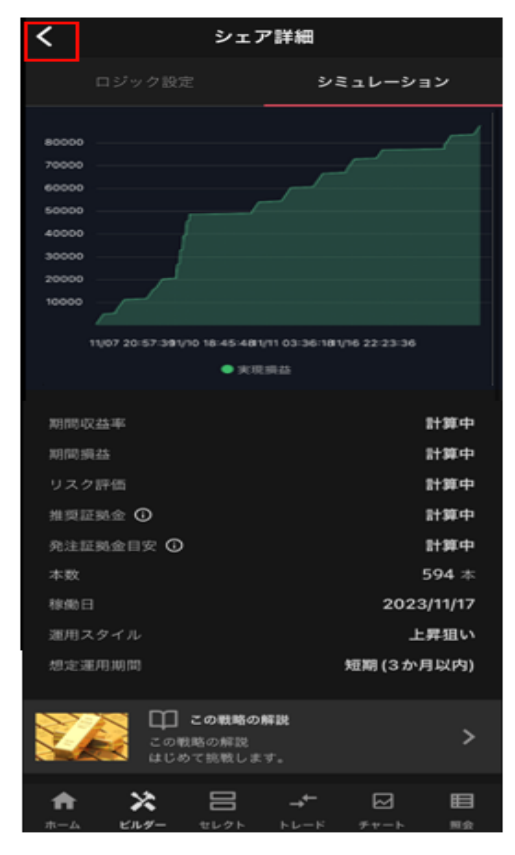

③ 確認画面にて「シェアする」をタップすると、申請完了です。審査完了までお待ちください。

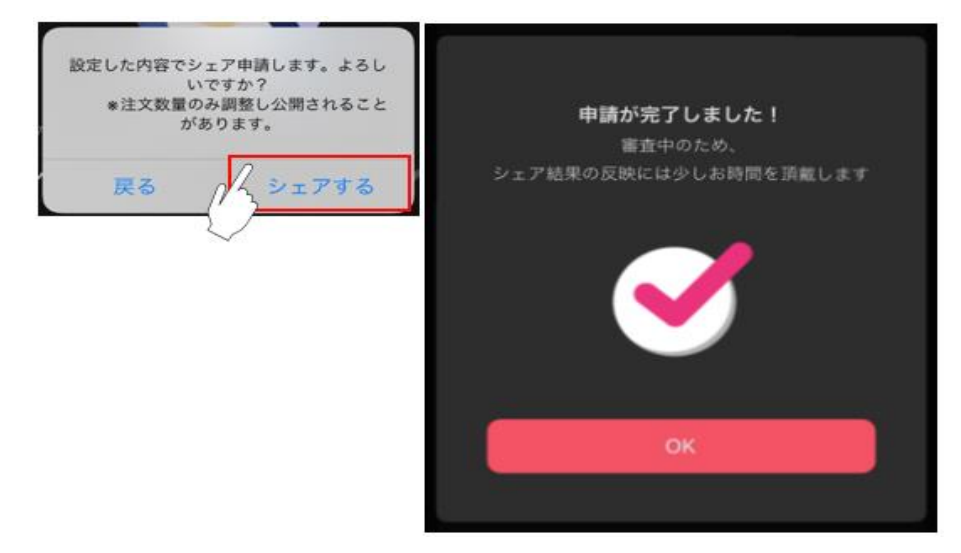

### 6-4-3. 審査中の投稿をキャンセルする

投稿後、審査中の場合は投稿をキャンセルすることができます。

①「ビルダー」>「公開」>「審査をキャンセルする」>「OK」をタップすると、投稿がキャンセルされ ます。

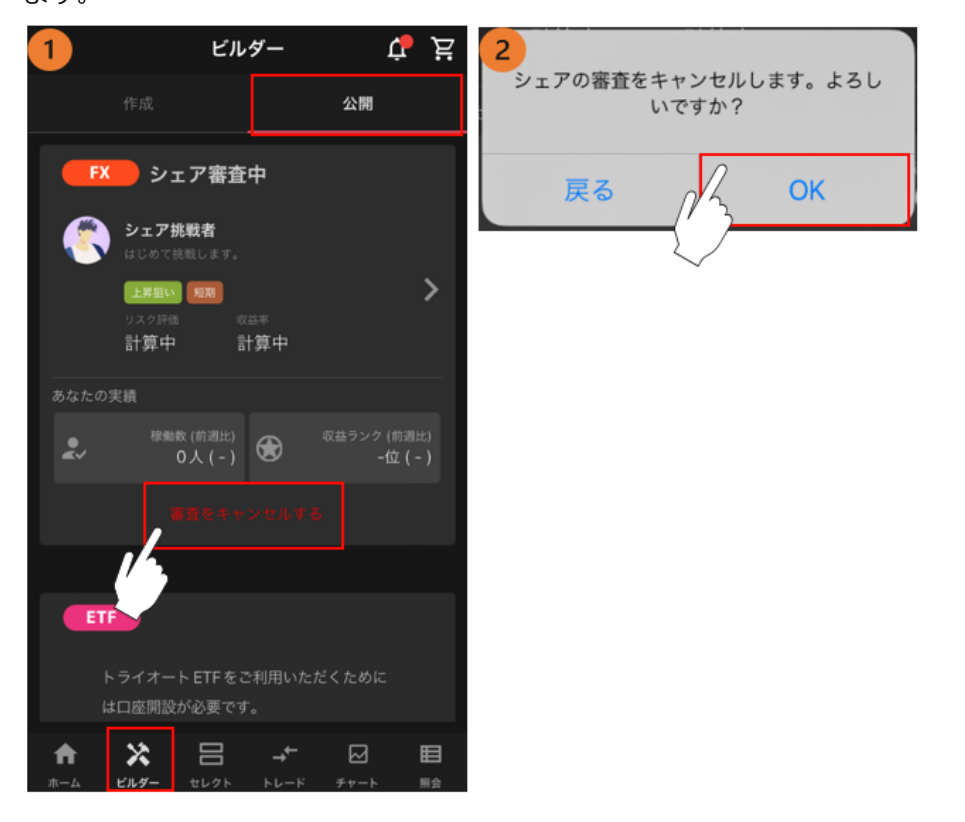

### 6-4-4. 公開中の投稿を公開停止にする

①「ビルダー」>「公開」>「シェアを停止する」>「OK」をタップすると、即時に公開停止となります。

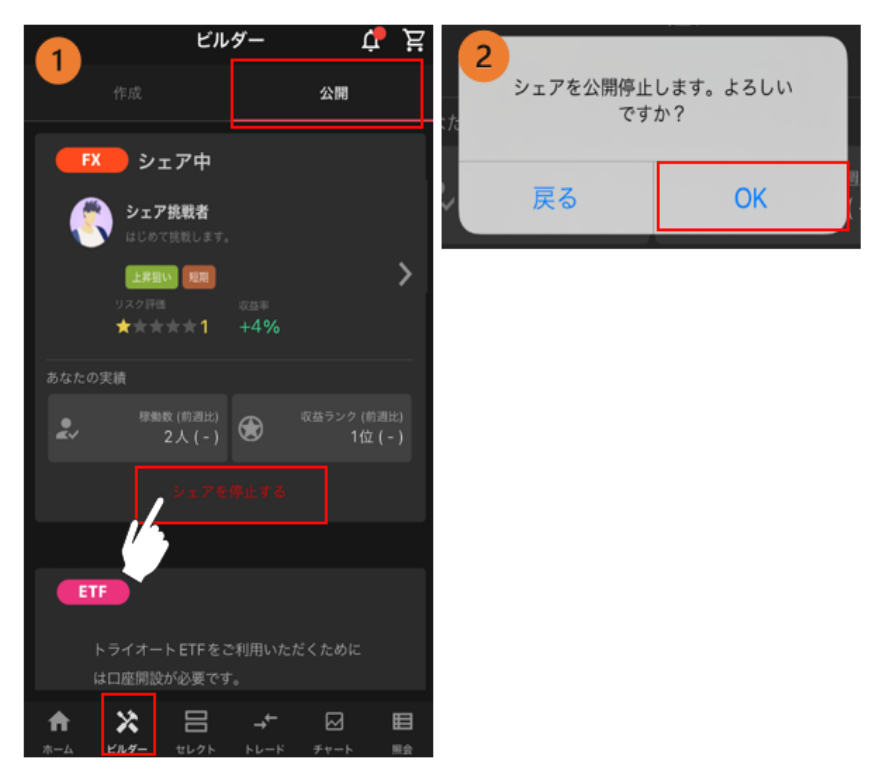

# 7.注文変更・取消

### 7-1.注文変更

注文中かつ未約定の注文の発注価格や有効期限を変更できます。 ※マニュアル注文と自動売買注文では変更方法が異なります。

### 7-1-1. マニュアル注文

「照会」を選択し、注文照会から注文変更する注文をタップします。
 注文詳細が表示されたら、「変更」をタップします。

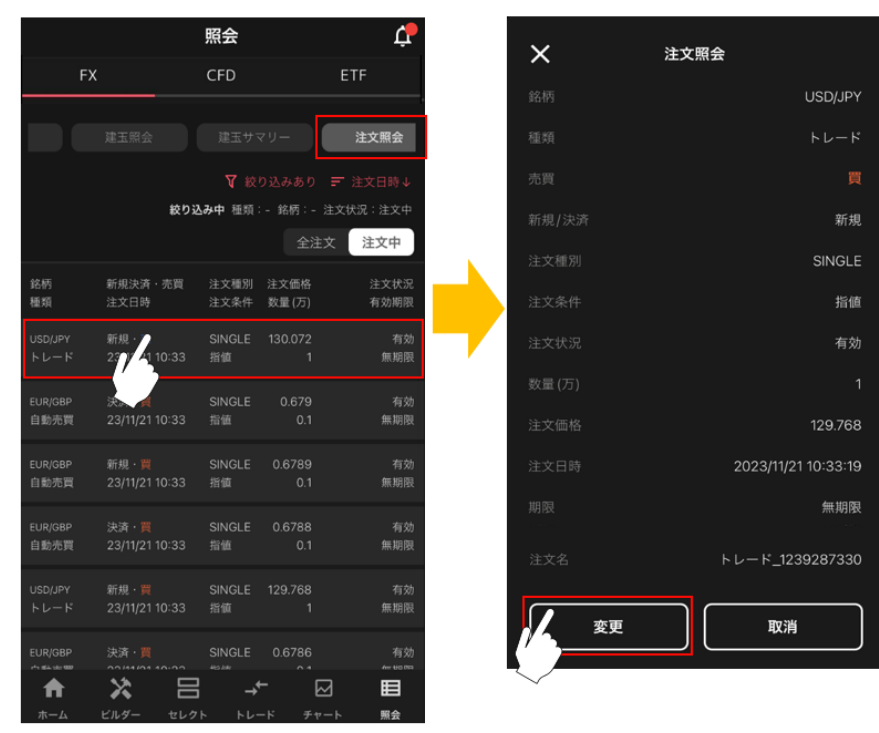

②「注文価格」「有効期限」のいずれか若しくは両方を変更し、「変更する」をタップします。
 ※注文条件「指値」「逆指値」は変更することができません。

|          | 照会   | Ļ.            |
|----------|------|---------------|
|          |      |               |
|          |      |               |
| <        | 注文照会 | ×             |
| 新規       |      |               |
| 注文名      | トレー  | -ド_1239287330 |
| 銘柄       |      | USD/JPY       |
| 売買       |      |               |
| 注文条件     |      | 指值            |
| 数量(万)    |      |               |
| 指値価格     | •    | 114.551 +     |
| 有効期限     |      | 無期限 ~         |
| <u>K</u> | 変更する |               |

③「変更確定」をタップすると、注文変更が完了します。

※自動売買注文を注文照会から変更した場合、当該自動売買注文は稼働停止となり、変更した注文が有効に なります。自動売買注文を稼働させたまま、設定の変更をご希望の場合はホーム画面よりおこなってくださ い。

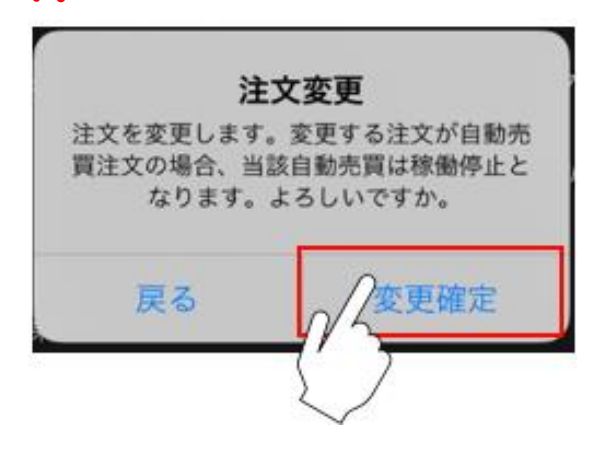

#### 7-1-2. 自動売買注文

- (1) 注文設定画面からの変更
- ① ホーム画面の取引情報内の変更したい自動売買ルールをタップします。

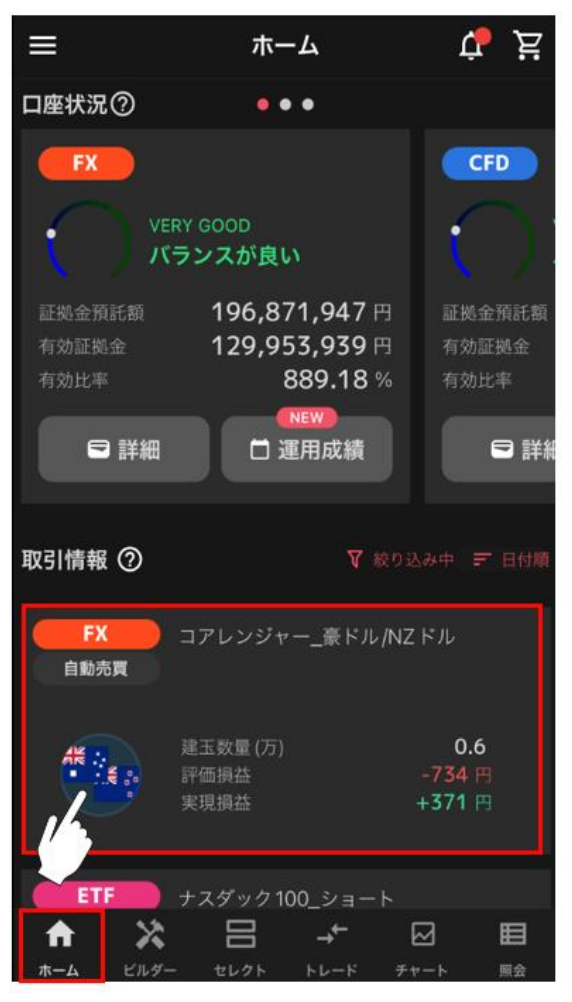

### ② 「注文設定」をタップ、変更する注文をタップします。

| く コアレンジャー」                                | ₩ドル/カナ… ⑦                   | ) <                           | =           | コアレンジャ   | ー_米ドル/カ    | +… ⑦ <b>…</b> |
|-------------------------------------------|-----------------------------|-------------------------------|-------------|----------|------------|---------------|
| サマリー 注文設定                                 | 約定照会 建                      | 五照会                           | ナマリー        | 注文設定     | 約定照会       | 建玉照会          |
| コアレンジャー_米ド                                | ルノカナダドル                     |                               |             |          | 選択         | 全停止           |
| RE売用・USD/CAD<br>実現損益                      | 評估現益                        |                               | 銘柄<br>稼働状況  | 売買<br>数量 | 価格1<br>価格2 | 利確幅<br>損切幅    |
| +169,938円                                 | -35,826                     | 円 US                          | D/CAD<br>動中 | 売<br>0.1 | 1.47000    | 100           |
| 本数                                        | <b>72 (72</b> 標)<br>2024/10 | 動中) US                        | D/CAD<br>動中 | 売<br>0.1 | 1.46000    | 100           |
| ステータス                                     |                             | ND中 US<br>稼(                  | D/CAD<br>動中 | 売<br>0.1 | 1.45000    | 100           |
| ブライスチャート                                  | 実現損益                        | US<br>稼(                      | D/CAD<br>助中 | 売<br>0.1 | 1.44000    | 100           |
| 1時間 <u>f</u> BID 建玉<br>USD/CAD(BID) - 1時間 | 表示 新規表示                     | 1.39000 R                     | D/CAD<br>顺中 | 売<br>0.1 | 1.43000    | 100           |
| 4.38862 -0.00007 (+0.01%)                 |                             | 1.38500<br>1.38000<br>1.37500 | D/CAD<br>助中 | 売<br>0.2 | 1.42000    | 50            |
|                                           |                             | 1.37000 US                    | D/CAD       | 売<br>0.2 | 1.41500    | 50            |
| ★ 日 × ★ 10.25 EL25                        | → <b>+</b> Ø                | 10 A                          |             |          | - +v-ĸ     |               |

### ③ 「変更」をタップすると、注文変更画面が表示されます。

| く ビルダー_<br>自動売買 |        |                           |                       |
|-----------------|--------|---------------------------|-----------------------|
| ×               | 自動売買   | 注文設定                      |                       |
| 稼働状況            |        | 稼働中                       |                       |
|                 |        | υ                         | SD/JPY                |
| 注文名             |        | ビルダー_米<br>_20231117180407 | ドル/円<br>_Multi_<br>01 |
|                 |        |                           |                       |
| 数量(万)           |        |                           |                       |
|                 |        |                           | 137                   |
| 利確幅 (pips)      |        |                           | 59                    |
| 損切幅 (pips)      |        |                           |                       |
|                 |        |                           |                       |
| カウンター値(         | (価格指定) |                           | (137)                 |
| 14_             | 変      | 更                         |                       |
|                 | 削      | 除                         |                       |

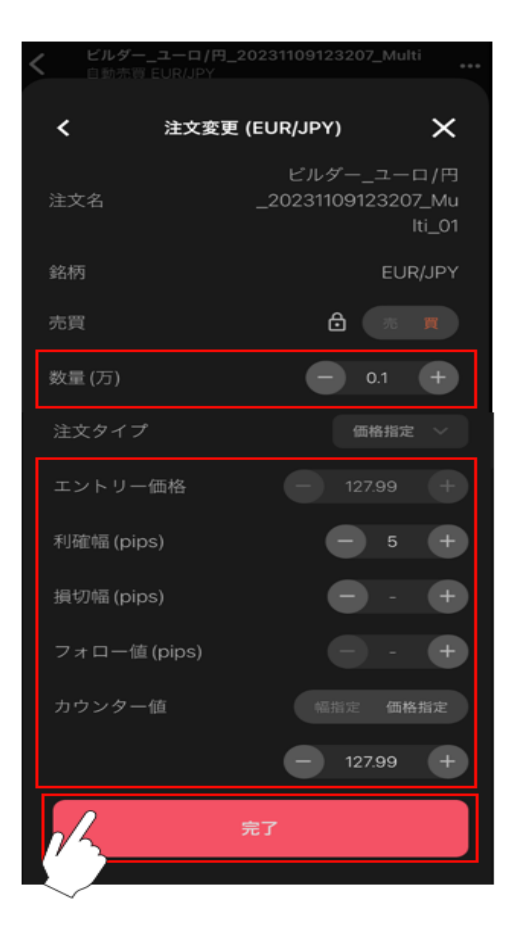

④ 設定を変更し「完了」をタップして、注文変更が完了します。
 ※エントリー価格は初回の新規注文のみ変更可能です。
 ※建玉を保有する場合は取引価格が表示されます。

- (2) 一括変更画面からの変更
- ① ホーム画面の取引情報内の変更したい自動売買ルールをタップします。

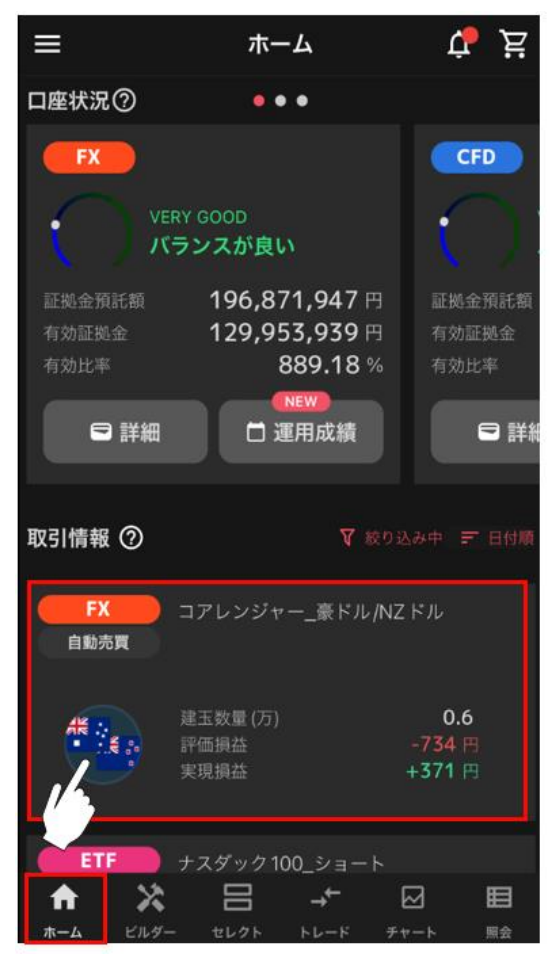

② 「注文設定」をタップし、「選択」をタップします。

| く コアレンジャー                 | _米ドル/カナ… ⑦                     | ···· < =                                   | コアレンジャー  | _米ドル/カナ    | · ⑦ <b>···</b> |
|---------------------------|--------------------------------|--------------------------------------------|----------|------------|----------------|
| サマリー 注文設定                 | 約定照会 建玉瓶                       | 『会 サマリー                                    | 注文設定     | 約定照会       | 建玉照会           |
| コアレンジャー_#<br>自動売買・USD/CAI | ドル/カナダドル<br>D                  |                                            |          | 選択         | 全停止            |
| 実現損益<br>+169.938円         | 評価損益<br>-35 896円               | 銘柄<br>稼働状況                                 | 売買 🍎     | 価格1<br>価格2 | 利確幅<br>損切幅     |
| 建玉数量(万)                   |                                | USD/CAD<br>悲働中                             | 売<br>0.1 | 1.47000    | 100<br>-       |
| 本数<br>標面日                 | <b>72 (72</b> 稼働4<br>2024/10/2 | <sup>P)</sup> USD/CAD<br><sup>23</sup> 稼働中 | 売<br>0.1 | 1.46000    | 100<br>-       |
| 27-92                     | R.B.                           | 中<br>USD/CAD<br>稼働中                        | 売<br>0.1 | 1.45000    | 100            |
| 75127#-h                  | 実現損益                           | USD/CAD<br>稼働中                             | 売<br>0.1 | 1.44000    | 100            |
| USD/CAD(BID) - 1時間        | 1.3<br>1.3                     | 9000<br>秋衡中                                | 売<br>0.1 | 1.43000    | 100            |
|                           | 1.3<br>1.3<br>1.3              | 8500<br>8000 USD/CAD<br>7500 稼働中           | 売<br>0.2 | 1.42000    | 50<br>-        |
|                           | 1.3<br>1.3                     | 7000<br>5500<br>秋働中                        | 売<br>0.2 | 1.41500    | 50             |
| * E X                     | → M<br>トレード チャート               |                                            |          | → <b>+</b> |                |

③ 変更したい注文にチェックを入れ、「変更」をタップします。

※「利確幅・損切幅」の右隣りにあるチェックボックスをタップすると、すべての注文にチェックが入り ます。

※売り注文と買い注文は同時に選択することはできません。

一括変更するロジックの中に売注文と買注文が両方ある場合は、どちらかの注文をご選択ください。

| < 7            | アレンジャー   | _米ドル/カナ    | ⑦          |
|----------------|----------|------------|------------|
| サマリー           | 注文設定     | 約定照会       | 建玉照会       |
|                |          | (          | キャンセル      |
| 銘柄<br>稼働状況     | 売買<br>数量 | 価格1<br>価格2 | 利確幅<br>損切幅 |
| USD/CAD<br>稼働中 | 売<br>0.1 | 1.47000    | 100        |
| USD/CAD<br>稼働中 | 売<br>0.1 | 1.46000    | 100        |
| USD/CAD<br>稼働中 | 売<br>0.1 | 1.45000    | 100        |
| USD/CAD<br>稼働中 | 売<br>0.1 | 1.44000    | 100        |
| USD/CAD<br>稼働中 | 売<br>0.1 | 1.43000    | 100        |
| USD/CAD        |          | 1.42000    | 50 🕳       |
|                | 変        | 更          |            |
| <b>↑</b> E     | *        | →←         |            |

### ④ 変更箇所にチェックを入れ、内容を入力し「確認する」をタップします。

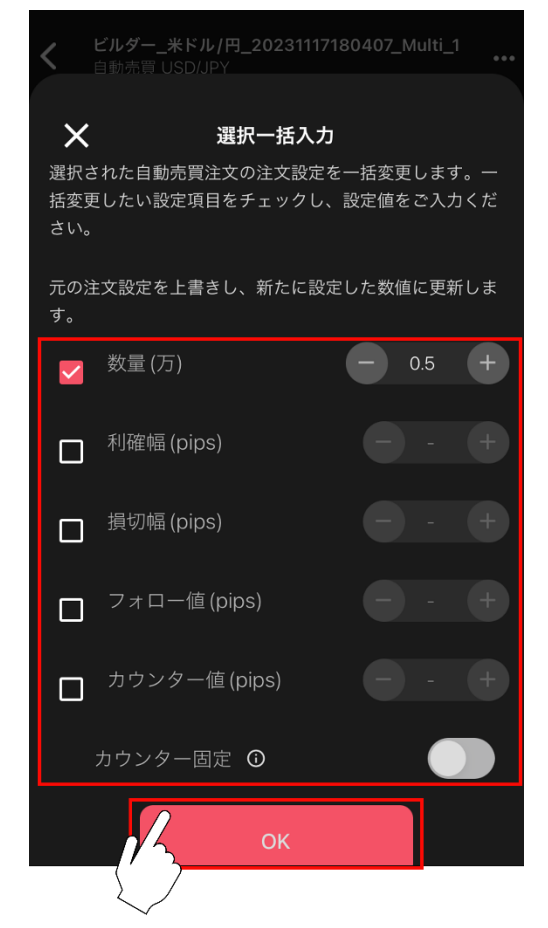

⑤ 変更内容が即時で反映されます。

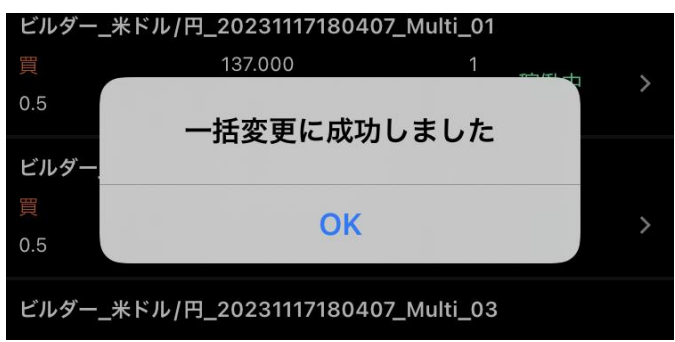

※建玉を保有している場合は、数量の変更は出来かねます。建玉の決済完了後にご変更下さい。

※保有中の建玉の利確幅・損切幅は変更していただけます。利確幅・損切幅は新規約定価格からの値幅を指 定します。

※2回目以降の新規注文については、エントリー価格の設定を変更することは出来かねます。

### 7-2.注文取消

注文中かつ未約定注文の取消しができます。

① 「照会」>注文照会から取り消す注文をタップし、詳細が表示されたら、「取消」をタップします。

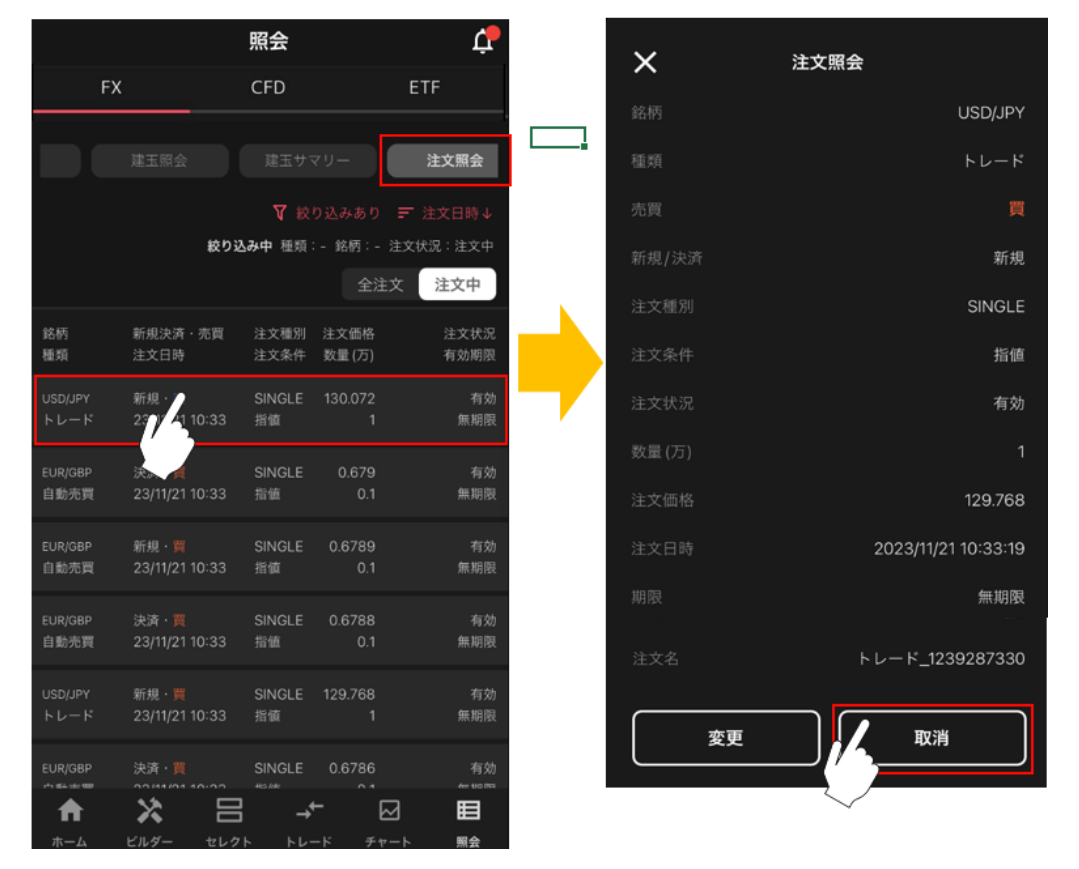

② 注文取消の確認画面で「取消確定」をタップします。

※マニュアル注文・自動売買注文に係わらず注文取消が行われます。

※自動売買注文の決済注文を取り消す場合、お客様ご自身で建玉を手動決済する必要があります。

8-1.チャート画面

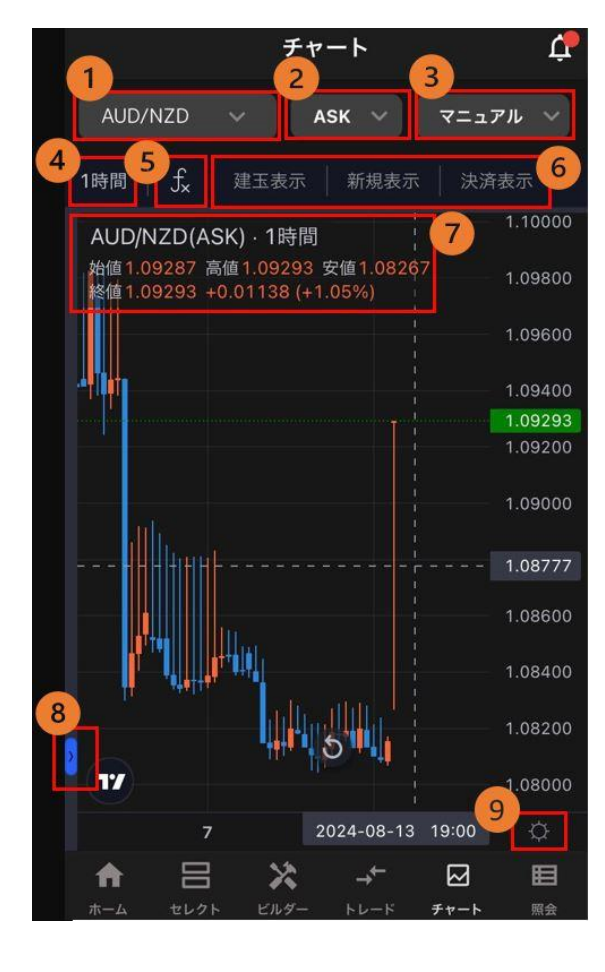

①銘柄:銘柄を選択できます。

②ASK/BID:「ASK」「BID」を切替えられます。

③ マニュアル/自動売買: FX·CFD のみレート切替えが行えま す。

④時間足:「1分・5分・30分・1時間・4時間・8時間・日・
 週・月」から設定できます。

⑤ **インジケーター設定**:チャート上にインジケーターを表示で きます。

⑥**口座状況表示**:注文価格や保有建玉の約定価格をチャート上 にラインで表示されます。

■建玉表示

買建玉:赤

売建玉:青

■新規表示

新規買注文:ピンク

新規売注文:水色

■決済表示

決済注文:黄

⑦ チャート情報:チャートの「銘柄」「BID/ASK」「足
 種」を確認できます。

チャート上を長押しすると、十字線で重なる日時の「始値」 「高値」「安値」「終値」も確認できます。

⑧描画メニュー: ラインやフィボナッチ・リトレースメント をチャートに描画できます。

⑧価格軸設定:価格軸の設定を行えます。

## 8-2.インジケーター設定

① チャート画面左上「インジケーター」をタップします。

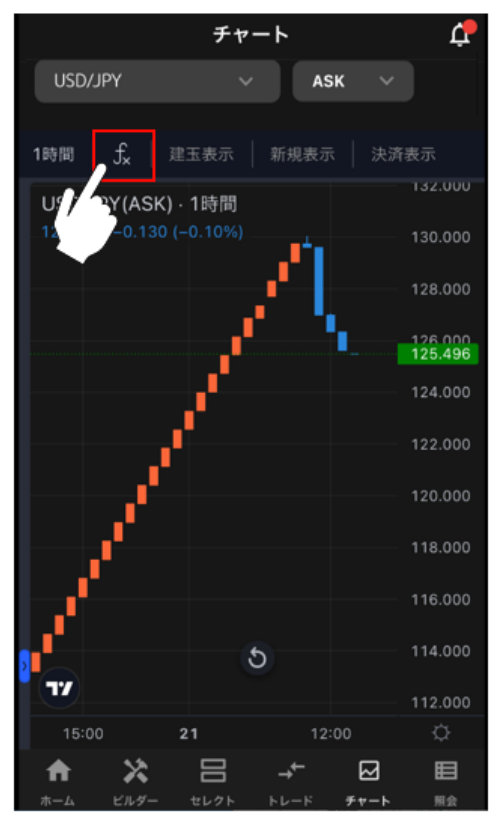

② 表示させるインジケーターをタップします。

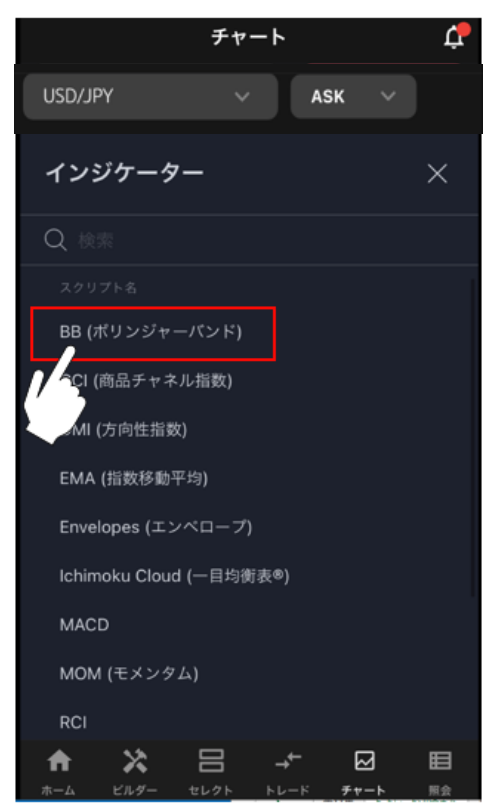

③ 選択したインジケーターがチャート内に表示されます。インジケーター毎に表示できます。

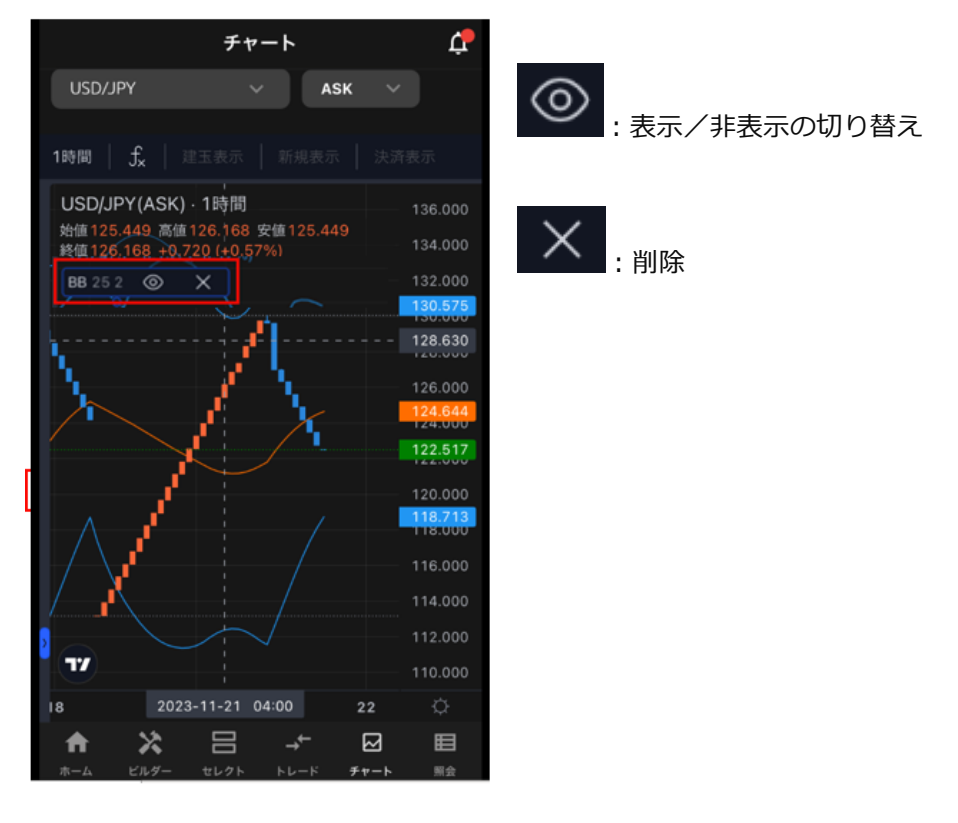

### 8-3.描画ツール

① チャート画面左下「描画メニュー」をタップします。

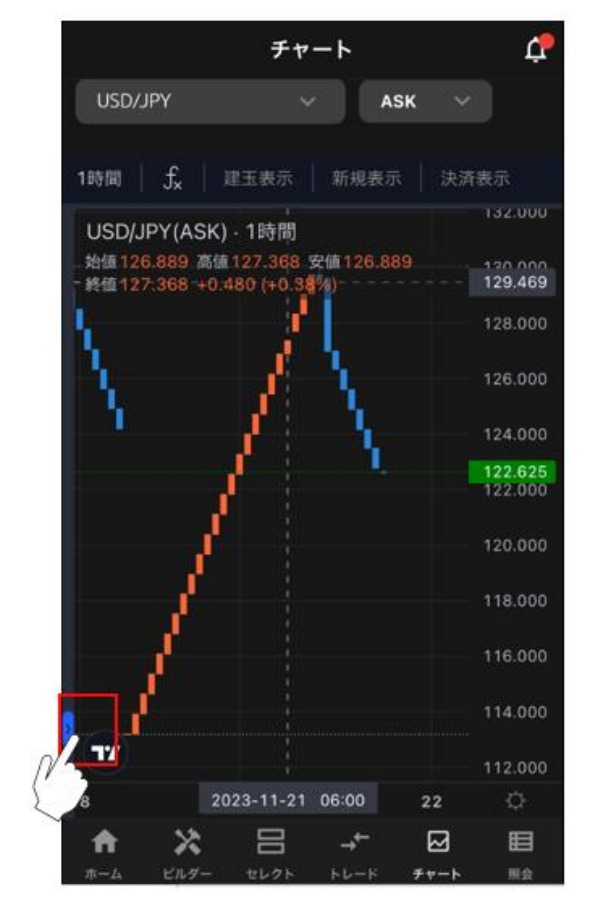

#### 

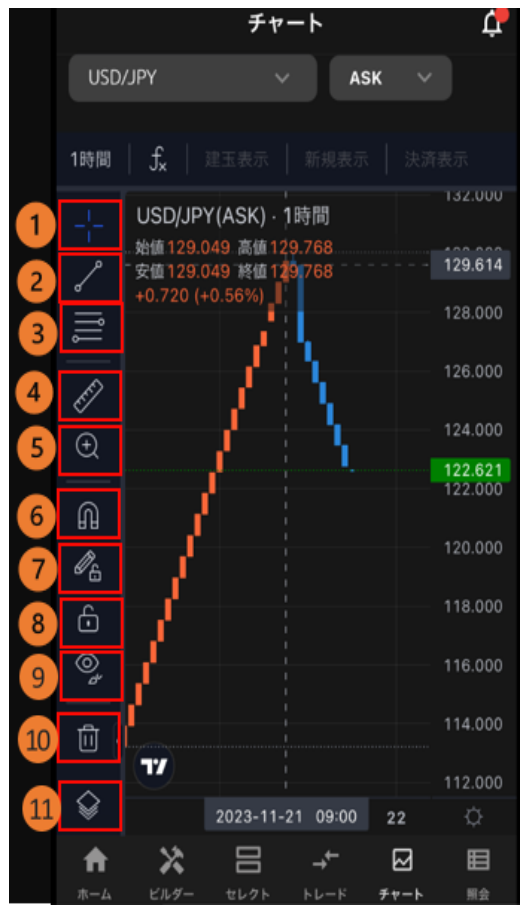

 カーソル切替:「十字線」「矢印」を切り替えられます。
 ライン:「トレンドライン」「水平線」「垂直線」「矢印」 「平行チャネル」から選択できます。
 フィボナッチ・リトレースメント:「フィボナッチ・リトレー スメント」を描写できます。

④ ものさし:チャート内に「ものさし」を表示できます。
⑤ ズーム:選択範囲を拡大・縮小できます。
⑥ マグネットモード:価格バーの近くに描画を配置すると近くの
OHLC値(始値・高値・安値・終値)にくっつきます。

- ⑦ **描画モード**: 描画モードの維持
- ⑧ ロック:すべての描画ツールをロック
- ⑨ 非表示:描画を非表示にします。

⑩ 削除:チャート内の描画を全て削除します。

オブジェクトツリー:オブジェクトツリーを表示します。

#### ③ チャート内の描画するところでタップします。

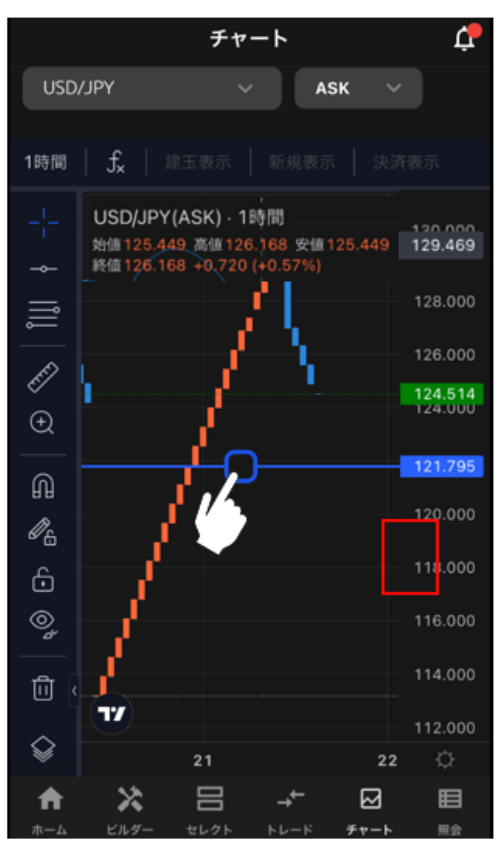

# 9.取引照会

### 9-1.約定照会

「照会」>「約定照会」では、約定内容を確認できます。

指定した期間の約定に関する「実現損益」「スワップ(金利・配当相当額)」の合計が表示されます。

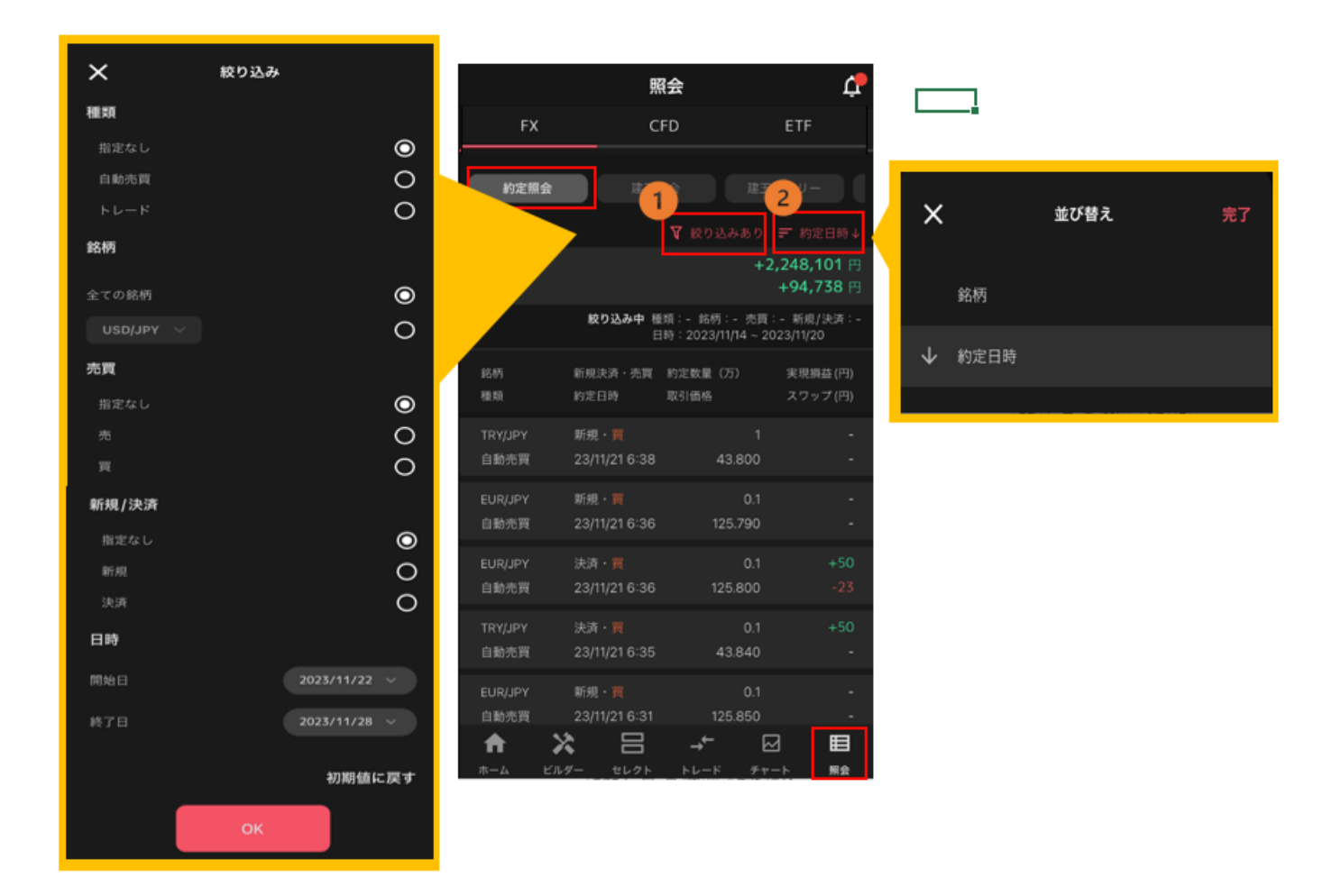

① 絞り込み:「種類」「銘柄」「売買」「新規/決済」「日時」を絞り込んで表示できます。

②約定日時:「約定日時」「銘柄」を昇順/降順に並び替えて表示できます。

※決済完了後、13ヶ月が経過すると当該建玉の新規約定・決済約定の履歴は約定照会では確認できな くなります。過去の履歴は「報告書」にてご確認ください。

### 9-2.建玉照会

「照会」>「建玉照会」では、現在保有している建玉を確認できます。

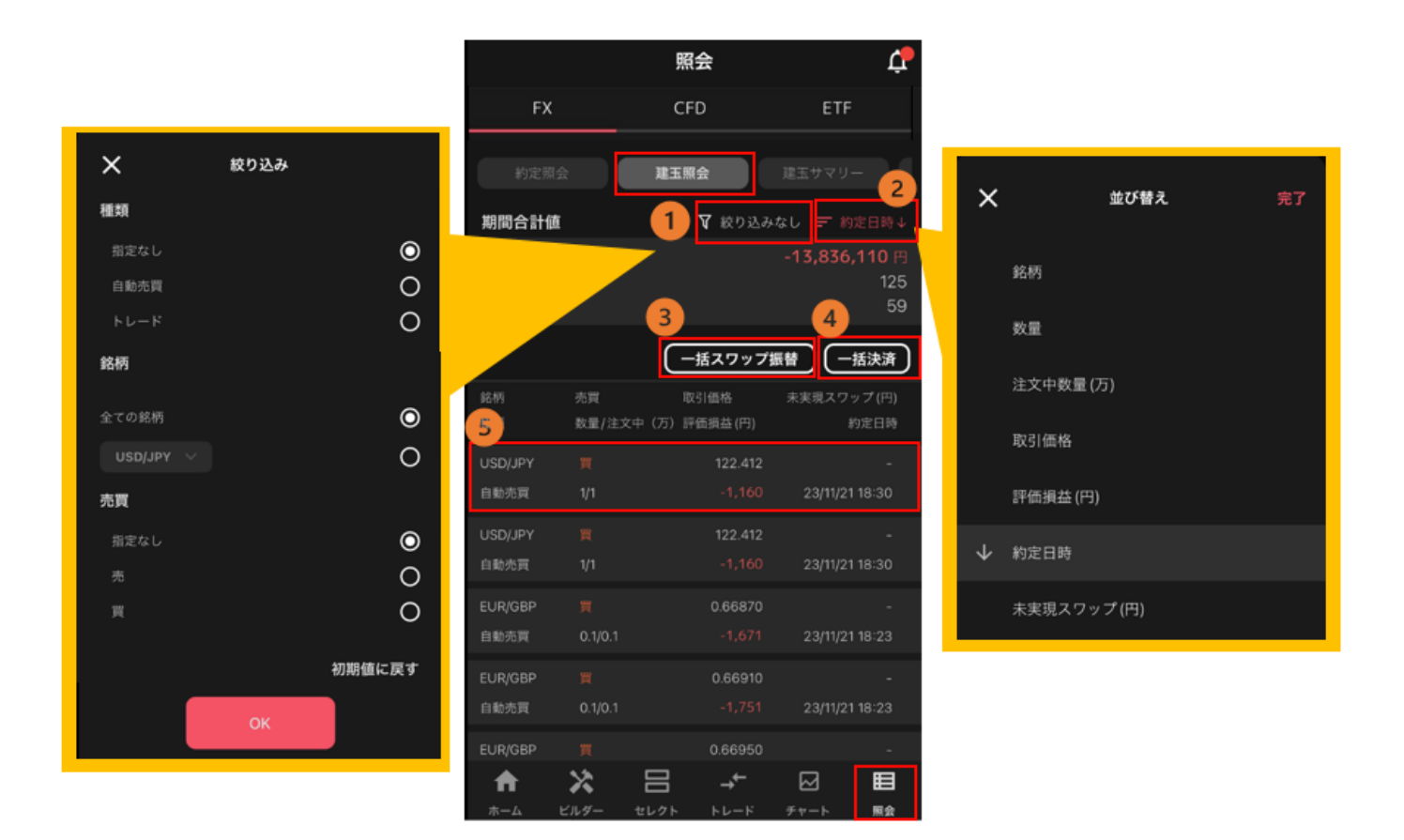

①**絞り込み**:「種類」「銘柄」「売買」を絞り込んで表示できます。

②約定日時:「銘柄」「数量」「注文中数量」「取引価格」「評価損益」「約定日時」「未実現スワップ(また は未実現金利・配当相当額)」を昇順/降順に並び替えて表示できます。

③**一括スワップ(金利・配当相当額)振替**:建玉に紐づく未実現スワップ(金利・配当相当額)を全て実 現します。

④一括決済:選択した建玉を複数同時に成行決済できます。

⑤各建玉照会:「クイック」「一括決済」より建玉の決済ができます。(決済注文参照)

※既に決済注文を発注中の建玉についての決済ボタンは非活性となります。注文変更や注文取消は注文照 会からおこなってください。

### 9-3.建玉サマリー

「照会」>「建玉サマリー」では、現在保有している建玉を「銘柄」「売買」毎にまとめた建玉合計を確認 できます。

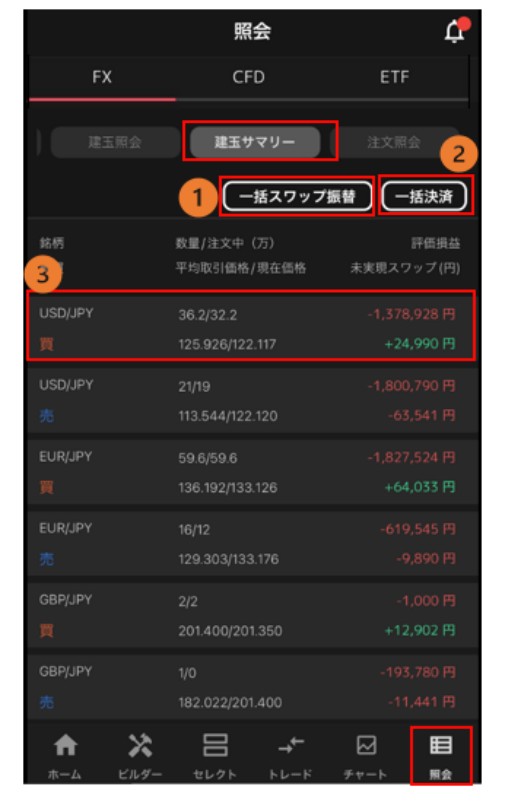

 「
 **「括スワップ(金利・配当相当額)振替**:建玉に紐づく未実

 現スワップ(金利・配当相当額)を全て実現します。

 **「括決済:**選択した建玉を複数同時に成行決済できます。

③各建玉照会:「クイック」「一括決済」より建玉の決済がで きます。(<u>決済注文</u>参照) ※既に決済注文を発注中の建玉についての決済ボタンは非活性 となります。<u>注文変更や注文取消</u>は注文照会からおこなってく ださい。

### 9-4.注文照会

「照会」>「注文照会」では、過去に発注した注文を確認できます。

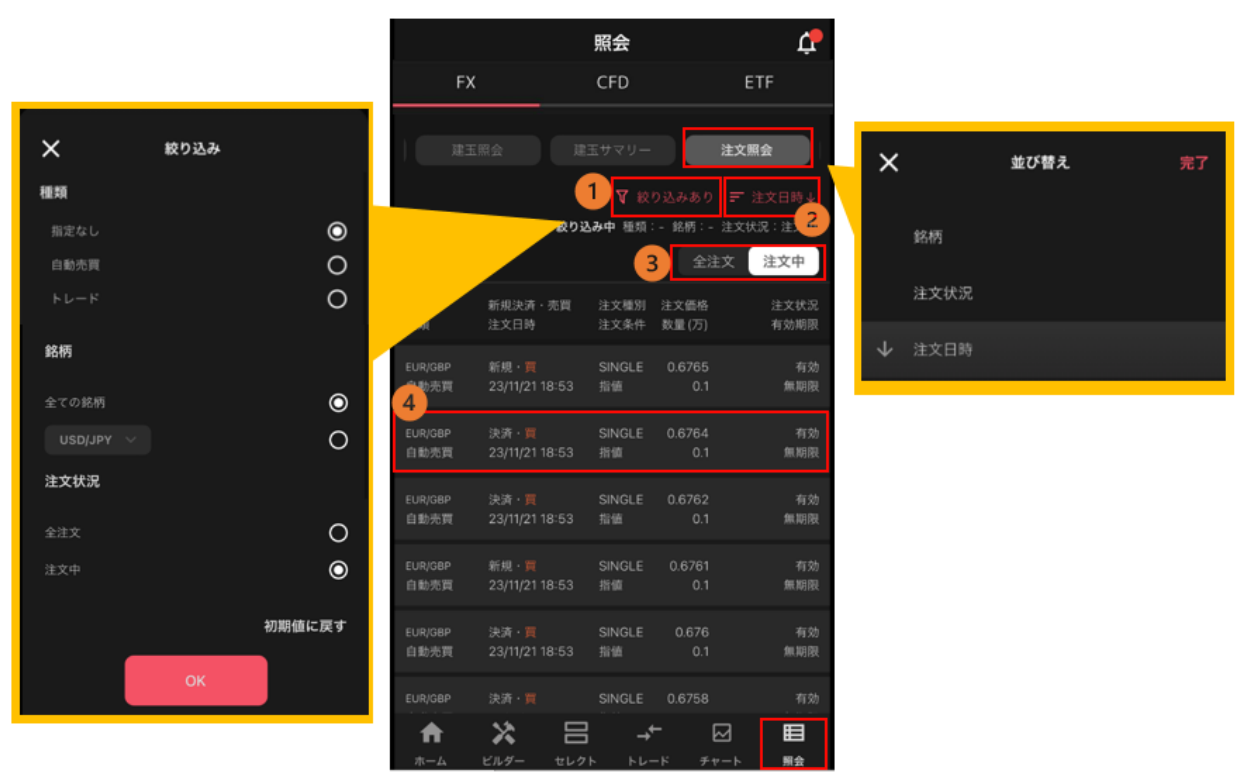

①絞り込み:「種類」「銘柄」「注文状況」を絞り込んで表示できます。

②注文日時:「注文状況」「注文日時」を昇順/降順に並び替えて表示できます。

- ③ 「全注文/注文中」:「全注文/注文中」を切り替えることができます。
  - 全注文:注文状況に係わらず全ての注文を表示
  - 注文中:注文状況が"有効"の注文のみ表示

④**各建玉照会**:「変更」「取消」をタップすると、注文の変更・取消ができます。(注文変更・取消参 照)

※自動売買注文を変更した場合、当該自動売買注文は稼働停止となり、変更した注文が有効になります。自動売買注文を稼働させたまま、設定の変更をご希望の場合はホーム画面よりおこなってください。

#### 9-5.稼働履歴

「照会」>「稼働履歴」では、現在までに稼働した自動売買ルールとセット数の履歴を確認できます。 「カートに追加」をタップすると、カートに追加することができます。

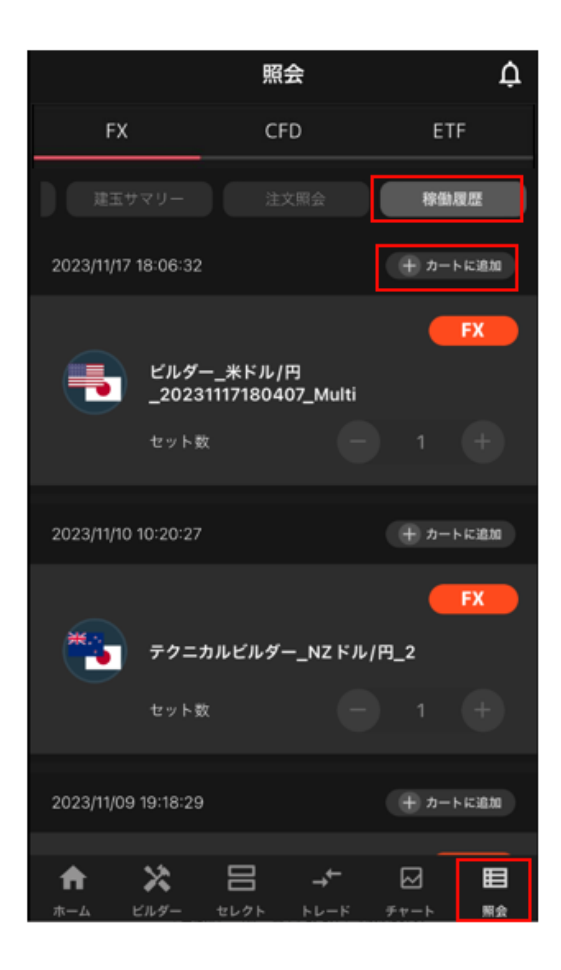

# 10.口座照会

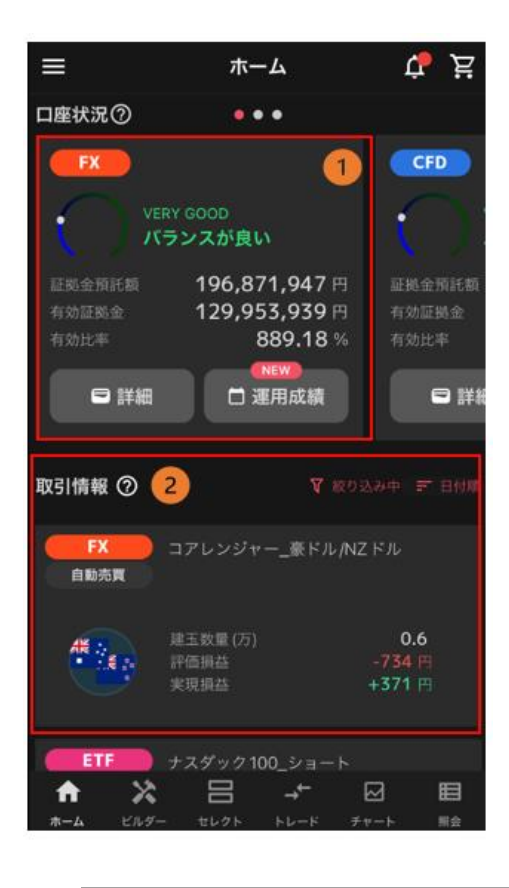

①**口座状況**:現在の口座状況を確認できます。 ②**取引情報**:銘柄や自動売買注文毎の損益等を確認できます。

### 10-1.口座状況

証拠金状況照会では、証拠金預託額や有効比率等の口座状況を確認できます。

#### ①有効証拠金額及び各証拠金や有効比率を確認できます。

※「詳細」で口座状況詳細が運用成績で「運用成績カレンダー」を確認できます。

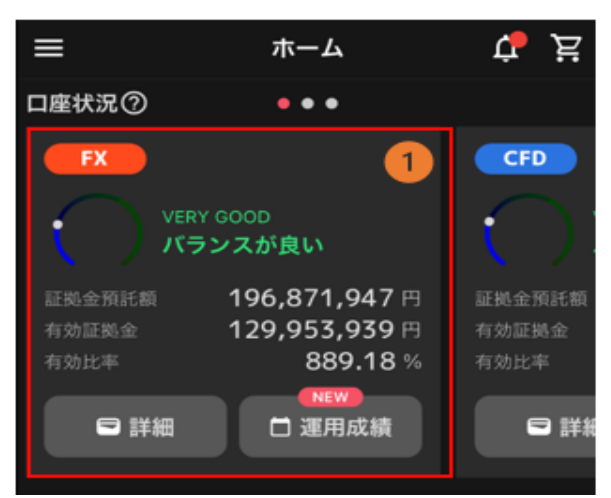

証拠金預託額:口座に預け入れている証拠金残高 有効証拠金:証拠金預託額に評価損益等を加味した金額 有効比率:必要証拠金に対する有効証拠金の割合 有効比率が100%以下となった場合、ロスカットが執行されます。 有効比率=有効証拠金÷必要証拠金×100 ②「口座状況詳細」の「口座状況」では、銘柄毎の占有率「(必要証拠金または発注証拠金)/有効証拠金×100(%)」を確認できます。

※「入金・振替」が表示されている場合は入出金画面へ遷移します。

| <                       | FX                   | 口座              |                |
|-------------------------|----------------------|-----------------|----------------|
| 口座状                     | 8                    |                 | ам<br><b>1</b> |
|                         |                      |                 |                |
| 4%E%± (2                | )                    | 305,9           | 962,725 円      |
| 証料金別注創                  | 0                    | 319,6           | 591,760 円      |
| 有助比率 🕜                  |                      | 4               | ,572.26 %      |
| 176.94 O                |                      | -13,            | 740,999円       |
| orens 🧑                 | )                    | 6,6             | 591,711 円      |
| RLTER O                 | )                    | 289,3           | 885,307 円      |
| RIENA C                 | )                    | 9,8             | 385,707 円      |
|                         |                      |                 |                |
| バランスメーター                |                      |                 | 2              |
| (A) 🕷                   |                      | <u>ک</u>        | 金·振發 >         |
| 相様変動によりロス<br>らすか資金の追ぶを  | カットになる魚)<br>検討しましょう。 | 党があります。曜玉ま<br>、 | たは注文を減         |
| 内訳                      |                      |                 |                |
|                         |                      |                 |                |
| 建玉                      |                      | 注文              |                |
| EUR/JPY                 | 1.03 %               | USD/JPY         | 2.01 %         |
| USD/JPY                 | 0.58 %               | EUR/JPY         | 0.42 %         |
|                         | 0.58 %               | ● その他           | 0.81 %         |
| <b>発注可能額</b><br>● 発注可相額 | 94.58 %              |                 |                |

証拠金状況:証拠金状況を確認できます。
 有効証拠金:証拠金預託額に評価損益等を加味した金額
 証拠金預託額:口座に預け入れている証拠金残高
 有効比率:必要証拠金に対する有効証拠金の割合
 有効比率 100%以下となった場合、ロスカットが執行されます。
 有効比率=有効証拠金÷必要証拠金×100
 評価損益:その時点の保有建玉に対する評価額
 発注可能額:新規発注に利用できる証拠金額
 必要証拠金:保有建玉を維持するために必要な証拠金
 発注証拠金:注文中(未約定)の新規注文に必要な証拠金

②バランスメーター:銘柄毎の占有率「(必要証拠金または発注証拠金)/有効証拠金×100(%)」を確認できます。
 ※「入金・振替」から入出金画面へ遷移します。

③「運用成績」では、運用カレンダーで日次の実現損益や、選択月の取引回数、銘柄毎の実現損益を確認 できます。

| E  |                         | <b>崔</b> 状況             |                         | 運用!                     | 戎績                    |       |
|----|-------------------------|-------------------------|-------------------------|-------------------------|-----------------------|-------|
| •  | 2024                    | 年2月                     | >                       | 今月                      | ) 🛱 (                 | ∱j    |
| B  |                         |                         |                         |                         |                       | ±     |
|    |                         |                         |                         | 1<br>+701,380           | 2<br>+398,411         | 3     |
| 4  | 5<br>+208,491           | 6<br>-92,604            | 7<br>+8,712             | 8<br>+203,584           | 9<br>+37,884          | 10    |
| 11 | 12                      | <b>13</b><br>+423,657   | 14<br>+377,713          | <b>15</b><br>+55,108    | 16<br>+139,781        | 17    |
| 18 | <b>19</b><br>+5,322,490 | <b>20</b><br>+6,698,820 | <b>21</b><br>+1,997,516 | <b>22</b><br>+2,144,751 | 23<br>+2,599,483      | 24    |
| 25 | 26<br>+617,943          | 27<br>+27,147           | 28<br>+42,369           | 29<br>+23,605           |                       |       |
| 2  |                         |                         |                         |                         |                       |       |
|    | 調益合計 🕐                  |                         | +2                      | 21,936                  | δ <mark>,24</mark> 1⊦ | 9     |
|    | 実現損益 곗                  |                         |                         | +2                      | 1,794,588F            | 9     |
|    | スワップ 🕜                  |                         |                         |                         | +141,653              | 9     |
|    | 新規                      | 5,75                    | 58回 決測                  |                         | 5,909                 | 2     |
| 1  | 銘柄ごとの打                  | 贝益合計                    |                         |                         |                       |       |
|    | 銘柄                      |                         | 実現損益                    | ž                       | スワップ                  |       |
|    |                         |                         | 新加                      | R                       | 決済                    |       |
|    | P.,                     | +                       | 5,487,530               | Ħ                       | +2,043                | 9     |
|    | CAD/JPY                 |                         | 1,084                   | ٥                       | 1,084                 | อ<br> |
|    | ×                       | +1                      | 4,153,860               | Ħ                       | +8,489                | 9     |
|    | NZD/JPY                 |                         | 3,458                   | ٥                       | 3,458                 | ລ     |
|    | 5                       |                         |                         |                         |                       |       |
|    |                         |                         | シェア                     |                         |                       |       |

③**運用カレンダー**: 選択月の「日次の実現損益」を確認できます。

※実現損益は取引日ベースで計算した売買損益の合計です。

④損益合計:実現損益と実現済みスワップポイント(または金利/配当/分配金)の合計

実現損益: 選択月の実現損益合計額

スワップ:選択月の実現済みスワップポイント(または金利 /配当/分配金)

新規・決済:選択月の新規約定回数と決済約定回数

**銘柄毎の損益合計**:選択月の各銘柄の実現損益、実現済みス ワップポイント(または金利/配当/分配金)

※内訳など取引詳細を確認したい場合は、「照会」メニュー>「約定照会」や「報告書」にてご確認ください。

⑤**シェア**: カレンダー画面を SNS へ直接投稿することができます。日々の損益の把握やお取引状況の確認にご活用ください。

### 10-2.ポートフォリオ

稼働した自動売買やマニュアルの詳細を見ることができます。

自動売買は評価損益や実現損益等を確認できます。設定値の確認・変更もこちらから行えます。

トレードは銘柄・売買方向毎に集約され、建玉数量や評価損益を確認できます。

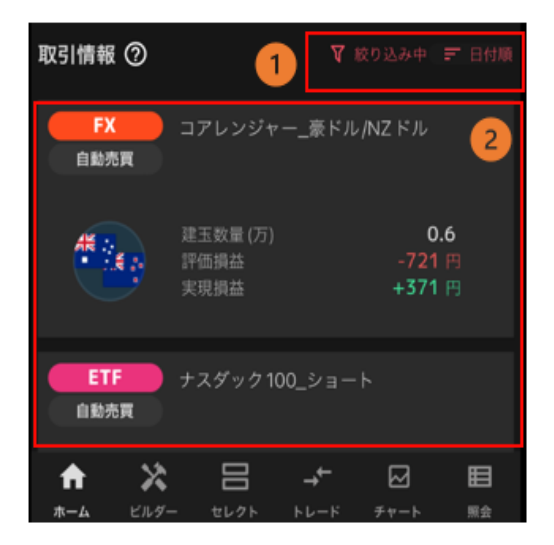

① 絞り込み:「アセット」「注文方法」「銘柄」「稼働状況」 で絞り込み、表示します。

並び替え:「日付順」「評価損益順」で並び替えし表示します。

②ポジションサマリ:タイプや銘柄、数量等を確認できます。 ※タップすると詳細を確認できます。

# 10-3.マニュアル注文

|   | <                       |                                             | トレード US                            | d/Jpy 🧮      |           |                                      |                  |
|---|-------------------------|---------------------------------------------|------------------------------------|--------------|-----------|--------------------------------------|------------------|
| 1 | USD/J<br>H 13           | ●<br><sub>PY</sub> 121<br>0.001             | . <b>79</b> 9<br><sub>前日比</sub> -5 | 0.3<br>6.519 | 121.<br>L | <b>80</b> 2                          |                  |
| 2 | 評価                      | 員益 (円)                                      |                                    |              |           | +4,450                               |                  |
|   | 建玉                      | 数量 (万)                                      |                                    |              |           | 4                                    |                  |
| 3 |                         |                                             | 全決                                 | 済            |           |                                      |                  |
| 4 | 1時間                     | f <sub>x</sub>   ;                          | 建玉表示                               | 新規表示         | 決測        | F表示                                  |                  |
|   | USD/J<br>始值127<br>終值120 | <b>PY(BID)</b> ・<br>7.000 高値1<br>5.343 -0.6 | 1時間<br>27.005 安倍<br>57 (-0.52%)    | 126.343      |           | 129.81<br>128.00<br>123.38<br>121.79 | 8<br>0<br>3<br>9 |
|   |                         | 1                                           | 5                                  |              |           | 119.53<br>118.18                     | 2<br>0           |
|   | 77                      | •                                           |                                    |              |           | 116.00<br>114.54                     | 0                |
|   | 8                       | 1                                           | 21 2023-11-                        | 21 12:00     | 22        | ¢                                    |                  |
|   | 建玉照                     | 会                                           |                                    |              |           |                                      |                  |
| 5 | 銘柄                      | 売買                                          | 取引                                 | 西格           | 未実現スク     | フップ (円)                              |                  |
|   | 種類                      | 数量/注                                        | 文中(万)評価                            | 損益(円)        |           | 約定日時                                 |                  |
|   | USD/JPY                 |                                             |                                    | 129.818      |           |                                      | >                |
|   | トレード                    | 1/0                                         |                                    |              | 23/11     | /21 10:47                            |                  |
|   | USD/JPY                 |                                             |                                    | 119.532      |           | +490                                 | >                |
|   | トレード                    | 1/0                                         |                                    | +22,710      | 23/11/    | 20 19:47                             |                  |
|   | USD/JPY                 |                                             |                                    | 119.221      |           | +2,695                               | >                |
|   | トレード                    | 1/0                                         |                                    | +25,820      | 23/1      | 1/9 23:16                            |                  |
|   | USD/JPY                 | 買                                           |                                    | 118.180      | 22/4      | +4,165                               | >                |
|   |                         | 1/0                                         | _                                  | . 30,230     | 23/1      | 1/2 10:48                            |                  |
|   |                         | ~~~~~~~~~~~~~~~~~~~~~~~~~~~~~~~~~~~~~~~     |                                    | → <b>*</b>   |           | E                                    |                  |

①レート:選択通貨のレートを確認できます。
②ポジション詳細:評価損益合計等を確認できます。
③全決済:選択中の建玉を全て成行決済します。
④チャート:選択通貨ペアのチャートを確認できます。
※選択中の建玉が"買"の場合は BID レート、"売"の場合は
ASK レートが表示されます。

⑤**建玉照会**:建玉の詳細確認やクイック決済ができます。

### 10-4.自動売買注文

| く コアレンジャー                      | *ドル/カナ… ⑦ 😶 🌔              |
|--------------------------------|----------------------------|
| <b>サマリー</b> 注文設定               | 約定照会 建玉照会                  |
| コアレンジャー_3<br>自動売買・USD/C/       | <b>米ドル/カナダドル (2)</b><br>AD |
| <sub>実現損益</sub><br>+169,938円   | 評価損益<br>-35,826円           |
| 建玉数量 (万)                       | 1.8                        |
| 本数                             | 72 (72稼働中)                 |
| 稼働日                            | 2024/10/23                 |
| ステータス                          | 移動中                        |
| ブライスチャート                       | 実現損益 5                     |
| 1時間   ƒ <sub>x</sub>   BID   ] | 皇玉表示 新規表示 決済               |
| USD/CAD(BID) · 1時間             | 1 39000                    |
| 1.38862 -0.00007 (-0.01%       | 1.38500                    |
|                                | 1.38000                    |
|                                | 1.37500                    |
|                                | 1.37000                    |
|                                |                            |
|                                |                            |

| <b>&lt;</b> <sub>⊐7</sub> | アレンジャー   | 米ドル/カナ       | ···· ⑦ <b>···</b> |
|---------------------------|----------|--------------|-------------------|
| サマリー                      | 注文設定     | 約定照会         | 建玉照会              |
|                           |          | 選択           | 全停止               |
| 銘柄<br>稼働状況                | 売買<br>数量 | 価格1<br>価格2   | 利確幅<br>損切幅        |
| USD/CAD<br>稼働中            | 売<br>0.1 | 1.47000      | 100               |
| USD/CAD<br>稼働中            | 売<br>0.1 | 1.46000      | 100               |
| USD/CAD<br>稼働中            | 売<br>0.1 | 1.45000      | 100               |
| USD/CAD<br>稼働中            | 売<br>0.1 | 1.44000      | 100               |
| USD/CAD<br>稼働中            | 売<br>0.1 | 1.43000      | 100               |
| USD/CAD<br>稼働中            | 売<br>0.2 | 1.42000      | 50<br>-           |
| USD/CAD<br>稼働中            | 売<br>0.2 | 1.41500      | 50                |
|                           | ► ЕЛЯ-   | → <b>←</b> [ |                   |

①自動売買グループ設定:グループ名の変更やグループの削除ができます。

②自動売買詳細:注文の稼働状況や評価損益合計を確認できます。

③全停止:選択中の自動売買ルールを全て稼働停止します。(全停止参照)

④プライスチャート:取引銘柄のチャートを表示します。

※チャート上を長押しすると、十字線で重なる日時の「始値」「高値」「安値」「終値」 も確認できます。

⑤実現損益グラフ:自動売買ルールを稼働してからの実現損益の推移を確認できます。 稼働後に実現損益が発生したタイミングを始点として損益曲線を表示します

⑥約定照会/建玉照会/注文設定:選択した約定照会や建玉照会、注文設定を確認できます。
## 11.報告書

### 11-1.報告書

各種報告書(日次・月次・四半期・期間損益)を確認できます。

① メニューをタップし、「報告書」を選択します。

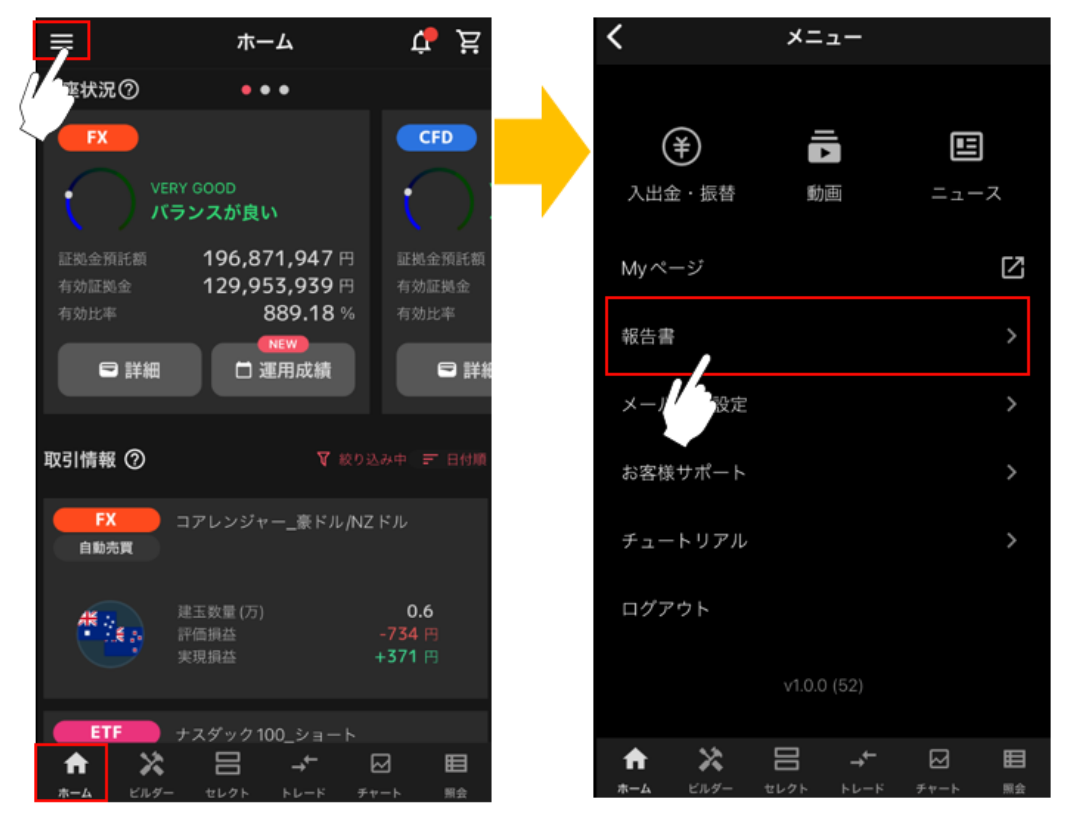

② 報告書の種類及び検索期間を設定し、「検索」をタップします。

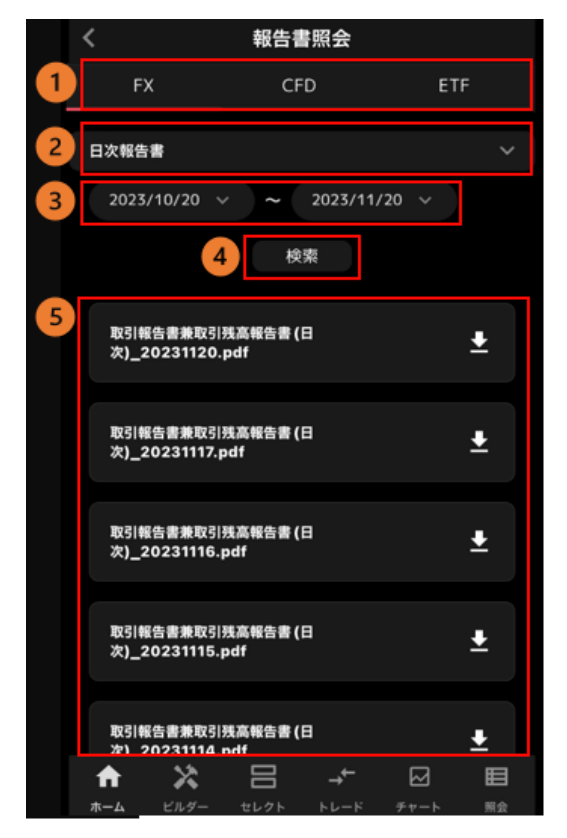

**FX/CFD/ETF 切替**:「FX」「CFD」「ETF」から表示した いアセットを選択します。

#### 2種類

- ■日次報告書:1営業日毎の取引報告書兼取引残高報告書
- ■月次報告書:1ヶ月毎の取引報告書兼取引残高報告書
- ■四半期報告書: 四半期毎の取引報告書兼取引残高報告書
- ■期間損益報告書:指定期間の期間損益報告書
- ※1年以内で期間の設定が可能です。

③期間:検索する期間を設定できます。
 ④検索:検索又はファイルのダウンロードができます。
 ⑤報告書一覧:検索期間内の報告書が一覧で表示されます。

## 12.入出金・振替

### 12-1.即時入金

①「ホーム」画面左上の横三本線>「入出金・振替」をタップします。

口座状況が「余力が少ない」場合、口座状況の下に「入金する」が表示され、こちらから手続きを行うこと もできます。

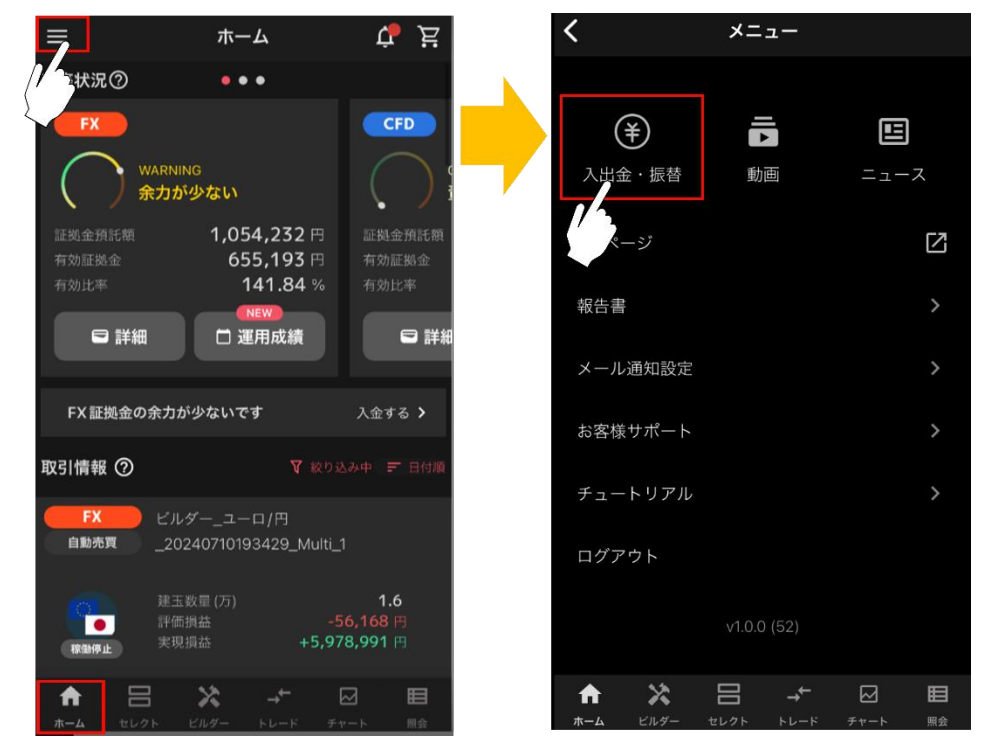

② 入出金メニューから「即時入金」を選択します。

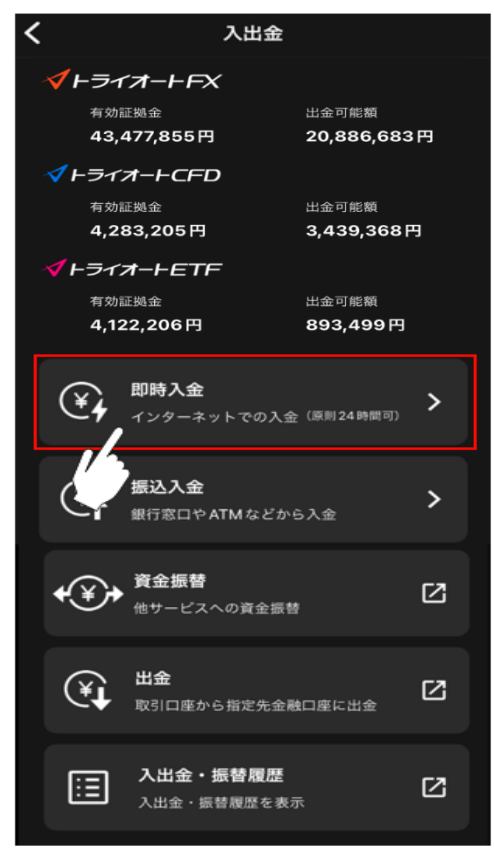

③ 「振込元」「振込先」「入金額」を入力し、「確認する」をタップします。

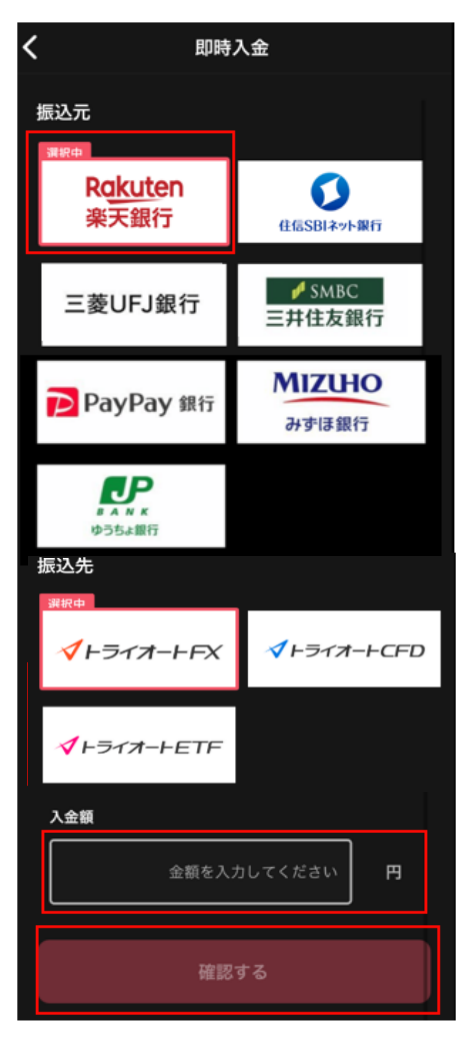

④入力内容を確認し、「実行する」をタップすると、選択した金融機関のサイトに遷移します。金融機関サイトで手続きを進めると、即時入金が完了します。

| く入金内容のご確認 |          |  |  |
|-----------|----------|--|--|
| 金融機関      | 楽天銀行     |  |  |
| 振込入金先     | トライオートFX |  |  |
| 入金額       | 100,000円 |  |  |
|           |          |  |  |
|           | 実行する     |  |  |
|           | 戻る       |  |  |
|           |          |  |  |
|           |          |  |  |
|           |          |  |  |
|           |          |  |  |
|           |          |  |  |
|           |          |  |  |
|           |          |  |  |

### 12-2.振込入金

「ホーム」画面左上の横三本線>「入出金・振替」をタップします。
 口座状況が「余力が少ない」以上の場合、口座状況の下に「入金する」が表示され、こちらから手続きを行うこともできます。

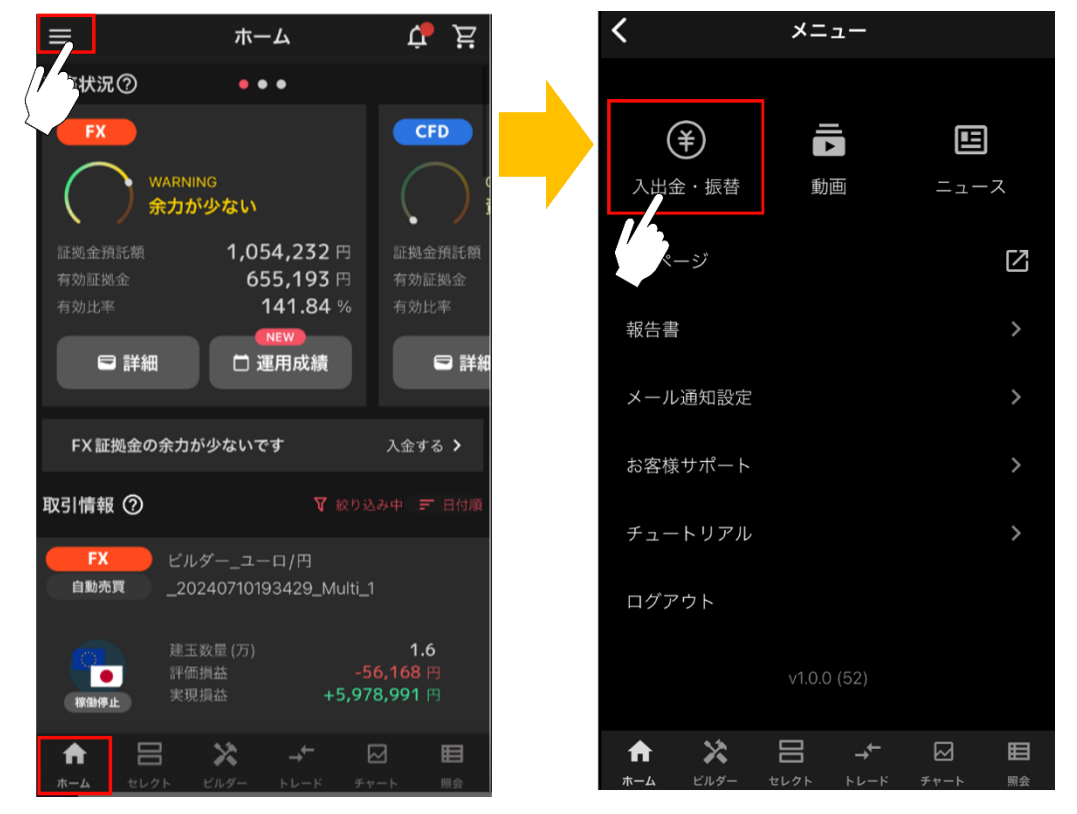

② 入出金メニューから「振込入金」を選択します。

| <                                         | 入出金                     |                    |      |  |
|-------------------------------------------|-------------------------|--------------------|------|--|
| <b></b> <i> <i> <b> </b> <i> </i></i></i> | オ−⊢₣Ҳ                   |                    |      |  |
| 有効証                                       | 拠金<br>                  | 出金可能額              |      |  |
| 43,4                                      | //,855H                 | 20,886,68          | 53 H |  |
| ベ トライス<br>左体証                             |                         | 山会可能頗              |      |  |
| 4,28                                      | <sup>她业</sup><br>3,205円 | 西亚可能額<br>3,439,368 | 8円   |  |
| <b>ペ</b> トライオ                             | -FETF                   |                    |      |  |
| 有効証                                       | 拠金                      | 出金可能額              |      |  |
| 4,122                                     | 2,206円                  | 893,499            | 9    |  |
| ¥,                                        | <b>即時入金</b><br>インターネットマ | での入金(原則24時間可)      | >    |  |
| (¥                                        | <b>振込入金</b><br>銀行窓口やATM | などから入金             | >    |  |
| <b>€</b> ¥)*                              | <b>資金振替</b><br>他サービスへの) | 資金振替               | ß    |  |
| (¥)                                       | <b>出金</b><br>取引口座から指知   | 定先金融口座に出金          | Ľ    |  |
|                                           | 入出金・振替<br>入出金・振替履       | <b>履歴</b><br>歴を表示  | Ľ    |  |

③ 振込入金先の情報が表示されます。銀行窓口やATMから表示される振込専用口座へお振込みください。

※振込入金先がご希望のアセットとなっていることをご確認ください。

※同ページの下部に表示されるご利用に関する注意事項をご確認ください。

| <                                                                          | 振込入金           |  |  |  |
|----------------------------------------------------------------------------|----------------|--|--|--|
| <b>振込入金先情報</b><br>以下の口座までご希望の入金額をお振り込みください。ATMや<br>銀行窓口からご入金いただけます。        |                |  |  |  |
| 金融機関                                                                       | 三井住友(0009)     |  |  |  |
| 支店名                                                                        | すずらん (760)     |  |  |  |
| 口座種別                                                                       | 普通             |  |  |  |
| 口座番号                                                                       | XXXXXXXXXX     |  |  |  |
| 口座名義                                                                       | インヴアストシヨウケン (カ |  |  |  |
| 振込入金先                                                                      | トライオートETF      |  |  |  |
| 振込入金先を変更する My ページ 🖸                                                        |                |  |  |  |
| 振込入金のご利用に関する注意事項<br>1. 上記、振込専用口座にお振込ください。<br>2. 当社にて入金確認後、お取引ツールへの反映を行います。 |                |  |  |  |

### 12-3.資金振替

① 「ホーム」画面左上の横三本線>「入出金・振替」をタップします。

口座状況が「余力が少ない」場合、口座状況の下に「入金する」が表示され、こちらから手続きを行うこと もできます。

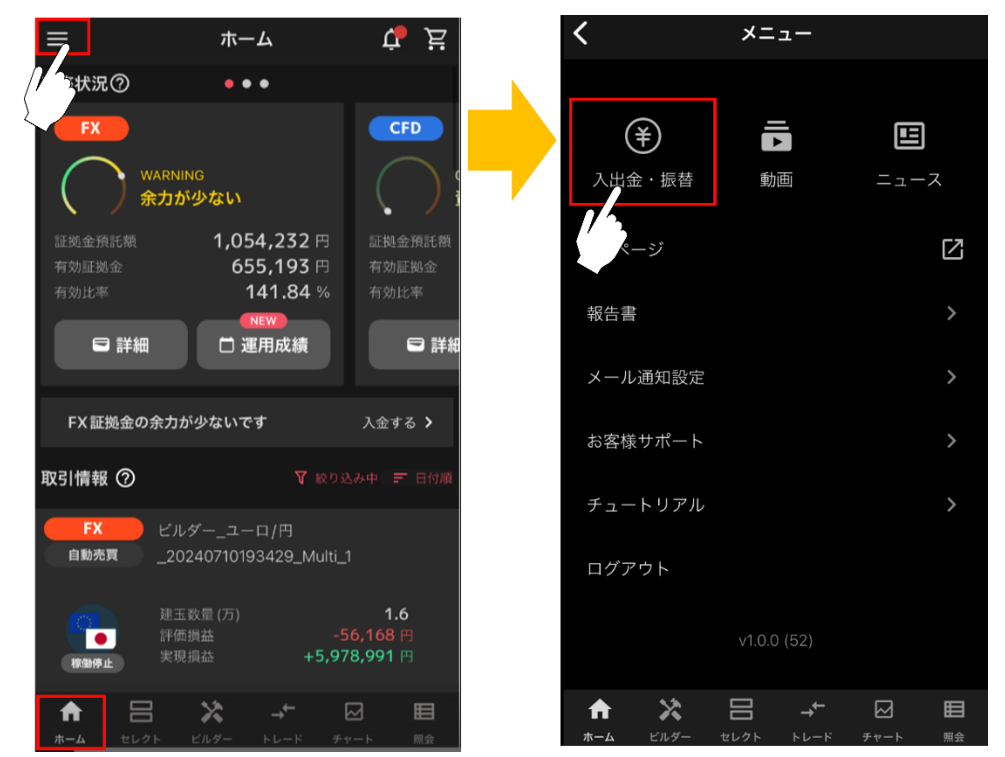

② 入出金メニューから「資金振替」を選択します。

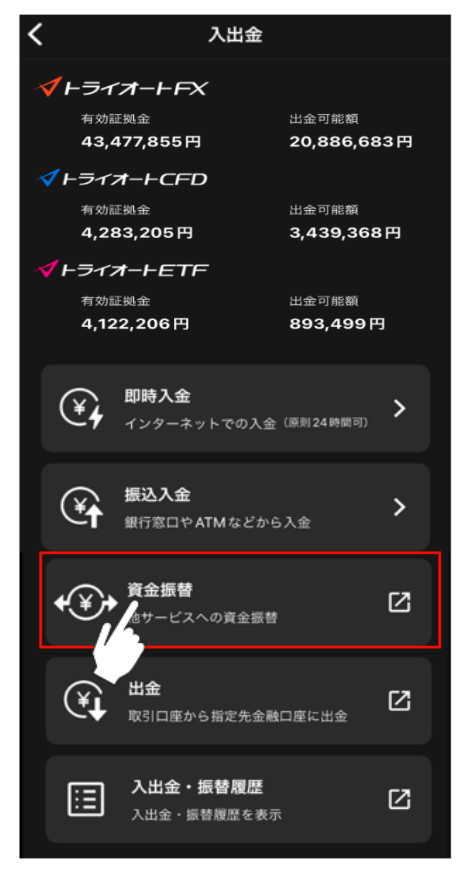

③ 「振替出金元取引口座」「振替入金先取引口座」のアセットを選択後、「振替金額」を入力すると表示される「確認」をタップします。

| 入出金                                                                                     |  |
|-----------------------------------------------------------------------------------------|--|
| 振替・                                                                                     |  |
| 振替出金元の取引口座、振替入金先の取引口座を<br>選択してください。<br>ご依頼中の振替指示・出金指示につきましては、<br>口座選択後の次の画面で照会・取消ができます。 |  |
| 振替出金元取引口座<br>トライオートFX ~                                                                 |  |
| 振替入金先取引口座<br>トライオートETF 〜                                                                |  |
| 振替可能顔<br><b>7,914,867</b> 円                                                             |  |
| 振替金額<br>100000 円<br>(上記振替可能額の範囲内)                                                       |  |
| #2                                                                                      |  |

④ 入力内容を確認し「実行」をタップすると、資金振替が完了します。

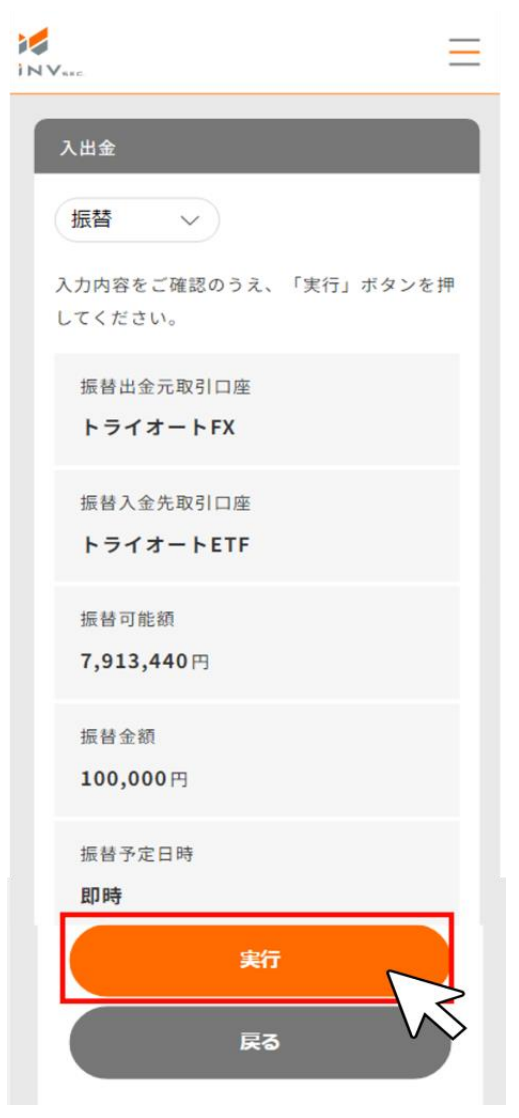

### 12-4.出金指示・出金取消

登録金融機関への出金指示及び出金指示の取消しができます。

### 12-4-1. 出金指示

① 「ホーム」画面左上の横三本線>「入出金・振替」をタップします。

ロ座状況が「余力が少ない」場合、口座状況の下に「入金する」が表示され、こちらから手続きを行うこと もできます。

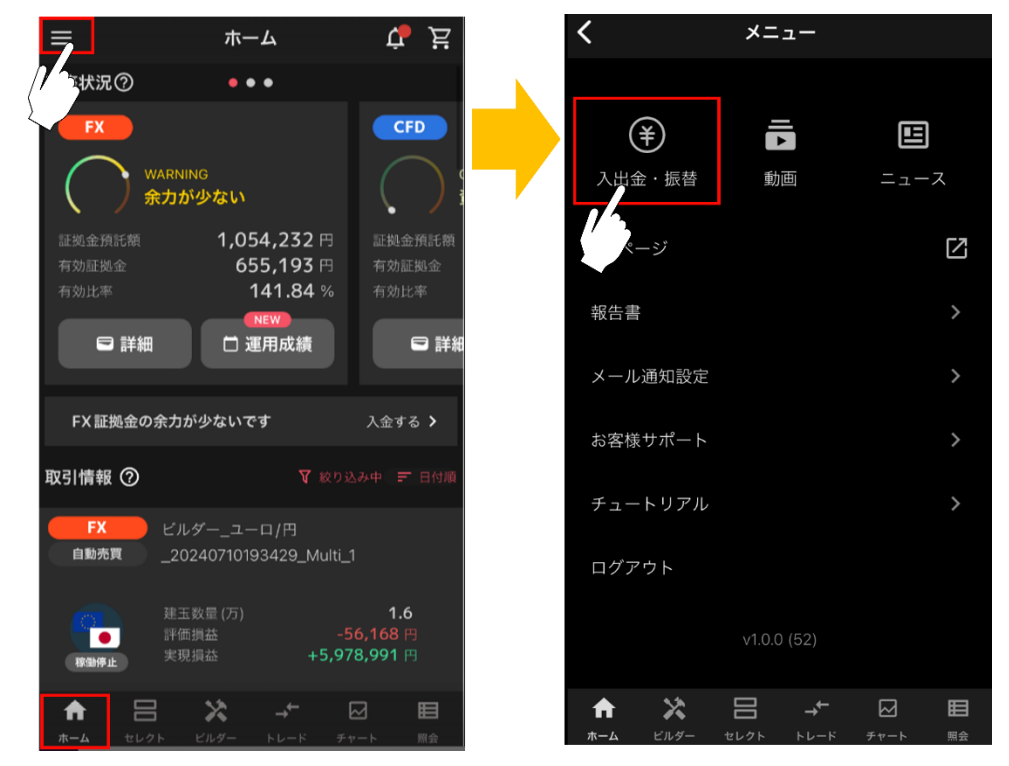

② 入出金メニューから「出金」を選択します。

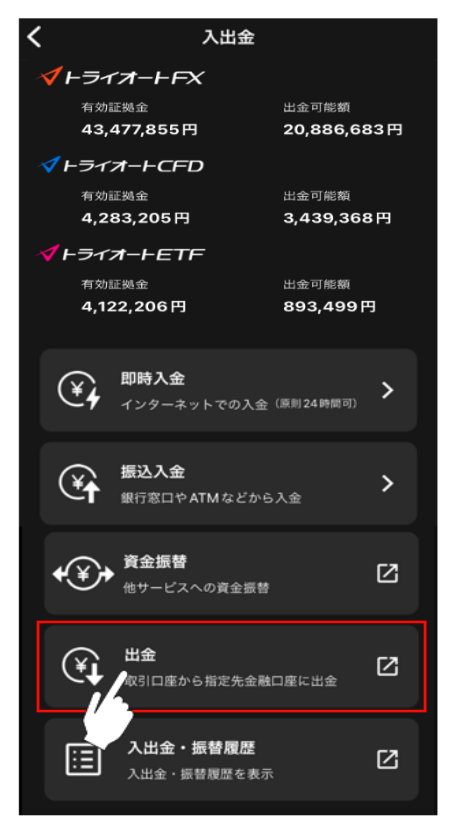

### ③ 「出金元取引口座」を選択します。

|                                   | -                    |
|-----------------------------------|----------------------|
| 入出金                               |                      |
| 出金 ~                              |                      |
| 出金元取引口座・出金額と出金パスワードを入<br>力してください。 |                      |
| 出金元取引口座<br>選択してください ~             |                      |
| 出金先金融機関口座                         |                      |
| 金融機関名<br>楽天 (0036)                | $\sim$               |
| 支店名<br>アロハ (221)                  | 出金可能額<br>- <b>円</b>  |
| 口座種別<br>普通                        | 出金額<br>(上記出金可能額の範囲内) |
| 口座番号<br>012****                   | 出金パスワード              |
|                                   |                      |

④ 「出金額」と「出金パスワード」を入力すると表示される「確認」をタップします。
 ※出金パスワードが未登録の場合、Myページ「お客様情報>ログイン情報」より、ご登録ください。
 ※多要素認証を「利用する」設定をされている場合、利用認証コードが第一メールアドレス宛に届きますの
 でご確認ください。入力内容を確認、認証コードを入力>「実行」をタップで、出金指示が完了します。

| IN Varc.                         | =                                |
|----------------------------------|----------------------------------|
| 入出金                              |                                  |
| 田金 ~                             |                                  |
| 出金元取引口座・出金額と出金パスワードを<br>力してください。 | λ                                |
| 出金元取引口座                          |                                  |
| トライオートETF ~                      |                                  |
| 出金先金融機関口座                        | 出金可能額                            |
| 金融機関名<br>楽天(0036)                | <b>605,777</b> 円                 |
| 支店名<br>アロハ (221)                 | 出金額<br>100000 円<br>(上記出金可能額の範囲内) |
| 口座種別<br>普通                       | 出金パスワード                          |
| 口座番号<br>012****                  |                                  |
| $\sim$                           |                                  |

### ⑤ 内容に問題なければ「実行」をタップし、出金指示が完了となります。

※多要素認証を「利用しない」設定の場合は、認証コードの入力欄は表示されません。

| V.sec.                     | <u>=</u>   |
|----------------------------|------------|
| 入出金                        | 1          |
| 出金 ~                       |            |
| 第一メールアドレスへ認証コードを送りまし<br>た。 |            |
| 認証コードを入力し、「実行」ボタンを押して      |            |
| ください。                      |            |
| 出金元取引口座                    |            |
| トライオートETF                  | 出金可能額      |
|                            | 605,805 H  |
| 出金先金融機関口座                  | 出金額        |
| 金融機関名                      | 100,000円   |
| 亲天(0036)                   |            |
| + = = 2                    | 出金予定日      |
| 文店名<br>アロハ (221)           | 2023/03/24 |
|                            | 認証コード      |
| 口座種別                       |            |
| 普通                         |            |
| 口座番号                       | 中午         |
| 012****                    |            |
|                            | ++>+       |
|                            |            |

### 12-4-2. 出金指示取消

① 「ホーム」画面左上の横三本線>「入出金・振替」をタップします。

口座状況が「余力が少ない」場合、口座状況の下に「入金する」が表示され、こちらから手続きを行うこと もできます。

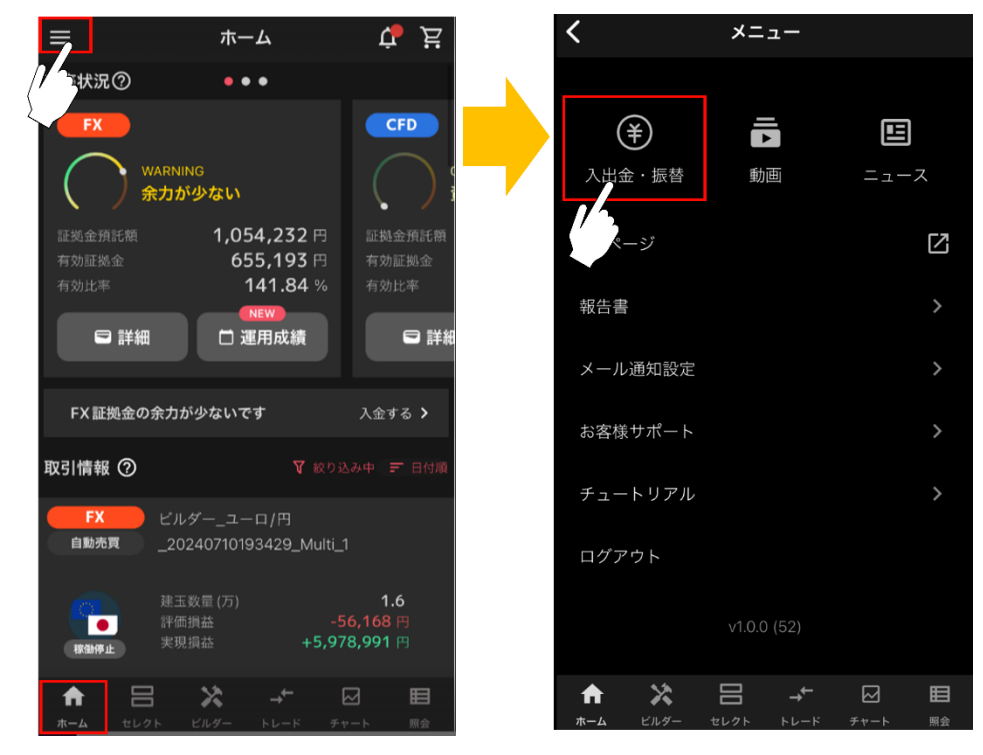

### ② 入出金メニューから「出金」を選択します。

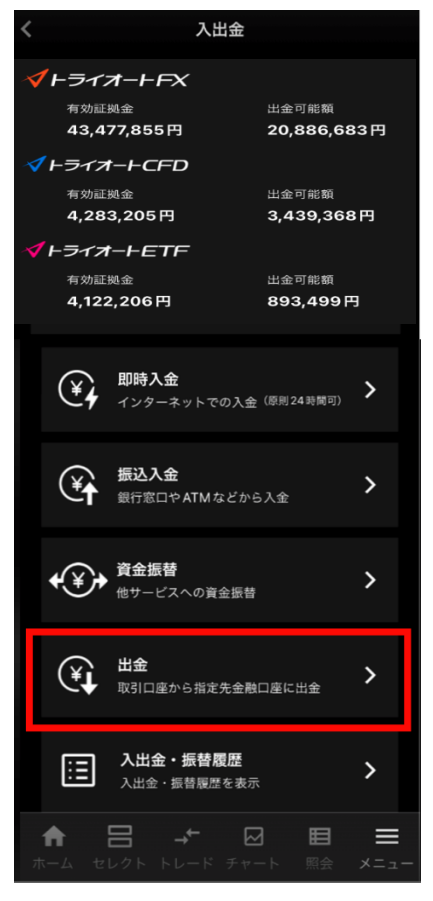

③ 「出金元取引口座」から出金指示依頼中アセットを選択すると表示される「取消」をタップします。

| 入出金                                   |                                   |
|---------------------------------------|-----------------------------------|
| 出金 ~                                  |                                   |
| 出金元取引口座・出金額と出金パスワードを入                 |                                   |
| カしてください。                              | NANA A                            |
| 出金元取引口座                               |                                   |
| ►¬¬¬¬¬¬¬¬¬¬¬¬¬¬¬¬¬¬¬¬¬¬¬¬¬¬¬¬¬¬¬¬¬¬¬¬ | 012****                           |
| ※振替・出金依頼中です。取り消しする                    |                                   |
| 場合は取消ボダンより依頼を取り消して<br>ください。           | 出金可能額                             |
|                                       | 7,911,461円                        |
| 出金先金融機関口座                             | 山会路                               |
| 金融機関名                                 | 山亚湖                               |
| 楽天(0036)                              | <ul> <li>(上記出金可能額の範囲内)</li> </ul> |
| + + + 4                               |                                   |
| 文店名<br>アロハ(221)                       | 出金パスワード                           |
|                                       |                                   |
| 口座種別                                  |                                   |
| 普通                                    |                                   |

④ 出金指示内容を確認し、「取消」をタップすると、出金取消が完了します。

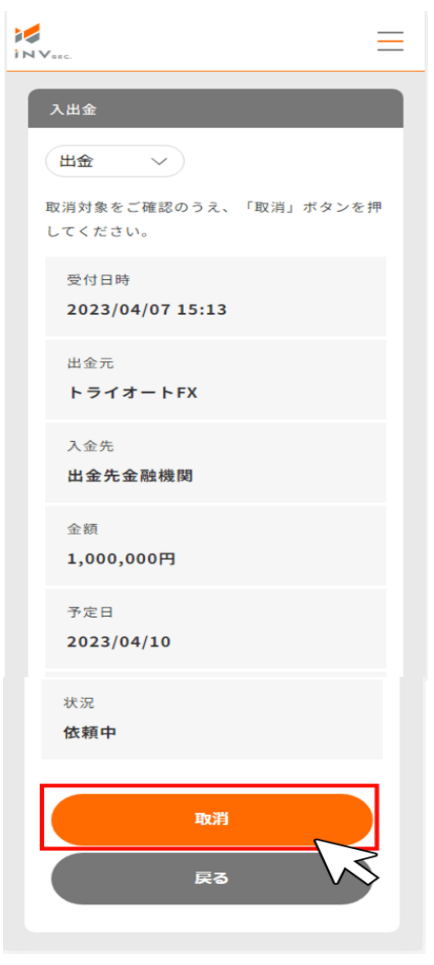

### 12-5.入出金・振替履歴

入出金・振替履歴を確認できます。

① 「ホーム」画面左上の横三本線>「入出金・振替」をタップします。

ロ座状況が「余力が少ない」場合、口座状況の下に「入金する」が表示され、こちらから手続きを行うこと もできます。

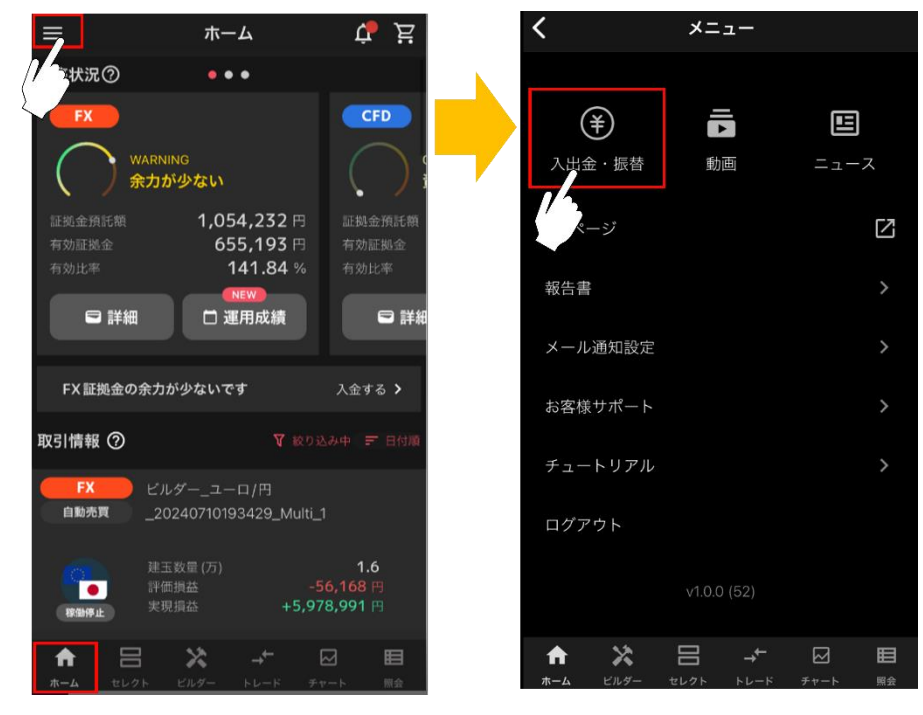

② 入出金メニューから「入出金・振替履歴」を選択します。

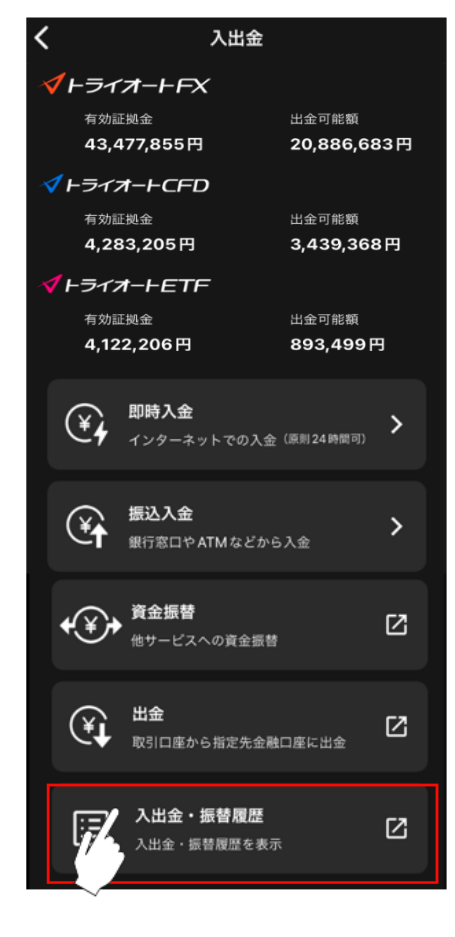

### ③ 「絞り込み」欄に条件を入力すると、入出金履歴が表示されます。

|       | ≡                            | 2 | 絞           | り込み検索            | ×      |
|-------|------------------------------|---|-------------|------------------|--------|
| ₽絞り込み | *                            |   | サービス<br>すべて |                  | ~      |
| 受渡日   | 20 08                        |   | 摘要          |                  |        |
| サービス  | トライオートETF                    |   | すべて         |                  |        |
| 摘要    | その他                          |   | 3.40        |                  |        |
| 入金額   | 10,000円                      |   | 区分          |                  |        |
| 出金額   |                              |   | すべて         |                  | $\sim$ |
| 受付日時  | 2023/05/07 15:02:12          |   | 期問          |                  |        |
| 受渡日   | 2023/05/08                   |   | 2023/05/05  | ; 🛱              | ~      |
| サービス  | トライオートETF                    |   |             |                  |        |
| 摘要    | 振替                           |   | 2023/05/23  | 3                |        |
| 入金額   |                              |   |             |                  | _      |
| 出金額   | 10,000円                      |   |             |                  | _      |
| 受付日時  | 2023/05/07 15:02:11          |   | 出金額         | 10,000円          |        |
|       | $\leftarrow$ 1 $\rightarrow$ |   | 受付日時        | 2023/05/07 15:02 | :11    |

## 13.取引設定

### 13-1.トレード設定

「トレード」画面のデフォルト値(初回入力値)を設定できます。

トレードメニューの左上の「取引設定」ボタンまたは、トレード画面の左上の「歯車マーク」をタップします。

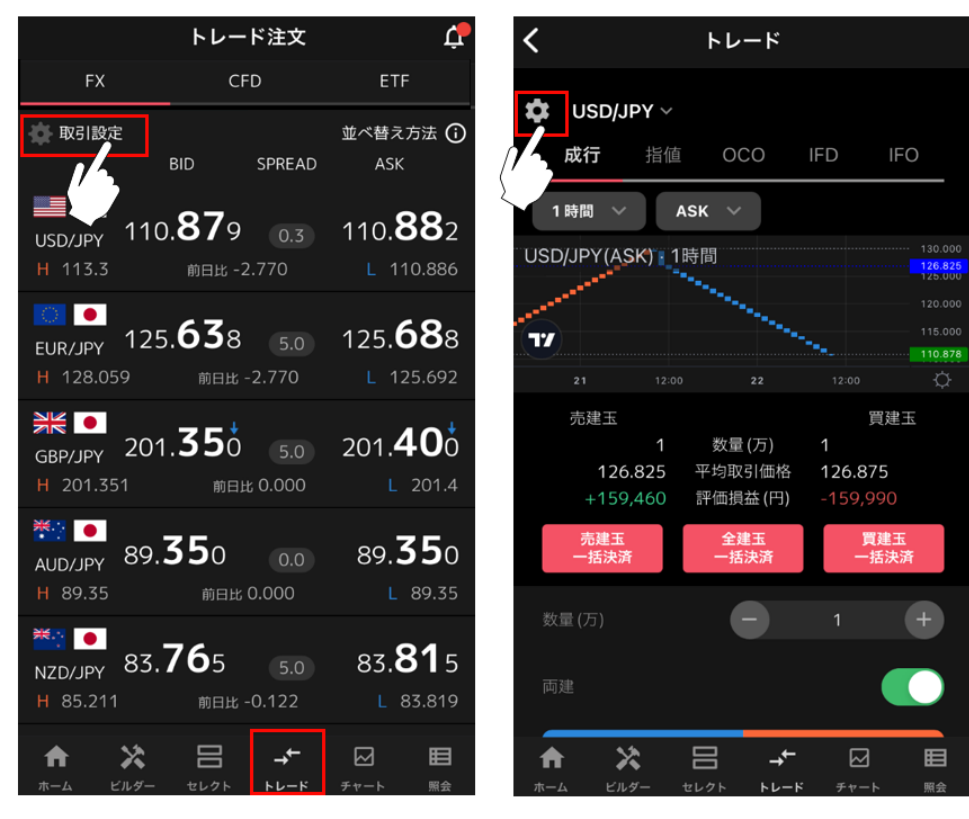

② 各項目を変更し、「OK」をタップすると、「トレード」画面のデフォルト値が再設定されます。

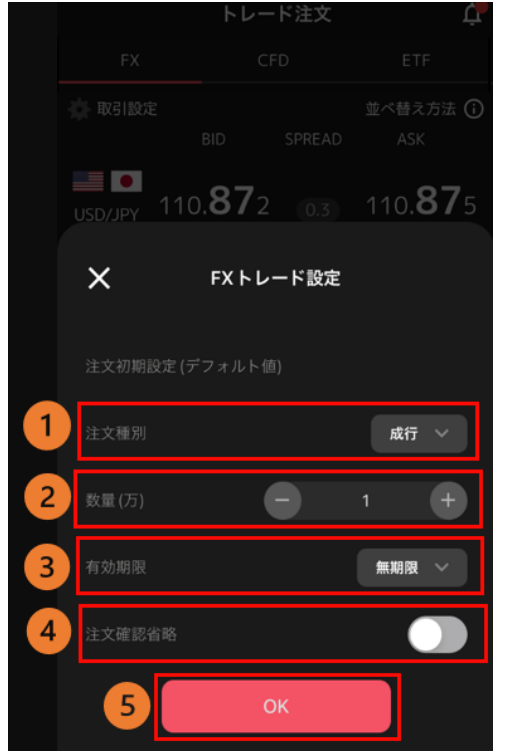

注文種別:「成行」「指値」「OCO」「IFD」「IFO」から選択できます。
 数量(万・Lot・口):数量を設定できます。
 有効期限:「今日中」「今週中」「無期限」から選択できます。
 注文確認省略: ON にすると注文確認画面を省略できます。
 OK:変更したトレード設定が反映されます。

### 13-2.通知設定

取引に関するメールの配信設定ができます。

① 「ホーム」画面>左上横三本>「メール通知設定」をタップします。

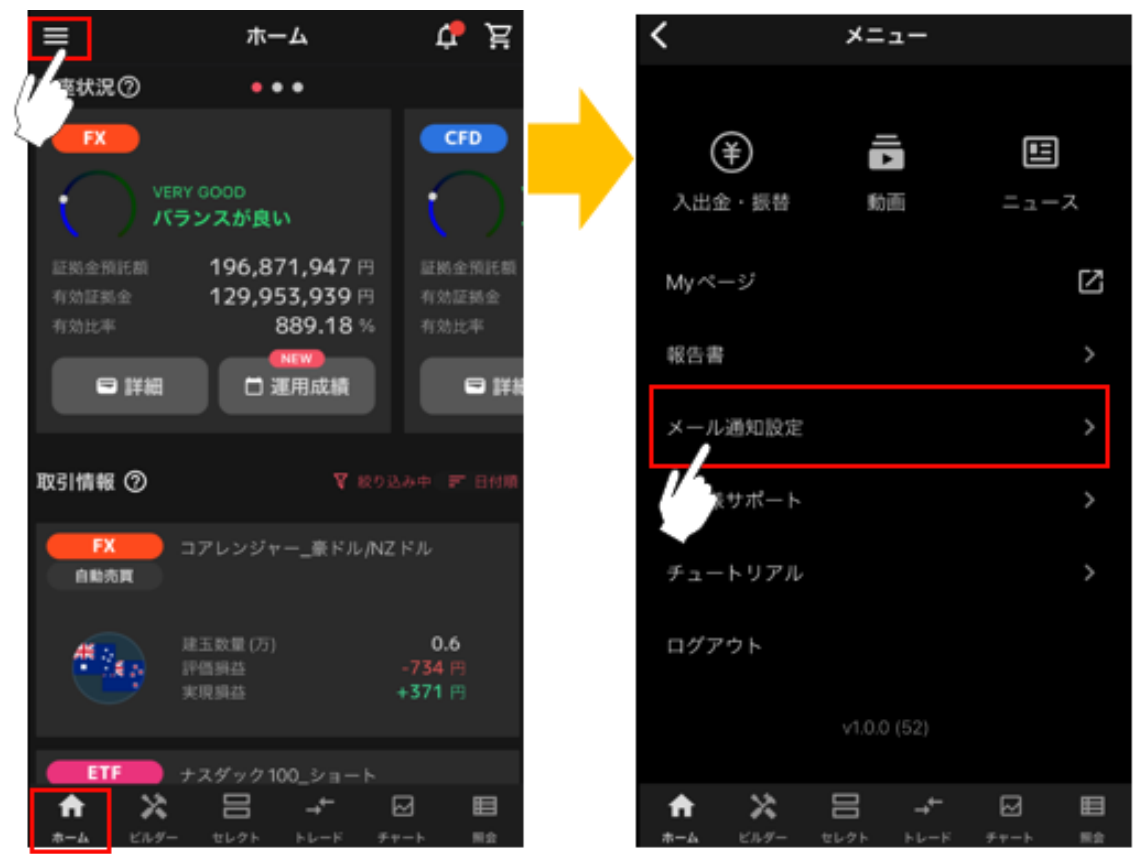

② 通知を受け取る項目のスイッチをオン(緑色)にします。

※通知配信先はいずれか1つ選択する必要があります。(登録メールアドレスが1つの場合、選択不可) ※ロスカット通知・アラート通知は、配信不可にはできません。

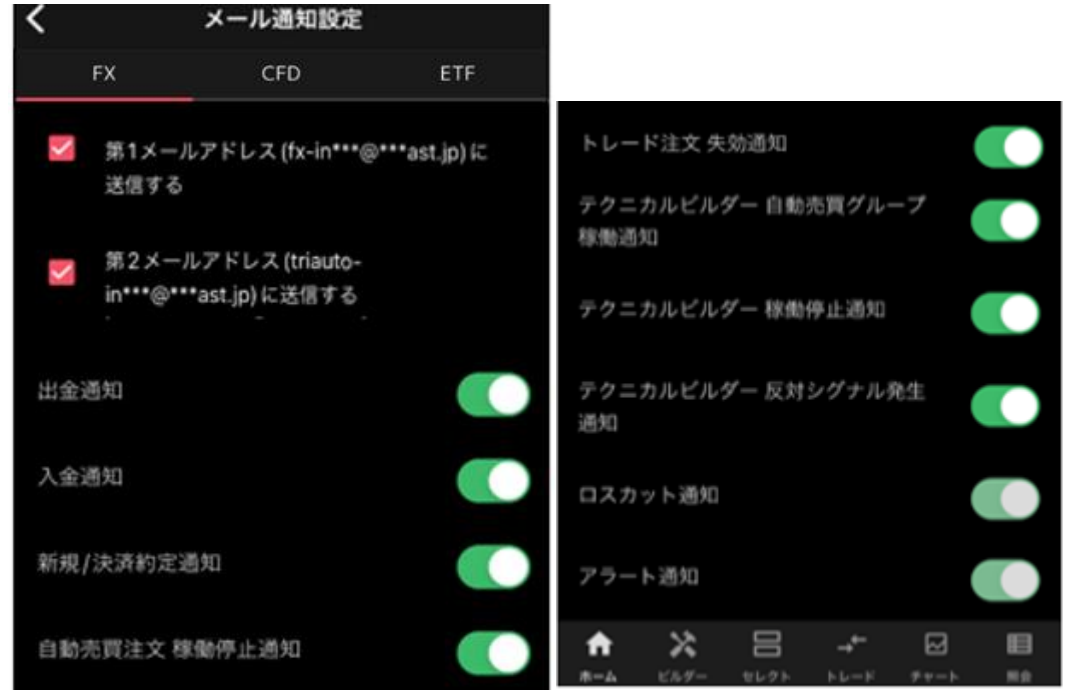

# 14.取引情報

### 14-1. 【FX】 スワップポイント

全通貨ペアのスワップポイントカレンダーを確認できます。

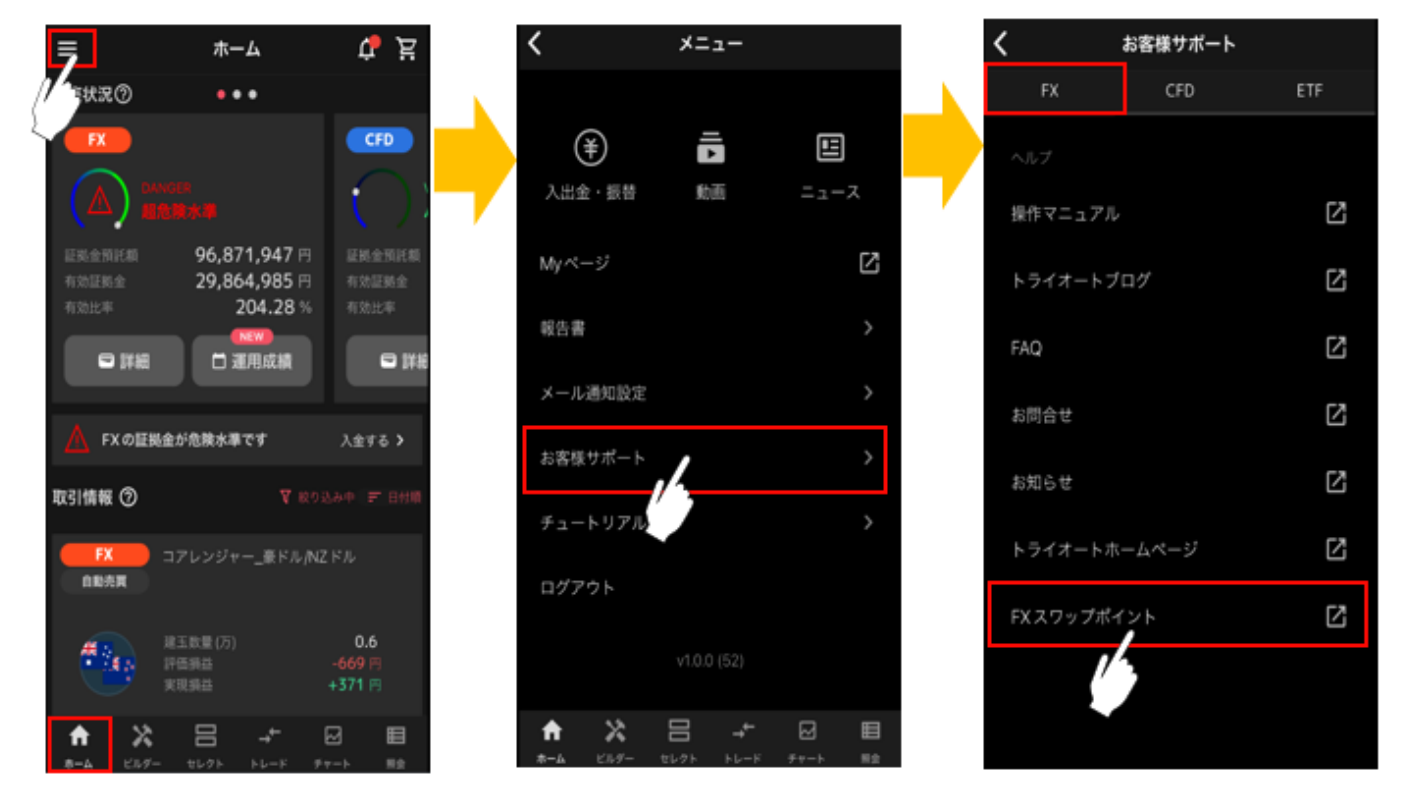

## 14-2. 【ETF】金利調整額

全銘柄の金利調整額を確認できます。

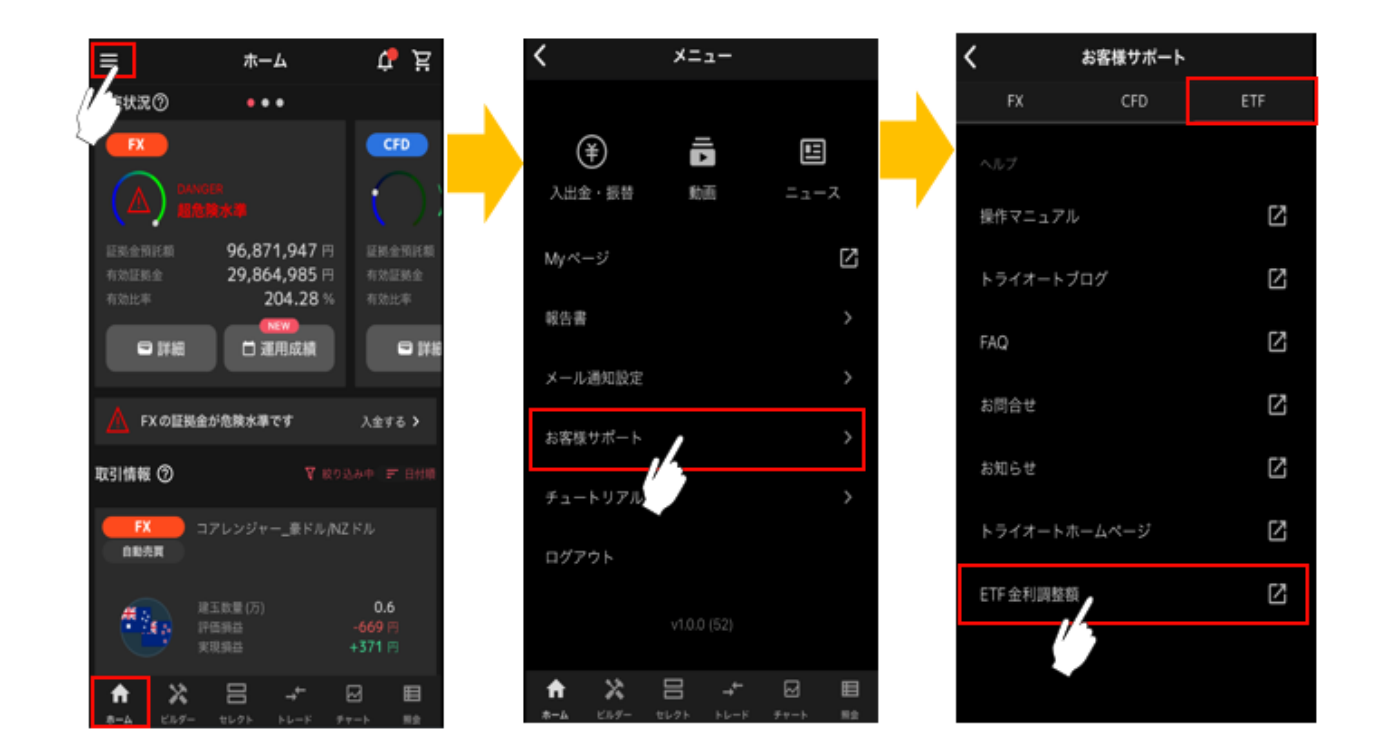

### 14-3. 【CFD】金利配当相当額

全銘柄の金利配当相当額を確認できます。

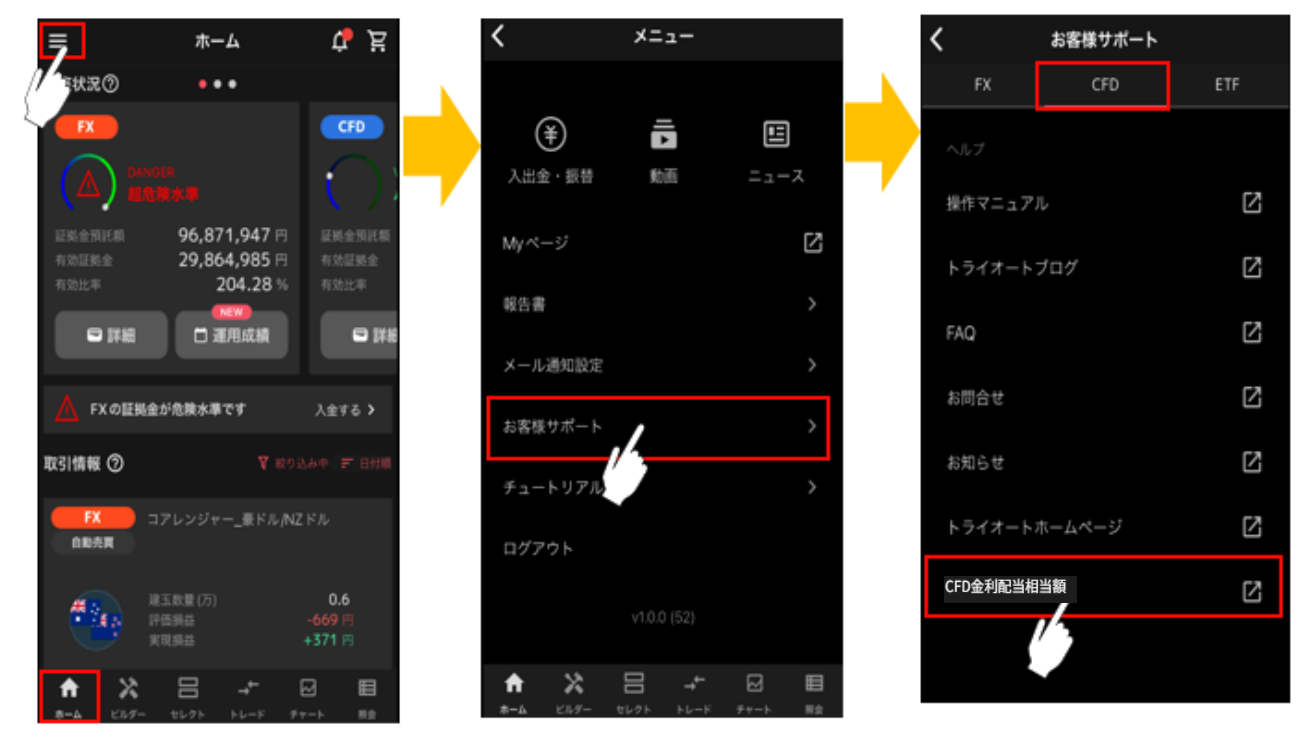

14-4. ニュース

様々なカテゴリのニュースを確認できます。

ニュースカテゴリは「速報」「要人発言」「コメント」「経済指標」「テクニカル」より選択できます。

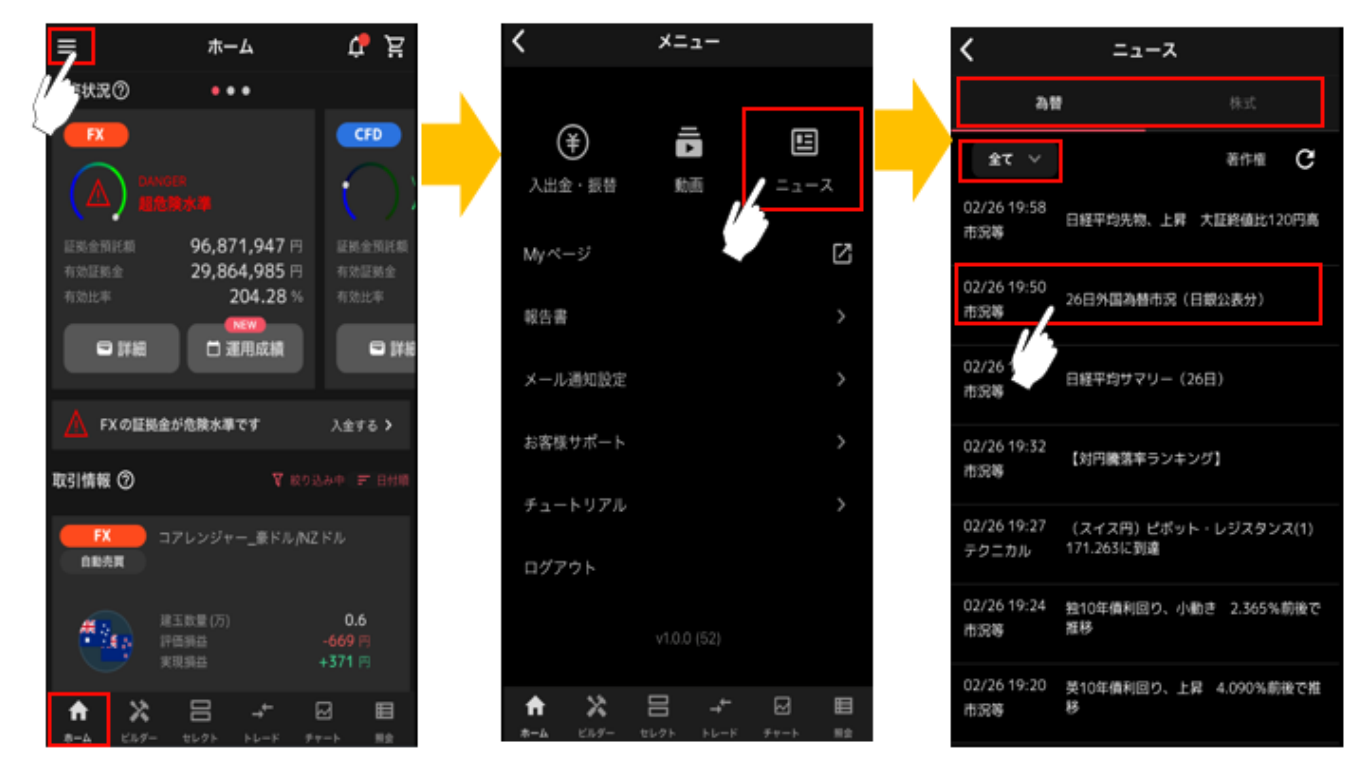

# 15.お客さまサポート

### 15-1.ヘルプ

FAQ やトライオートブログ、お知らせ等を確認できます。

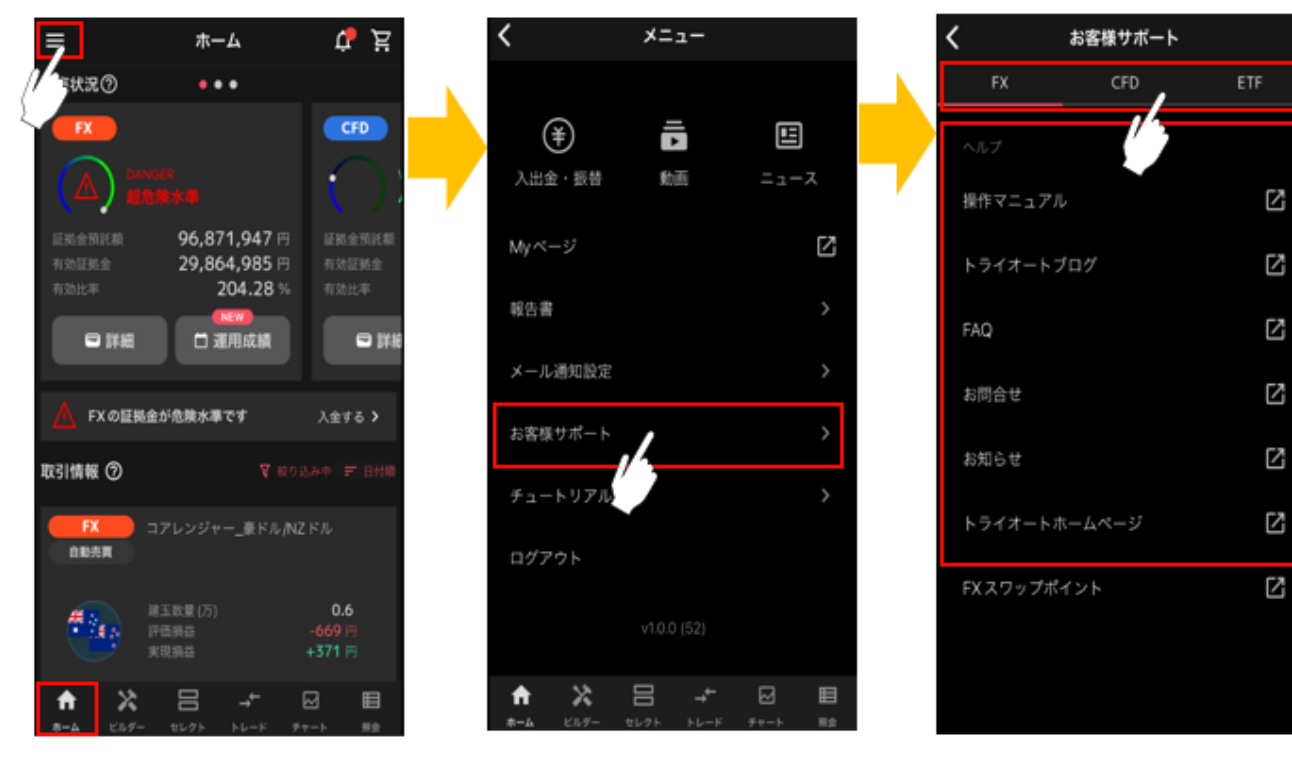

## 16.ご注意

#### 16-1. トライオート FX リスク・費用などについての重要事項

【トライオート FX リスク費用などの重要事項について】

本取引は、店頭外国為替証拠金取引であり、元本および利益が保証された取引ではありません。

価格および金利等の変動により損失が生ずるおそれがあります。また、スワップポイントが受取りから支払 いに転じることもあります。

当社は、有効比率が一定水準以下となった場合、全建玉を自動的に強制決済(ロスカット)いたしますが、 本取引は、預託すべき証拠金額以上の取引が可能なため、急激な相場の変動等によっては、証拠金の額を上 回る損失が発生するおそれがあります。本取引は、売付け価格と買付けの価格に差(スプレッド)があり、 その値は自動売買注文とマニュアル取引とで異なります。相場状況の急変時等はスプレッドが広くなること や、意図した取引ができない可能性があります。

●売買手数料は無料です。

成行注文・逆指値注文・一括決済注文・ロスカット注文において、注文手法ごとに同一通貨ペア同一売買で 100万通貨を超える場合、別途、約定価格に大口マークアップが加算されます。大口マークアップについて 詳しくは当社ホームページをご覧ください。

●証拠金は、各通貨ペアの時価評価額の4%以上の額となります。

法人は通貨ペアの時価評価額×金融先物取引業協会公表の「為替リスク想定比率」の額となります。

トライオート FX の詳しいリスク・費用などについての重要事項は<u>こちら</u>をご確認ください。取引を開始されるにあたっては本取引の仕組みやリスクを十分にご理解いただき、お客様の自身の責任と判断で取引していただきますようお願いいたします。

インヴァスト証券株式会社 https://www.invast.jp

第一種金融商品取引業 第二種金融商品取引業 登録番号 関東財務局長(金商)第26号 加入協会:一般社団法人金融先物取引業協会、一般社団法人日本投資顧問業協会、日本証券業協会

### 16-2. トライオート CFD リスク・費用などについての注意事項

【トライオート CFD リスク費用などの重要事項について】

本取引は、店頭 CFD 取引であり、元本および利益が保証された取引ではありません。取引対象である株価 指数の価格や金利等の変動により損失が生じるおそれがあります。また、トライオート CFD の価格は現物 の株価指数そのものではないため、需給関係、相場の状況等によっては現物の株価指数との乖離が拡大し、 その結果、想定していた価格で取引ができない等により損失が生じるおそれがあります。当社は、有効比率 が一定水準以下となった場合、全建玉を自動的に強制決済(ロスカット)いたしますが、本取引は預託すべ き証拠金額以上の取引が可能なため、急激な相場変動等によっては、証拠金の額を上回る損失が発生するお それがあります。本取引は、売付け価格と買付けの価格に差(スプレッド)があり、その値は自動売買注文 とマニュアル取引とで異なります。相場状況の急変時等はスプレッドが広くなることや、意図した取引がで きない可能性があります。

●売買手数料は無料です。

●証拠金は個人・法人ともに各銘柄・各注文手法(自動売買取引・マニュアル取引)の時価評価額の 10% 以上の額となります。

トライオート CFD の詳しいリスク・費用などについての重要事項は<u>こちら</u>をご確認ください。取引を開始 されるにあたっては本取引の仕組みやリスクを十分にご理解いただき、お客様の自身の責任と判断で取引し ていただきますようお願いいたします。

インヴァスト証券株式会社 https://www.invast.jp

第一種金融商品取引業 第二種金融商品取引業 登録番号 関東財務局長(金商)第26号 加入協会:一般社団法人金融先物取引業協会、一般社団法人日本投資顧問業協会、日本証券業協会

### 16-3. トライオート ETF リスク・費用などについての注意事項

【トライオート ETF リスク費用などの重要事項について】

本取引は、店頭 CFD 取引であり、元本および利益が保証された取引ではありません。価格や金利等の変動 により損失が生ずるおそれがあります。原資産である ETF は、基準価格が対象となる指標に連動すること を目指して運用されますが、運用上、基準価格と対象指標が乖離することがあります。また、原資産の市場 の急変時などには、対象指標による運用が困難になる場合もあります。なお、ETN は ETF と異なり、裏付 けとなる現物資産を保有しません。裏付けとなる現物資産を保有しないことにより、発行体の財務状況の悪 化や倒産などの影響で、ETN の価格が下落し無価値となる可能性があります。当社は、有効比率が一定水 準以下となった場合、全建玉を自動的に強制決済(ロスカット)いたしますが、本取引は預託すべき証拠金額 以上の取引が可能なため、急激な相場変動等によっては、証拠金の額を上回る損失が発生する恐れがありま す。本取引は、売付け価格と買付けの価格に差(スプレッド)があり、相場状況の急変時等はスプレッドが 広くなることや、意図した取引ができない可能性があります。

●売買手数料は無料です。

●証拠金は、個人・法人ともに1口あたり想定元本の円換算額の20%以上の額となります。

トライオート ETF の詳しいリスク・費用などについての重要事項は<u>こちら</u>ご確認ください。取引を開始されるにあたっては本取引の仕組みやリスクを十分にご理解いただき、お客様の自身の責任と判断で取引していただきますようお願いいたします。

インヴァスト証券株式会社 https://www.invast.jp

第一種金融商品取引業 第二種金融商品取引業 登録番号 関東財務局長(金商)第26号 加入協会:一般社団法人金融先物取引業協会、一般社団法人日本投資顧問業協会、日本証券業協会

※「CFD」の数量(Lot)は、銘柄ごとに1Lotあたりの数量が異なります。ご注意ください。 ※収益率、期間損益等はシミュレーションの結果であり、将来の利益を保証するものではありません。 ※トライオート FX のロジックは一部を除き、それぞれの自動売買注文に損切りの設定はされていません。 上記をご理解いただき、ご自身の責任と判断でご利用ください。 【商号/登録番号】

インヴァスト証券株式会社

第一種金融商品取引業者 第二種金融商品取引業者 関東財務局長(金商)第26号

【加入協会】一般社団法人金融先物取引業協会 一般社団法人日本投資顧問業協会 日本証券業協会

(2025年6月)